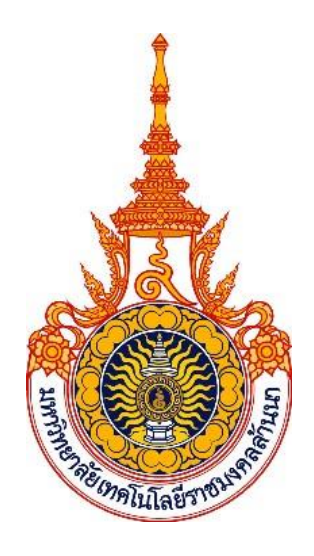

# คู่มือปฏิบัติงานหลัก

เรื่อง

การออกใบเสร็จรับเงินและรายงานสรุปใบเสร็จรับเงินในระบบบริหาร ทรัพยากรองค์กร (Enterprise Resource Planning: ERP)

> จัดทำโดย นางสาวสุทธิดา เทพประชา นักวิชาการเงินและบัญชี หน่วยการเงิน งานคลังและพัสดุ

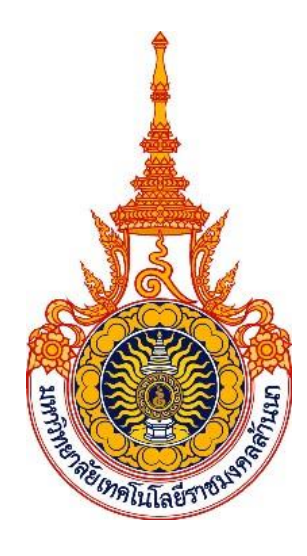

# คู่มือปฏิบัติงานหลัก

เรื่อง

# การออกใบเสร็จรับเงินและรายงานสรุปใบเสร็จรับเงินในระบบบริหาร ทรัพยากรองค์กร (Enterprise Resource Planning: ERP)

จัดทำโดย นางสาวสุทธิดา เทพประชา นักวิชาการเงินและบัญชี หน่วยการเงิน งานคลังและพัสดุ

นางสาววิไลวรรณ ไชยพรหม ตำแหน่ง หัวหน้างานคลังและพัสดุ

### คำนำ

คู่มือการปฏิบัติงานหลัก เรื่อง การออกใบเสร็จรับเงินและรายงานสรุปใบเสร็จรับเงินในระบบบริหาร ทรัพยากรองค์กร (Enterprise Resource Planning: ERP) เล่มนี้ เป็นการรวบรวมความรู้เกี่ยวกับขั้นตอนการ ออกใบเสร็จรับเงิน การตั้งค่าเลขที่ใบเสร็จรับเงิน การยกเลิกใบเสร็จรับเงิน การปรับปรุงบัญชีพัก-เงินสดรับ เข้า บัญชีธนาคาร และรายงานสรุปใบเสร็จรับเงินในระบบบริหารทรัพยากรองค์กร (ERP) สำหรับให้ผู้ปฏิบัติงานได้ ศึกษาแนวทาง และสามารถปฏิบัติงานได้อย่างมีประสิทธิภาพยิ่งขึ้น

> นางสาวสุทธิดา เทพประชา นักวิชาการเงินและบัญชี

# สารบัญ

| ส่วนที่ 1 บริบทของมหาวิทยาลัยเทคโนโลยีราชมงคลล้านนา                                           | 1    |
|-----------------------------------------------------------------------------------------------|------|
| ส่วนที่ 2 บริบทของมหาวิทยาลัยเทคโนโลยีราชมงคลล้านนา เชียงราย                                  | 5    |
| ส่วนที่ 3 การออกใบเสร็จรับเงินและรายงานสรุปใบเสร็จรับเงินในระบบบริหารทรัพยากรอง               | ค์กร |
| (Enterprise Resource Planning: ERP )                                                          | 13   |
| 1. ระบบบริหารทรัพยากรองค์กร (Enterprise Resource Planning: ERP ) คือ                          | 13   |
| 2. การออกใบเสร็จรับเงิน                                                                       | 14   |
| 3. การตั้งค่าเลขที่ใบเสร็จรับเงิน                                                             | 26   |
| 4. การยกเลิกใบเสร็จรับเงิน                                                                    | 30   |
| <ol> <li>การปรับปรุงบัญชี พัก-เงินสดรับ เข้าบัญชีธนาคาร (กรณีรับเงินโอนผ่านธนาคาร)</li> </ol> | 34   |
| 6. รายงานสรุปใบเสร็จรับเงิน                                                                   | 40   |

# ส่วนที่ 1 บริบทของมหาวิทยาลัยเทคโนโลยีราชมงคลล้านนา

#### ประวัติมหาวิทยาลัยเทคโนโลยีราชมงคลล้านนา

มหาวิทยาลัยเทคโนโลยีราชมงคลล้านนา แรกเริ่มจัดตั้งจากการเป็นสถาบันอุดมศึกษาในนามของ วิทยาลัยเทคโนโลยีและอาชีวศึกษา เมื่อปี พ.ศ. 2518 และต่อมาได้รับการสถาปนาขึ้นตามพระราชบัญญัติ มหาวิทยาลัยเทคโนโลยีราชมงคลล้านนา เป็น 1 ใน 9 ของมหาวิทยาลัยเทคโนโลยีราชมงคล ซึ่งตั้งอยู่ทางตอน เหนือของประเทศไทยใน 6 เขตจังหวัด ได้แก่ เชียงราย เชียงใหม่ น่าน ลำปาง ตาก และพิษณุโลก

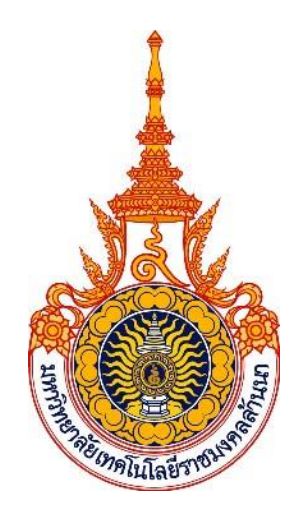

มหาวิทยาลัยเทคโนโลยีราชมงคลล้านนา เดิมมีฐานะเป็นส่วนหนึ่งของ สถาบันเทคโนโลยีราชมงคล ซึ่งหมายความถึง สถาบันอันเป็นมงคลแห่งพระราชา สถาบันเทคโนโลยีราชมงคลมีตราประจำเป็นรูปวงกลม ภายใต้มหาพิชัยมงกุฎ ภายในวงกลมเป็นรูปดอกบัวบาน 8 กลีบล้อมรอบ หมายถึง ทางแห่งความสำเร็จ มรรค 8 และความสดชื่น เบิกบาน ก่อให้เกิดปัญญา แผ่ขจรไปทั่วสารทิศ ภายในดอกบัวเป็นตราพระราชลัญจกรบรรจุอยู่ หมายถึง สัญลักษณ์และเครื่องหมายประจำองค์พระมหากษัตริย์ของรัชกาลที่ 9 ซึ่งพระองค์เป็นผู้พระราชทาน นามว่า "มหาวิทยาลัยเทคโนโลยีราชมงคล" บนตรารูปวงกลมมีพระมหาพิชัยมงกุฎครอบและมีเลข ๙ อยู่ หมายถึง รัชกาลที่ ๙ ด้านล่างของตราวงกลมทำเป็นกรอบโค้งรองรับชื่อ "มหาวิทยาลัยเทคโนโลยีราชมงคล ล้านนา" คั่นปิดท้ายของกรอบด้วยลวดลายดอกไม้ทิพย์ประจำยามทั้งสองข้าง หมายถึง ความเจริญรุ่งเรือง แจ่มใส เบิกบาน

# อัตลักษณ์และเอกลักษณ์ของมหาวิทยาลัยเทคโนโลยีราชมงคลล้านนา อัตลักษณ์ (Identity) :

"บัณฑิตนักปฏิบัติมืออาชีพที่ใช้เทคโนโลยีเป็นฐาน"

- บัณฑิตนักปฏิบัติ (Hands On)
- ใช้ทักษะที่มีเทคโนโลยีเป็นฐาน (Technology Based Learning)
- สร้างความเชี่ยวชาญวิชาชีพ (Professional Oriented)

### เอกลักษณ์ :

ภาพลักษณ์ที่ดีเป็นสิ่งสำคัญของทุกองค์กร การกำหนดเอกลักษณ์ที่ชัดเจนสามารถใช้เป็นกรอบ สำหรับการพัฒนามหาวิทยาลัย เอกลักษณ์ของมหาวิทยาลัยเทคโนโลยีราชมงคลล้านนา ประกอบด้วย อุตสาหกรรมเกษตร เกษตรปลอดภัย ความหลากหลายทางชีวภาพและความมั่นคงทางอาหาร เทคโนโลยี และการจัดการเพื่อชุมชน การค้าและบริการจัดการเทคโนโลยี วัฒนธรรมท้องถิ่นและนวัตกรรม อาหาร สุขภาพและพันธุกรรมพืช เป็นกลไกสำคัญในการขับเคลื่อนและสร้างความเข้าใจให้มีเป้าหมายเดียวกัน สู่ การเป็น "มหาวิทยาลัยเพื่อชุมชน"

## ปรัชญา วิสัยทัศน์ พันธกิจ ของมหาวิทยาลัยเทคโนโลยีราชมงคลล้านนา

ปรัชญา :

นวัตกรรมเพื่อชุมชน

### วิสัยทัศน์ :

มหาวิทยาลัยชั้นนำด้านวิชาชีพและเทคโนโลยี ในการผลิตบัณฑิตนักปฏิบัติ เพื่อยกระดับคุณภาพ ชีวิตของสังคม ชุมชน ท้องถิ่นอย่างยั่งยืน

### พันธกิจ :

- จัดการศึกษาวิชาชีพ ด้านวิทยาศาสตร์และเทคโนโลยี และผลิตครูวิชาชีพ ทั้งในระดับชาติและ นานาชาติ โดยมุ่งเน้นผลิตบัณฑิตนักปฏิบัติที่มีคุณธรรม จริยธรรม พึ่งพาตนเองได้ และเป็นที่พึ่ง ทางวิชาการให้กับสังคมและท้องถิ่น
- 2. ศึกษา วิจัย ที่เน้นการสร้างองค์ความรู้และนวัตกรรมในระดับชาติและนานาชาติ
- การบริการวิชาการ มุ่งเน้นถ่ายทอดองค์ความรู้และนวัตกรรม เพื่อยกระดับคุณภาพชีวิตของสังคม ชุมชน ท้องถิ่น อย่างยั่งยืน

- ทำนุบำรุงศิลปวัฒนธรรม และสิ่งแวดล้อม เพื่อธำรงรักษาไว้ซึ่ง ศิลปวัฒนธรรม ภูมิปัญญา สร้าง สมดุลของสังคมกับสิ่งแวดล้อม
- บริหารจัดการตามหลักธรรมาภิบาล เพื่อสร้างความเชื่อมั่นให้กับผู้มีส่วนได้ส่วนเสียกับ มหาวิทยาลัย นำไปสู่การพัฒนาอย่างมั่นคงและยั่งยืน

# หลักการขับเคลื่อน เป้าหมายและแผนที่ยุทธศาสตร์ (Strategy Map RMUTL) ของมหาวิทยาลัยเทคโนโลยีราชมงคลล้านนา หลักการขับเคลื่อน :

"สร้างการยอมรับของสังคม ชุมชน ท้องถิ่น ในคุณค่าและบทบาทหน้าที่ของมหาวิทยาลัย ในการพัฒนาวิทยาการและพัฒนากำลังคนฐานรากให้กับ ท้องถิ่นโดยทำงานแบบมีพันธะสัญญาร่วมกันกับสังคม ร่วมกันคิดสร้างนวัตกรรม ร่วมกันค้นหาโจทย์และหาทางออกแบบหุ้นส่วนร่วมทุน"

เป้าหมาย :

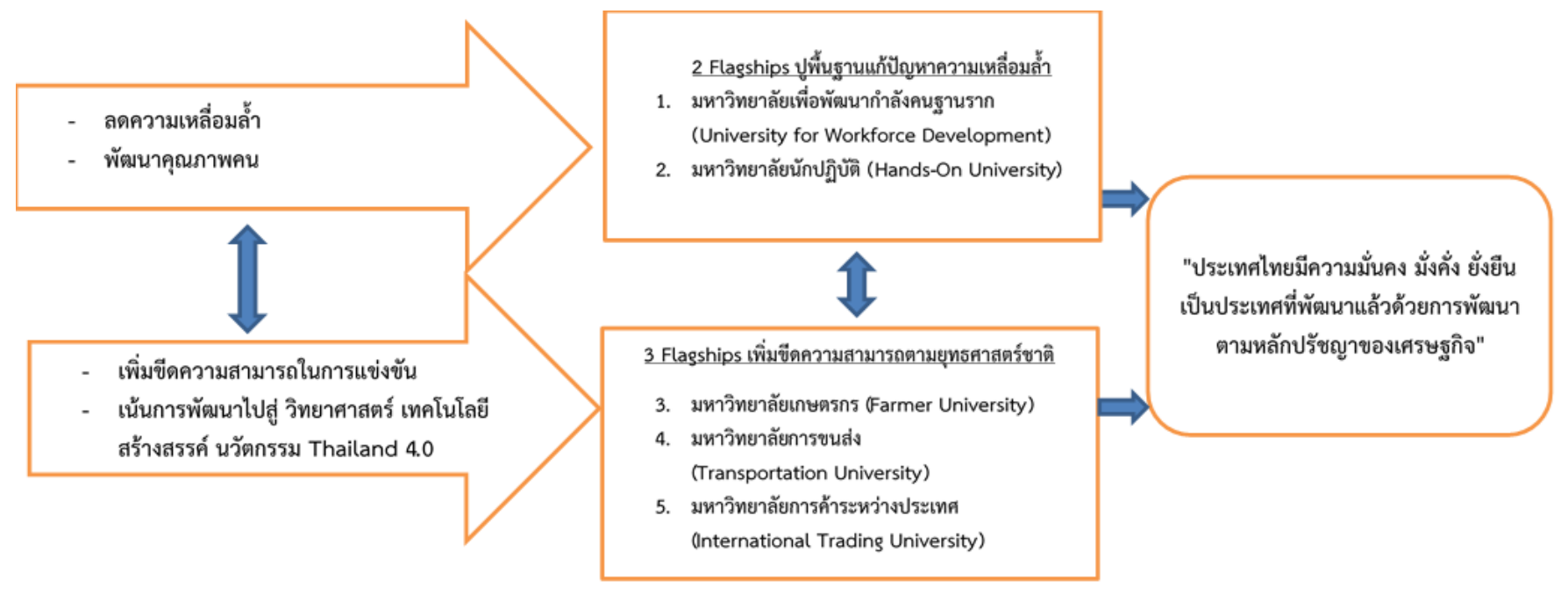

# โดรงสร้างทารบริหารงานของมหาวิทยาลัยเทตโนโลยีราชมงดลล้านนา

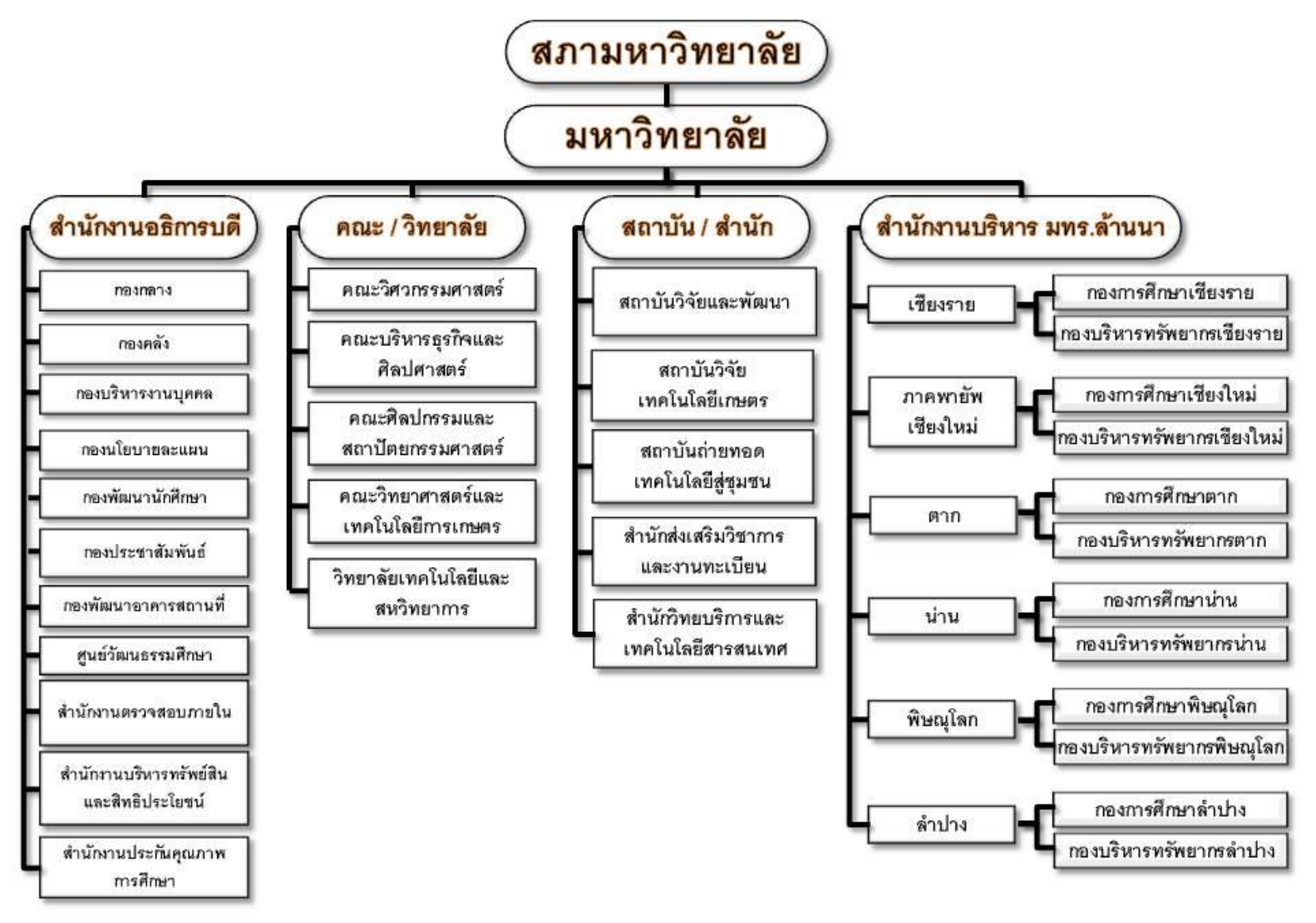

# ส่วนที่ 2 บริบทของมหาวิทยาลัยเทคโนโลยีราชมงคลล้านนา เชียงราย ประวัติและแนวคิดการจัดตั้งของมหาวิทยาลัยเทคโนโลยีราชมงคลล้านนา เชียงราย

#### ประวัติ

มหาวิทยาลัยเทคโนโลยีราชมงคล จัดตั้งขึ้นเป็นสถาบันอุดมศึกษาระดับปริญญาครั้งแรก เมื่อวันที่ 27 กุมภาพันธ์ พ.ศ. 2518 โดยพระราชบัญญัติวิทยาลัยเทคโนโลยีและอาชีวศึกษา พ.ศ. 2518 ใช้ชื่อว่า "วิทยาลัยเทคโนโลยีและอาชีวศึกษา" และโอนวิทยาลัยเทคนิค วิทยาลัยเกษตรกรรม และวิทยาลัยต่าง ๆ ในสังกัดกระทรวงศึกษาธิการเข้ามาสังกัด ต่อมาพระบาทสมเด็จพระเจ้าอยู่หัวทรงพระกรุณาโปรดเกล้าฯ พระราชทานนามว่า "ราชมงคล" เมื่อวันที่ 15 กันยายน พ.ศ. 2531 (วันราชมงคล) พร้อมทั้งมีพระราชบัญญัติ เปลี่ยนชื่อวิทยาลัยเทคโนโลยีและอาชีวศึกษาเป็นสถาบันเทคโนโลยีราชมงคล พ.ศ. 2532 ทำให้วิทยาลัย เทคโนโลยีและอาชีวศึกษา ได้รับการเปลี่ยนชื่อใหม่เป็น "สถาบันเทคโนโลยีราชมงคล" ในระยะต่อมาได้มีการ ตราพระราชบัญญัติการศึกษาแห่งชาติ พ.ศ. 2542 ซึ่งกำหนดให้สถาบันการศึกษาที่เปิดสอนระดับปริญญา ต้องเป็นนิติบุคคล ทำให้สถาบันเทคโนโลยีราชมงคลเริ่มมีแนวคิดในการยกฐานะเป็นมหาวิทยาลัยนิติบุคคล กระทั่งเมื่อวันที่ 18 มกราคม พ.ศ. 2548 พระราชบัญญัติมหาวิทยาลัยเทคโนโลยีราชมงคล พ.ศ. 2548 ได้ประกาศในราชกิจจานุเบกษา เป็นผลให้มีมหาวิทยาลัยเทคโนโลยีราชมงคลเกิดขึ้นใหม่ จำนวน 9 แห่ง เป็น สถาบันอุดมศึกษาด้านวิทยาศาสตร์และเทคโนโลยี จัดการศึกษาด้านวิชาชีพชั้นสูงที่เน้นการปฏิบัติ ผลิตครู วิชาชีพ และให้ผู้สำเร็จการศึกษาระดับอาชีวศึกษามีโอกาสในการศึกษาต่อด้านวิชาชีพเฉพาะทางระดับปริญญา เป็นหลัก

สถาบันเทคโนโลยีราชมงคลล้านนา วิทยาเขตเชียงราย จัดตั้งขึ้นเพื่อเฉลิมพระเกียรติพระบาทสมเด็จ พระเจ้าอยู่หัวฯ ในวโรกาสฉลองสิริราชสมบัติ 50 ปี ซึ่งกระทรวงศึกษาธิการได้จัดตั้งขึ้นโดยได้รับการสถาปนา และวางศิลาฤกษ์ ในวันที่ 3 มกราคม พ.ศ. 2538 เพื่อกระจายโอกาสทางการศึกษาและพัฒนาสู่ท้องถิ่น โดยมุ่งเน้นเป้าหมายในพื้นที่ภาคเหนือตอนบน และพื้นที่เขตสี่เหลี่ยมเศรษฐกิจ ตั้งอยู่ในเขตตำบทรายขาว อำเภอพาน จังหวัดเชียงราย บนเนื้อที่ 5,000 ไร่ โดยในระยะแรกได้จัดการเรียนการสอนโดยใช้วิธีการฝากเรียน ที่วิทยาเขตภาคพายัพ จังหวัดเชียงใหม่ แล้วจึงย้ายมาเปิดทำการเรียนการสอน ในปี 2548 ได้เปลี่ยนชื่อเป็น "มหาวิทยาลัยเทคโนโลยีราชมงคลล้านนา เชียงราย" ปัจจุบันมหาวิทยาลัยเทคโนโลยีราชมงคลล้านนา เชียงราย ได้จัดให้มีการเรียนการสอนระดับปริญญาตรีใน 2 คณะ คือ คณะวิศวกรรมศาสตร์ คณะบริหารธุรกิจ และศิลปศาสตร์

### แนวคิดการจัดตั้งมหาวิทยาลัยเทคโนโลยีราชมงคลล้านนา เชียงราย

เพื่อเป็นการกระจายโอกาสทางการศึกษาและการพัฒนาไปสู่ท้องถิ่นชนบทและเฉลิมฉลอง ในวโรกาส "กาญจนาภิเษก"พระบาทสมเด็จพระเจ้าอยู่หัวภูมิพลอดุลยเดชทรงครองราชย์ครบ 50 ปี ในปี พ.ศ. 2539

- เป็นสถานศึกษาสังกัดสถาบันเทคโนโลยีราชมงคล มีพื้นที่เป้าหมายดำเนินงาน ในเขตภาคเหนือ ตอนบน และในเขตเศรษฐกิจพิเศษ 4 ชาติที่เรียกว่า "สี่เหลี่ยมเศรษฐกิจ"ตามนโยบาย กระทรวงศึกษาธิการ
- เป็นสถาบันการศึกษาที่มุ่งผลิตและพัฒนากำลังคนระดับกลางจนถึงระดับสูง ทางด้าน
   วิทยาศาสตร์ เทคโนโลยี และด้านบริการ โดยสอดคล้องกับการพัฒนาเศรษฐกิจและสังคม ทรัพยากรธรรมชาติและสิ่งแวดล้อมของภาคเหนือตอนบนและประเทศ
- เป็นสถาบันการศึกษาที่มุ่งค้นคว้าทดสอบ ศึกษาทดลองและวิจัยพัฒนาองค์ความรู้ใหม่ เพื่อสนอง ความต้องการของตลาดแรงงานและสังคมภูมิภาค
- เป็นสถาบันการศึกษาที่มุ่งบริการทางวิชาการแก่ชุมชน ให้คำปรึกษาและจัดฝึกอบรมด้าน
   วิทยาศาสตร์เทคโนโลยีและด้านบริการ เพื่อสนับสนุนโครงการพัฒนาต่าง ๆ ที่เกี่ยวข้องในท้องถิ่น
- เป็นสถาบันการศึกษาที่มุ่งเน้นการพัฒนาคุณภาพชีวิต และสิ่งแวดล้อมควบคู่ไปกับการอนุรักษ์ ทรัพยากรธรรมชาติและศิลปวัฒนธรรมให้คงอยู่และสืบทอดเป็นมรดกของท้องถิ่นตลอดไป
- เพื่อดำเนินการในกิจกรรม "โครงการอนุรักษ์ทรัพยากรพันธุ์พืชและสิ่งแวดล้อมในท้องถิ่น" ในสมเด็จพระเทพรัตนราชสุดาสยามบรมราชกุมารี

## เอกลักษณ์ของมหาวิทยาลัยเทคโนโลยีราชมงคลล้านนา เชียงราย

## อัตลักษณ์ (Identity) :

"การพัฒนาทางด้านวิทยาศาสตร์และเทคโนโลยีและการบริหารจัดการธุรกิจ เพื่อรองรับการขยายตัว ด้านการค้าและการบริการในพื้นที่แนวชายแดนในกรอบอนุภาคลุ่มน้ำโขง Tread and Service"

## ปรัชญาการจัดการศึกษา วิสัยทัศน์ พันธกิจของมหาวิทยาลัยเทคโนโลยีราชมงคลล้านนา เชียงราย

#### ปรัชญาการจัดการศึกษา :

มหาวิทยาลัยเทคโนโลยีราชมงคลล้านนา มีความเชื่อมั่นว่าเทคโนโลยีในสาขาต่าง ๆ เป็นองค์ประกอบ สำคัญในขบวนการศึกษาที่จะช่วยเสริมสร้างมาตรฐานและคุณภาพของชีวิตเพื่อเป็นกำลังสำคัญ สำหรับการ พัฒนาเศรษฐกิจและสังคมไทย

มหาวิทยาลัยเทคโนโลยีราชมงคลล้านนา จัดการศึกษามุ่งพัฒนาบุคคลให้มีความเจนจัดทางวิชาการ มีความเชี่ยวชาญเชิงปฏิบัติ และมีคุณสมบัติที่จำเป็นตามลักษณะของงานอาชีพพร้อมที่จะทำงานและปรับปรุง ตนเองให้ก้าวหน้าทันต่อวิวัฒนาการทางเทคโนโลยี รวมทั้งปลูกฝังความเป็นระเบียบวินัย และความประณีต สำนึกในจรรยาอาชีพ มีคุณธรรมและความรับผิดชอบต่อหน้าที่และสังคม มหาวิทยาลัยเทคโนโลยีราชมงคล ล้านนา จัดการศึกษาโดยมุ่งเน้นพัฒนากำลังในคำกล่าว "สร้างคนสู้งาน เชี่ยวชาญเทคโนโลยี"

#### วิสัยทัศน์ :

"มหาวิทยาลัยผลิตบัณฑิตนักปฏิบัติบนฐาน...สร้างสรรค์...นวัตกรรม วิจัยวิทยาศาสตร์และ เทคโนโลยี...เพื่อชุมชน...สู่สากล"

### พันธกิจ :

- จัดการศึกษาด้านวิชาชีพ ด้านวิทยาศาสตร์เทคโนโลยี และ ด้านบริหารธุรกิจ เพื่อผลิตบัณฑิตนัก ปฏิบัติ (Hands-On)
- สร้างงานวิจัยที่ทรงคุณค่าและให้บริการถ่ายทอดองค์ความรู้ ต่อยอดการประยุกต์ใช้ประโยชน์ สู่สังคม ชุมชน ท้องถิ่น
- 3. บริหารจัดการตามหลักธรรมภิบาล โปร่งใส่ ตรวจสอบได้
- 4. สร้างความตระหนักในคุณค่า ศิลปะ วัฒนธรรม ภูมิปัญญา และอนุรักษ์สิ่งแวดล้อม

#### เป้าหมายและยุทศาสตร์ของมหาวิทยาลัยเทคโนโลยีราชมงคลล้านนา เชียงราย

#### เป้าหมาย

- 1. มหาวิทยาลัยสามารถเพิ่มจำนวนนักศึกษาได้ตามเป้าหมาย
- มหาวิทยาลัยมีระบบกระบวนการและกลไก รองรับการพัฒนากำลังคนนักปฏิบัติทั้งกลุ่ม ในอุดมศึกษาและนอกอุดมศึกษา
- มหาวิทยาลัยให้บริการถ่ายทอดองค์ความรู้ ต่อยอดการประยุกต์งานวิจัยเพื่อใช้ประโยชน์สู่สังคม ชุมชน ท้องถิ่น และนำมาซึ่งรายได้เข้ามหาวิทยาลัยฯ
- 4. มหาวิทยาลัยเตรียมความพร้อมก่อนออกนอกระบบและสถานการณ์การเปลี่ยนแปลง
- 5. มหาวิทยาลัยตอบสนองต่อโครงการเกษตรอุตสาหกรรมส่งออกภาคเหนือ
- 6. ส่งเสริมศักยภาพสายสนับสนุนให้เติบโตในทิศทางที่ควรเป็น
- 7. มหาวิทยาลัยมีการประเมินความดีความชอบ อย่างโปร่งใส่ ตรวจสอบได้
- 8. มหาวิทยาลัยจัดตั้งศูนย์ส่งเสริมคุณค่าศิลปะ วัฒนธรรม ภูมิปัญญา และอนุรักษ์สิ่งแวดล้อม

## ดอกไม้ประจำเขตพื้นที่เชียงราย

ดอกลีลาวดี ชื่อวิทยาศาสตร์: Plumeria ssp.

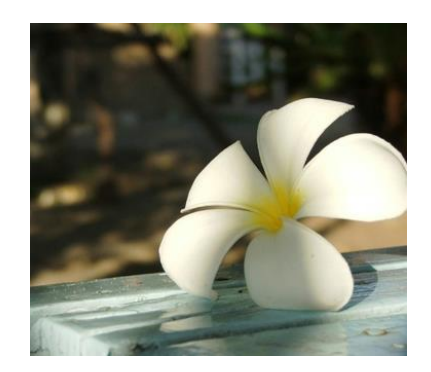

สีประจำเขตพื้นที่เชียงราย

สีขาว – แดง

# ที่ตั้งมหาวิทยาลัยเทคโนโลยีราชมงคลล้านนา เชียงราย

ตั้งอยู่ที่บริเวณ "นิคมแม่ลาว" กิโลเมตรที่ 799 เลขที่ 99 หมู่ 10 ถนนพหลโยธิน ตำบลทรายขาว อำเภอพาน จังหวัดเชียงราย มีพื้นที่รวม 5,000 ไร่ เป็นพื้นที่ภูเขา 3,500 ไร่ พื้นที่ราย 1,500 ไร่ โดยมีพื้นที่ใช้ สอยปัจจุบัน 740 ไร่ 2 งาน 18 ตารางวา

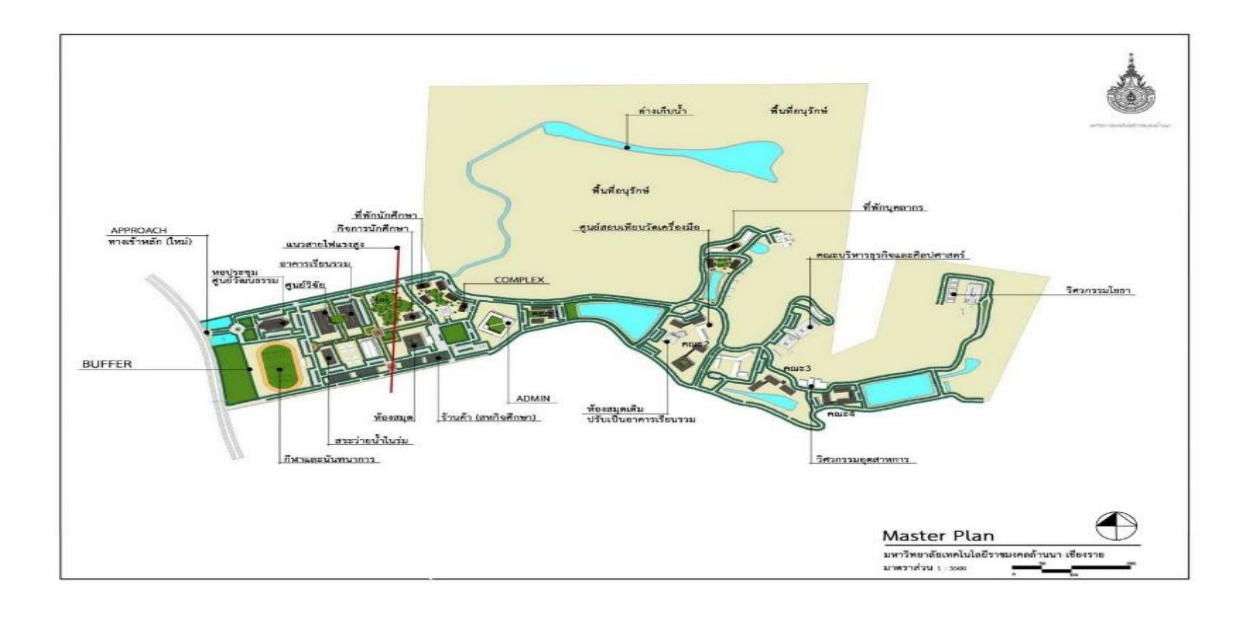

#### โครงสร้างการบริหารงานของมหาวิทยาลัยเทคโนโลยีราชมงคลล้านนา เชียงราย

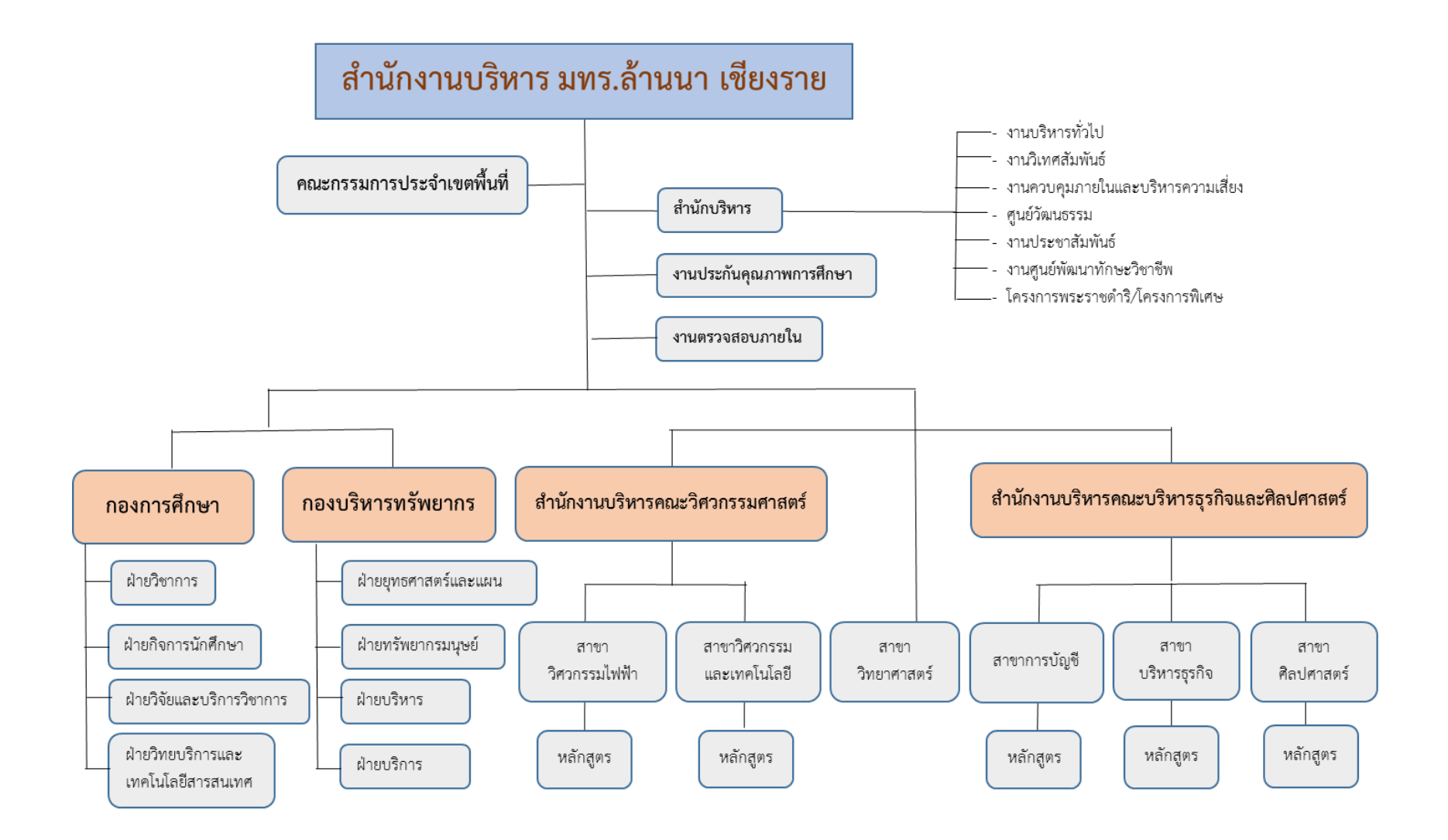

#### โครงสร้างการบริหารงานกองบริหารทรัพยากรเชียงราย

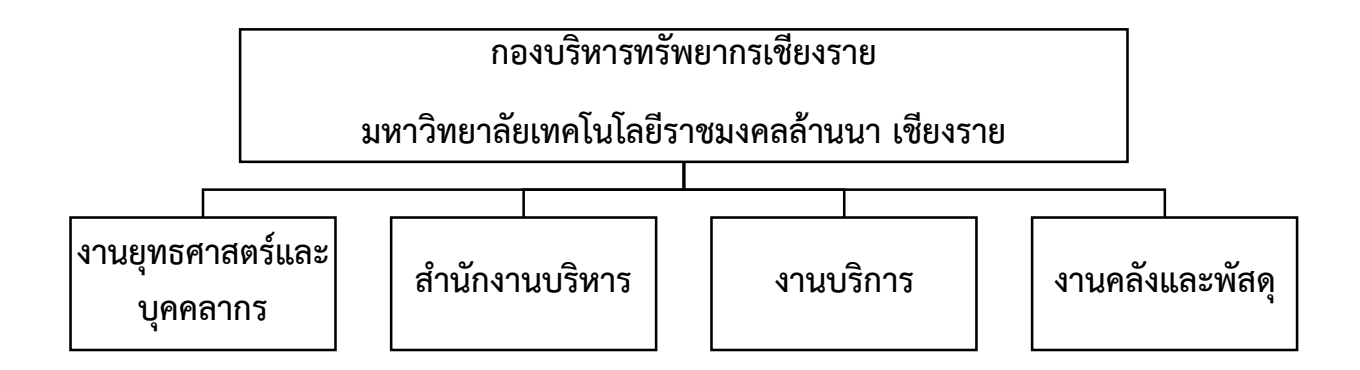

### โครงสร้างการบริหารงานคลังและพัสดุ เชียงราย

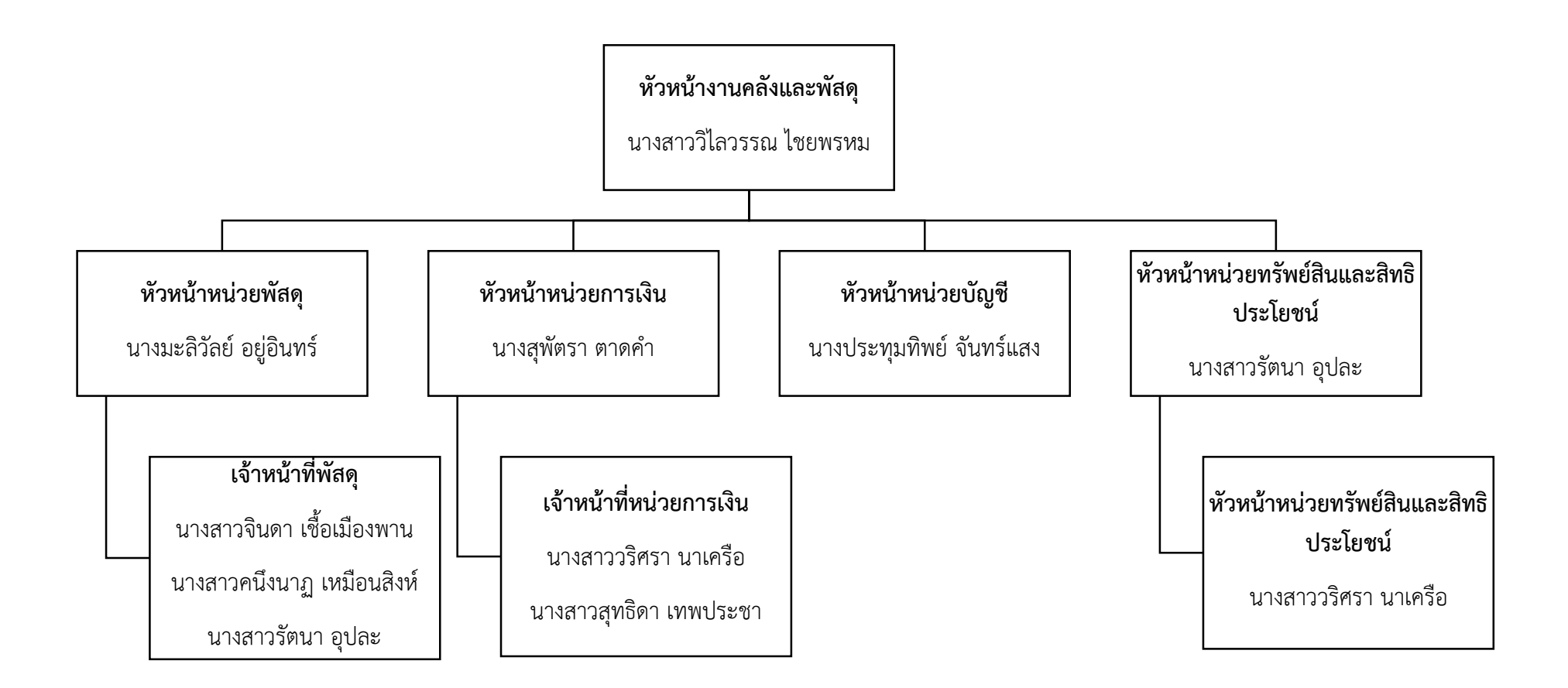

# ส่วนที่ 3 การออกใบเสร็จรับเงินและรายงานสรุปใบเสร็จรับเงินในระบบบริหารทรัพยากร องค์กร (Enterprise Resource Planning: ERP )

1. ระบบบริหารทรัพยากรองค์กร (Enterprise Resource Planning: ERP ) คือ

#### ความหมายของระบบ ERP

โปรแกรม ERP หมายถึง การวางแผนทรัพยากรทางธุรกิจขององค์กรโดยรวม เพื่อให้เกิดการใช้ ประโยชน์อย่างสูงสุดของทรัพยากรทางธุรกิจขององค์กร โปรแกรม ERP เป็นระบบสารสนเทศองค์กรที่นำ แนวคิดและวิธีการบริหารของ ERP มาทำให้เกิดเป็นระบบเชิงปฏิบัติในองค์กร โปรแกรม ERP สามารถบูรณา การ (integrate) รวมงานหลัก (core business process) ต่างๆ ในบริษัททั้งหมด ได้แก่ การจัดจ้าง การผลิต การขาย การบัญชี และการบริหารบุคคล เข้าด้วยกันเป็นระบบที่สัมพันธ์กันและสามารถเชื่อมโยงกันอย่าง real time

#### ประโยชน์ของระบบ ERP

- มีความสามารถในการบูรณาการในการทำงานของแต่ละหน่วยงานรวบรวมการทำงานเอาไว้ภายใน ระบบเดียว เพื่อความสะดวกและไม่ยุ่งยากในการทำงานเป็นศูนย์กลางของการทำงานและฐานข้อมูล
- เป็นตัวช่วยในการใช้ทรัพยากรและการทำงานร่วมกันภายในองค์กรเพื่อให้องค์กรนั้นมีประสิทธิภาพ มากยิ่งขึ้น
- สามารถป้องกันและลดการทำงานซ้ำระหว่างหน่วยงานด้วยกระบวนการที่เป็นอัตโนมัติมากยิ่งขึ้น และมีความปลอดภัยทางด้านข้อมูลสูงมีการ Update ข้อมูลแบบ Real – time
- 4. ช่วยให้ผู้บริหารนั้นสามารถมองเห็นภาพรวมขององค์กรได้ชัดเจนและตัดสินใจได้อย่างแม่นยำมากขึ้น
- 5. ลดต้นทุนและเพิ่มความสามารถในการทำกำไรให้กับองค์กรในระยะยาว

#### 2. การออกใบเสร็จรับเงิน

การออกใบเสร็จรับเงิน ค่าน้ำประปา ค่าไฟฟ้า ค่าเช่าสถานที่ ค่าทดสอบตัวอย่างวัสดุ เงินประกัน สัญญา เงินรับฝากอื่น ค่าปรับห้องสมุด รายได้จากการบริจาค รายได้ค่าเช่าอสังหาริมทรัพย์บุคคลภายนอก รายได้อื่น จะบันทึกแยกเป็นลูกหนี้รายตัว เพื่อสะดวกต่อการติดตามการจัดเก็บรายได้จากลูกหนึ้

เข้าโปรแกรม ERP เลือกเมนู บัญชีลูกหนี้ > รายละเอียดใบเสร็จรับเงิน/ใบสั่งขาย

| ( งางงาง งอุปองส์ งางอุปองส์ งางอุปองส์ งางอุปองส์ งางอุปองส์ งางอุปองส์ งางอุปองส์ งางอุปองส์ งางอุปองส์ งางอุปองส์ งางอุปองส์ งางอุปองส์ งางอุปองส์ งาบอานารระทางที่ไป พาพามส์ บัญชิญญาหนี่ งาบัญชิญกาหนี่ ที่แก่ เมื่อของสาร เมื่อของสาร เมืองสาร เมืองสาร เม                                                                                                    | 🏄 Microsoft Dynamics AX - Rajamangala University                                                                                                    | ty of Technology Lanna [HV-ERPAX-01: รหัสรอบกลา - 59] - [1 - 1000]                                                                                                    |       |      | $\times$ |
|----------------------------------------------------------------------------------------------------|----------------------------------------------------------------------------------------------------|----------------------------------------------------------------------------------------------------|-------|------|----------|
| <ul> <li>พาพส์</li> <li>พาพส์</li> <li>มามาร</li> <li>มามาร</li> <l< td=""><td>😋 🕞 💌 🗼 1000 🔸 บัญชีลูกหนี้ 🕨 ปัญชีล</td><td>ชีลูกหนี้ พื้นที่</td><td>47</td><td>97 E</td><td>0</td></l<></ul> | 😋 🕞 💌 🗼 1000 🔸 บัญชีลูกหนี้ 🕨 ปัญชีล                                                                                                    | ชีลูกหนี้ พื้นที่                                                                                                    | 47    | 97 E | 0        |
| <ul> <li>มากแส</li> <li>มากแส</li> <li>มากแส</li> <li>มัญชีลูกหนี้ &gt; บัญชีลูกหนี้ พื้นที่</li> <li>มัญชีลูกหนี้</li> <li>มัญชีลูกหนี</li> <li>มัญชีลูกหนี</li> <li>มัญชีลูกหนี</li> <li>มัญชีลูกหนี</li> <li>มัญชีลูกหนี</li> <li>มาการ</li> <li>มาการ</li> <li>มาการบริหารสินตรัพบย์การร</li> <li>มันพ่อรับค์สินตั</li> <li>มัญชีเล้าหนี</li> <li>การบริหารสินตรัพบย์การร</li> <li>มัญชีเล้าหนี</li> <li>การบริหารสินตรัพบย์การร</li> <li>มัญชีเล้าหนี</li> <li>การบริหารสินตรัพบย์การร</li> <li>มันพ่อรัพศส</li> <li>มัญชีเล้าหนี</li> <li>มัญชีเล้าหนี</li> <li>มัญชีเล้าหนี</li> <li>มันพ่อรัพศส</li> <li>มันพ่อรัพศส</li> <li>มัญชีเล้าหนี</li> <li>มัญชีเล้ากร</li> <li>มันพ่อรับกูชีตันทุนสินตัว</li> <li>มันพ่อรับกูชีตันทุนสินตัว</li> <li>มันตรับรันก</li> <li>พรัพยากรบุตดล</li> <li>พันฐาน</li> <li>มุดที่อยู่สาก</li> <li>การจัดการ</li> </ul>                                                                                                    |                                                                                                    | ▲  ▲   留   両 田 面                                                                                                    |       |      |          |
|                                                                                                    | <ul> <li>สถานที่</li> <li>มีอากามที่</li> <li>มีอากามที่</li></ul> | <ul> <li>บัญชีลูกหนึ้ ▶ บัญชีลูกหนี้ พื้นที่</li> <li>บัญชีแยกประเภททั่วไป</li> <li>ธนาดาร</li> <li>บัญชีลุกหนี้</li> <li>บัญชีเจ้าหนี</li> <li>การบริหารสินด้าดงดลัง</li> <li>การบริหารสินตรัพย์กาวร</li> <li>อินเทอร์เฟส</li> <li>บัญชีเดินสะพัด</li> <li>การลงบัญชีต้นทุนสินด้า</li> <li>ทรัพยากรบุคคล</li> <li>พื้นฐาน</li> <li>การจัดการ</li> </ul> | - 100 |      |          |

#### หน้าต่างบันทึกข้อมูลออกใบเสร็จรับเงินในระบบ ERP

| ไปสังชาย                                                  | เลขที่อ้างอิงใบเสรี                                                                   | รหัสอกล้า                             | ผ้จับ                    | ชื่อ                              | รทัสนิสิต | การซ่าระผิน                                                          | ประเภทใบส่งงาย                  | สถามะ                                              | ชดเลยที่เอกสาร                  | สกลพิน    | ใบสุ่งแบบสีอตใหญ่                                                                                                    |            | ^     | การผ่านรายการ                                      |
|-----------------------------------------------------------|---------------------------------------------------------------------------------------|---------------------------------------|--------------------------|-----------------------------------|-----------|----------------------------------------------------------------------|---------------------------------|----------------------------------------------------|---------------------------------|-----------|----------------------------------------------------------------------------------------------------|------------|-------|----------------------------------------------------|
| *                                                         | *                                                                                     | -                                     | • •                      |                                   | * .       | · ·                                                                  | *                               | *                                                  | •                               | •         |                                                                                                    |            |       | #578971L                                           |
| 65-2RR0025                                                | 665-2RR0025                                                                           | 5-2-1900-00015                        | 5-E0176                  | นายอนแท์ นำอิน                    |           | โอน                                                                  | ใบส่งขาย                        | ออกใบแจ้งหนี้แล้ว                                  | 665-2RR                         | บาท       |                                                                                                    |            |       | ana tuin (n)                                       |
| 65-2RR0026                                                | 665-2RR0026                                                                           | 5-2-1000-00001                        | 5-E0176                  | นายนวพรรษ บุญที                   |           | ผินสด                                                                | ใบสังขาย                        | ออกโบแจ้งหนึ่แล้ว                                  | 665-2RR                         | บาท       |                                                                                                    |            |       | TI NERGET (a)                                      |
| 65-2RR0027                                                | 665-2RR0027                                                                           | 5-2-1000-00001                        | 5-E0176                  | นางสาวปฐมากรณ์ กุณเหล็ก           |           | เงินสด                                                               | ใบสังขาย                        | ออกโบแจ้งหนี้แล้ว                                  | 665-2RR                         | บาท       |                                                                                                    |            |       | พังก์ชั่น                                          |
| 65-2RR0028                                                | 665-2RR0028                                                                           | 5-2-1000-00001                        | 5-E0176                  | นายธนโซติ สีวันดี                 |           | พินสต                                                                | ใบสังขาย                        | ออกใบแจ้งหนี้แล้ว                                  | 665-2RR                         | บาท       |                                                                                                    |            |       | การสอบถาม                                          |
| 65-2RR0029                                                | 665-2RR0029                                                                           | 5-2-1000-00001                        | 5-E0176                  | นามธนติษม์ จันทร์ใจ               |           | พินสต                                                                | ใบสังขาย                        | ออกใบแจ้งหนี้แล้ว                                  | 665-2RR                         | บาท       |                                                                                                    |            |       |                                                    |
| 65-2RR0030                                                | 665-2RR0030                                                                           | 5-2-1900-00031                        | 5-E0176                  | นางนิอร สีริมงตลเลิสกุล           |           | โอน                                                                  | ใบสังขาย                        | ออกใบแจ้งหนี้แล้ว                                  | 665-2RR                         | บาท       |                                                                                                    |            |       |                                                    |
| 65-2RR0031                                                | 665-2RR0031                                                                           | 5-2-1000-00001                        | 5-E0176                  | กิจการร่วมต่ำ เอ็นพลัส และ เรบเนต |           | โอน                                                                  | ใบส่งขาย                        | ออกโบแจ้งหนี้แล้ว                                  | 665-2RR                         | UTM       |                                                                                                    |            |       |                                                    |
| 65-2RR0032                                                | 665-2RR0032                                                                           | 5-2-1000-00044                        | 5-E0176                  | ร้านขักรัด หอลัสาวดี              |           | พินสต                                                                | ใบสังขาย                        | ออกใบแจ้งหนี้แล้ว                                  | 665-2RR                         | UTM       |                                                                                                    |            |       |                                                    |
| 4-016/0780.2                                              | 5-H-016/0780                                                                          | 5-2-1900-00164                        | 5-E0176                  | นายชัชวาลย์ แข่งขัน               |           | พินสต-พินทศรอง                                                       | ใบสังขาย                        | ออกใบแจ้งหนี้แล้ว                                  | 655-2RC                         | UTM       |                                                                                                    |            |       |                                                    |
|                                                           |                                                                                       |                                       |                          |                                   |           |                                                                      |                                 |                                                    |                                 |           |                                                                                                    |            |       |                                                    |
| 4-016/0784.1<br>ายคะเอียด ทั่วไป<br>หมายเลขสินต้า         | 5-H-016/0784<br>การตั้งต่า วันรัตศ<br>ข้อความ                                         | 5-2-1000-00001<br>ปรีมาณ ราคา/ส่วน    | 5-E0176<br>กล อื่นๆ มิติ | หจก.พงส์หรายในธร (บกเล็ก)         |           | Tou.                                                                 | ใบสังชาย<br>ดี คล่              | ใบส่งที่เปิดสำจไว้<br>ไงสินค้า                     | 655-2RC<br>ปริมาณ หน่วย         | บาห       | น่าย ยอดเงินสุทธิ                                                                                                    | ซื่อสินค้า | ~     | การตั้งค่า<br>ฟังก์ชั่ง                            |
| 4-016/0784.1<br>ายละเอียด เริ่มีป<br>หมายเลซสินค้า        | 5-H-016/0784<br>การตั้งต่า วันจัดด์<br>ข้อตราม                                        | 5-2-1000-00001<br>ปรีมาณ ราคา/ส่วน    | 5-E0176<br>กด อื่นๆ มิติ | หจก.พงศัทรายในชา (มกเด็ก)         |           | lou<br>Vois                                                          | ริบส์งชาย<br>ดี คภ่             | ใบส่งที่เปิดต้างไว้<br>ไงสินด้า                    | 655-2RC<br>ปริมาณ หน่วย         | บาห       | น่าย ยอดเงินสุทธิ<br>• •                                                                                                    | ซื่อสินค้า | ~     | การตั้งต่า (<br>พึงกัชน์<br>การสอบก                |
| 4-016/0784.1<br>ายคะเอียด เริ่มีป<br>ามายเลขสินค้า        | 5-H-016/0784<br>การตั้งต่า วันจัดส์<br>ข้อตาาม<br>                                    | 5-2-1000-00001<br>1 ปริมาณ ราคา/สวณ   | 5-E0176<br>ກຄ ວັນໆ ມີທີ  | หรอ,พงส์ทรามันรา (มาเข้ก)         |           | โอน<br>"ไซ่ร<br>                                                     | ริบส์จอาย<br>ส์ คล่<br>-599 5-2 | ใบส่งที่เปิดต้างไว้<br>ผลินด้า<br>                 | 655-2RC<br>ปริมากง หน่วย        | บาห       | น่วย ยอดเงินสุทธิ์<br>• • •                                                                                                    | ซื่อสินค้า | ~     | การตั้งต่า<br>ฟังก์ชัน<br>การสอบถ<br>สินด้าดงด     |
| 4-016/0784.1<br>ายสะอัยด เริ่มีป<br>หมายเลขสินด้า         | 5-H-016/0784<br>การตั้งต่า วันจัดส<br>ข้อความ<br>•                                    | 5-2-1000-00001<br>1 ปริมาณ ราคา/ส่วน  | 5-E0176<br>พล อันๆ มิติ  | หลางหลดีทานในรา (มาเด็ก)          |           | โอน<br>                                                              | รับสงคาม<br>ถึ คลั<br>- 599 5-2 | รับส่งที่เปิดต้างไว้<br>ไงสินด้า<br>2-599          | 655-2RC<br>ปริมาณ หน่วย<br>• •  | ราดาต่อหร | น่าย ยอดเห็นสูทธิ์<br>• • •<br>0.00                                                                                                    | ซื่อสินค้า | v<br> | การตั้งต่า<br>ฟังก์ชัน<br>การสอบถ<br>สินด้าดงด     |
| i-016/0784.1<br>ายคณอียด ทำ่มีป<br>ามายเลอสินจ้า          | 5-H-016/0784<br>การตั้งต่า วันจัดส<br>จัอตาวม                                         | 5-2-1000-00001                        | 5-E0176<br>พล อื่นๆ มิติ | งขางหม่างของ                      |           | Тоц<br>Тез<br>5-2                                                    | ใบสังชาม<br>ส์ คล่<br>-599 5-2  | ใบส่งที่เป็ดตัวงใร้<br>ให้สินค้า<br>2-599          | 655-2RC<br>ปริมากง หน่วย        | บาห       | น่าย ยอดเงินสุทธิ<br>                                                                                                    | ซื่อสินค้า | v     | การตั้งต่า  <br>พังศ์ชั่น<br>การสอบถา<br>สินด้าดงด |
| 4-016/0784.1<br>ายคริเอียด ทำ่มีป<br>หมายเลขสินด้า        | 5-H-016/0784<br>การตั้งสา วันเร็ตค<br>ซัอสาวม                                         | 5-2-1000-00001<br>1 ปริมาณ ราคา/ส่วย  | 5-E0176<br>ກຄ ອື່ນໆ ມີສີ | หลางแต่การในรา (เกาสิก)           |           | Гоч.<br>- Чен<br>5-2                                                 | ใบสังชาม<br>ส์ คล่<br>-S99 5-2  | ใบส่งที่เป็ดตัวไร้<br>ไงสินค้า<br>2-599            | 655-2RC<br>ปริมาณ หน่วย         | ราคาต่อหา | น่าย ยอดพื้นทุ่หรื<br>• • •                                                                                                    | ซื่อสินค้า | v     | การตั้งต่า<br>พังก์ชั่น<br>การสอบถ<br>สินด้ำดงด    |
| 4-016/0784.1<br>ายคะเอียด เห็ปป<br>หมายเลยสินด้า          | 5-H-016/0784                                                                          | 5-2-1000-00001<br>1 ปริมาณ ราคา/หัวม  | 5-E0176                  | ขลางแต่การโรรา (เกาลิก)           |           | Боц<br>- Чен<br>5-2                                                  | ใบฟังตาม<br>ส์ ค.ศ.<br>-S99 5-2 | ใบส่งที่เป็ดตัวไร้<br>ไงสินต้า<br>2-599            | 655-2RC                         | ราตาต่อหย | มระคลินสุทธิ<br>                                                                                                    | ซื่อสินค้า |       | การตั้งต่า<br>พังก์ชั่น<br>การสอบถ<br>สินด้ำดงต    |
| 4-016/0784.1<br>ายสะเอียด เริ่าไป<br>หมายเลขติแต้า        | 5-H-016/0784<br>การะั้งสา วันเจ้ล#<br>ข้อคาวม<br>~~~~                                 | 5-2-1000-00001<br>  ปริมาณ จากา/ฟาน   | 5-E0176                  | หลางแต่การในรา (เกาสิก)           |           | Боц                                                                  | รับส่งยาม<br>ส์ คล่<br>-S99 5-2 | ริยศังที่เปิดตัวใร้<br>ในศังที่เปิดตัวใร้<br>2-599 | 655-2RC<br>ปริมาณ หน่าย<br>• •  | ราคาต่อหา | ມ່າຍ ຍອດທີມທຸກອັ<br>ບໍ່ ບັນ<br>0.00                                                                                                    | ซื้อสินค้า |       | การตั้งค่า<br>พังก์ชัน<br>การตอบถา<br>สินส้าองต    |
| I-016/0784.1<br>เขคะเอียด เร่าไป<br>เมายเลยดีแต้า         | 5-H-016/0784<br>การสังสา) วันเจิดส<br>ซ้อดราม<br>                                     | 5-2-1000-00001<br>ป ปริมาคม จากา/หัวม | 5-E0176                  | ขลางแต่การในรา (เกมิก)            |           | Tou<br>Ver                                                           | ใบฟรงาม<br>ส์ คลั<br>-S99 5-2   | ใบทั้งที่เป็ดตัวใร้<br>ใงสินตัว<br>2-599           | 655-2RC<br>ปริมากง หน่วย        | ราคาต่อหา | urin usonfunge<br>• • •                                                                                                    | ซื้อสินค้า | •     | การตั้งค่า<br>พังก์ขัน<br>การสอบถา<br>สินด้าองคง   |
| 4-016/0784.1<br>ายคะเอียด <u>ห่านี่ป</u><br>สมายเลขดิณตัา | 5-H-016/0784                                                                          | 5-2-1000-00001                        | 5-E0176                  | ของงงย์การโขรา (เกงใก)            |           | Точ.<br>Чена<br>5-2                                                  | รับฟระกม<br>ส์ คศ<br>- 599 5-2  | ในที่งที่เป็ดตัวไว้<br>เส็นตัว<br>2-599            | Utanna witre                    | ราคาต่อหร | ແລ<br>ແລະ<br>ເຊິ່ງ<br>ເຊິ່ງ<br>เลิ<br>เป็น<br>เลิ<br>เปิง<br>เลิ<br>เปิง<br>เลิ<br>เลิ<br>เลิ<br>เปิง<br>เลิ<br>เปิง<br>เลิ<br>เปิง<br>เลิ<br>เปิง<br>เลิ<br>เปิง<br>เลิ<br>เปิง<br>เลิ<br>เปิง<br>เลิ<br>เปิง<br>เลิ<br>เปิง<br>เลิ<br>เปิง<br>เลิ<br>เปิง<br>เลิ<br>เปิง<br>เลิ<br>เปิง<br>เลิ<br>เลิ<br>เลิ<br>เปิง<br>เลิ<br>เลิ<br>เปิง<br>เลิ<br>เลิ<br>เปิง<br>เลิ<br>เลิ<br>เปิง<br>เลิ<br>เลิ<br>เปิง<br>เลิ<br>เลิ<br>เลิ<br>เปิง<br>เลิ<br>เลิ<br>เลิ<br>เลิ<br>เลิ<br>เลิ<br>เลิ<br>เลิ<br>เลิ<br>เลิ | ซื้อสินล้า | •     | การทั้งค่า (<br>พิงก์ชัน<br>การสอบถา<br>สินด้าดงคม |
| 4-016/0784.1<br>ายสะเรียด หรือป<br>หมายเทอสินด้า          | 5-H-016/0784<br>การณ์หล่า วันเว้ลง<br>ช้อดราวม                                        | 5-2-1000-00001<br>1 ปริมาณ ราคา/ภัณ   | 5-E0176                  | หลางแต่การในรา (เกมิก)            |           | Teu<br>-<br>-<br>-<br>-<br>-<br>-<br>-<br>-<br>-<br>-<br>-<br>-<br>- | Гилчети<br>К ял<br>- 599 5-2    | ในสำนับครั้งได้<br>(สินด้า<br>2-599                | 655-2RС<br>Ulfanna wiiзе<br>• • | ราคาต่อหร | สมพิตจะ สม                                                                                                    | อัยสินล้า  | •     | การตั้งค่า (<br>พังก์ชัน<br>การสอบถา<br>สินสำคงค   |
| 4-016/0784.1<br>ายสะไอ้อะ หรือป<br>หมายเพลติมล้า          | 5-H-016/0784<br><br><br>↓<br>↓<br>↓<br>↓<br>↓<br>↓<br>↓<br>↓<br>↓<br>↓<br>↓<br>↓<br>↓ | 5-2-1000-00001<br>1 ปรีมาคม จาดา/หัวม | 5-60176                  | ของเหล็การโรก (เกลิง)             |           | Ten           1           5-2                                        | furkeru<br>f ank<br>            | โมส์ปเปลา่งไร้<br>โฟนล้า<br>                       | dSs-2RC                         | ราคาต่อหา | uru uosiluiyi<br>• • •<br>0.00                                                                                                    | ซึ่งคินล้า | v     | การเร็งทำ<br>พิงาร์ป<br>การสอบก<br>สินข้างเรง      |

กดปุ่ม สร้าง จากแถบเมนู หรือกด Ctrl+N เพื่อสร้างรายการใหม่ ระบุข้อมูล ดังนี้

| 🚰 สร้างใบสั่งขาย (1 - 1000)                               | - 🗆 🗙                           |
|-----------------------------------------------------------|---------------------------------|
| ลูกด้า                                                    |                                 |
| ลูกด้ายาจร:                                               |                                 |
| รหัสลูกด้า: (1)                                           |                                 |
| ผู้ติดต่อ:                                                | V                               |
| ที่อยู่ที่จัดส่ง:                                         |                                 |
|                                                           |                                 |
|                                                           |                                 |
| นัญชีโบแล้งหนี้:                                          |                                 |
| งที่มีป                                                   | (5)                             |
| ชุดเลขที่เอกสาร: (2)                                      | วันที่จัดสงที่ร้องขอ: 25/7/2023 |
| ใบส่งขาย: (3)                                             | สกุลผิน:                        |
|                                                           | วิธีการจัดส่ง: (6)              |
|                                                           | ใช่ด์: (7)                      |
|                                                           | ดลังสินด้า: (8)                 |
| 5                                                         | ยินยันวันที่:                   |
| เช่นเวลาของสถานทจดสง: (GMT+07:00) กรุงเทพฯ ยานอย จาการ์ตา |                                 |
| (4)<br>เลยที่อ้างอิงใบเสร็จรับเงิน: ข้อมูลอ้างอิง:        |                                 |
| <ul> <li>ช้อยู่ที่จัดสง</li> </ul>                        |                                 |
|                                                           |                                 |
|                                                           | ตกลง ยกเลิก                     |
| หมายเลขการจัดหาวัตถุดิบของลูกด้า                          | или 1000 usr 🕮 🗐                |

| ฟิลด์                           | คำอธิบาย                                                    |
|---------------------------------|-------------------------------------------------------------|
| (1) รหัสลูกค้า                  | รหัสลูกค้าออกใบเสร็จรับเงินตามแหล่งของเงิน เช่น             |
|                                 | 1-1000 > เงินงบประมาณ ลูกค้าออกใบเสร็จรับเงิน               |
|                                 | 2-1000 > เงินรายได้ ลูกค้าออกใบเสร็จรับเงิน                 |
| (2) ชุดเลขที่เอกสาร             | ชุดเลขที่เอกสารตามหน่วยงาน                                  |
|                                 | 1RC = เงินงบประมาณ-ใบเสร็จรับเงิน                           |
|                                 | 2RC = เงินรายได้-ใบเสร็จรับเงิน                             |
| (3) ใบสั่งขาย                   | เลขที่ใบเสร็จรับเงินที่ตรงกับปัจจุบัน                       |
| (4) เลขที่อ้างอิงใบเสร็จรับเงิน | เลขที่ใบเสร็จรับเงินที่ตรงกับปัจจุบัน (ระบุเลขที่ใบสั่งขาย) |
| (5) วันที่จัดส่งที่ร้องขอ       | วันที่ออกใบเสร็จรับเงิน                                     |

| (6) วิธีการจัดส่ง | ระบุ 99 (ระบบ Default ให้)      |
|-------------------|---------------------------------|
| (7) ไซต์          | ระบุ 5-2-S99 (ระบบ Default ให้) |
|                   | 1-99 = เงินงบประมาณ-ไม่เก็บคลัง |
|                   | 2-99 = เงินรายได้-ไม่เก็บคลัง   |
| (8) คลังสินค้า    | ระบุ 5-2-S99 (ระบบ Default ให้) |
|                   | 1-99 = เงินงบประมาณ-ไม่เก็บคลัง |
|                   | 2-99 = เงินรายได้-ไม่เก็บคลัง   |

# ตัวอย่างการบันทึกข้อมูลการสร้างใบสั่งขาย

| 🙀 สร้างใบสั่งขาย (1 - 1000)  |                                |                  |                        |           |           |             | -    |       | × |
|------------------------------|--------------------------------|------------------|------------------------|-----------|-----------|-------------|------|-------|---|
| ลูกค้า                       |                                |                  |                        |           |           |             |      |       |   |
| ลูกด้ายาจร:                  |                                |                  |                        |           |           |             |      |       |   |
| รหัสลูกค้า:                  | 5-2-1000-00033 ~               | บ้านพักข้าราชการ |                        |           |           |             |      |       |   |
| ស្វ័ពិดต่อ:                  |                                | L                |                        |           |           |             |      |       | ~ |
| ที่อยู่ที่จัดสง:             |                                |                  |                        |           |           |             |      |       |   |
|                              |                                |                  |                        |           |           |             |      |       |   |
|                              |                                |                  |                        |           |           |             |      |       |   |
| บ้ญชีโบแจ้งหนี้:             | 5-2-1000-00033 ~               | บ้านพักข้าราชการ |                        |           |           |             |      |       |   |
| ทั่วไป                       |                                |                  |                        |           |           |             |      |       |   |
| ชุดเลขที่เอกสาร:             | 665-2RC 🗸                      | ใบสั่งขาย 🗸      | วันที่จัดส่งที่ร้องขอ: | 25/7/2023 |           |             |      |       |   |
| ใบสั่งขาย:                   | 5-H-023/0080                   |                  | สกุลเงิน:              | บาท       |           |             |      |       | ~ |
|                              |                                |                  | วิธีการจัดส่ง:         | 99        | ~         |             |      |       |   |
|                              |                                |                  | ใชเต์:                 | 5-2-S99   | $\sim$    |             |      |       |   |
|                              |                                |                  | คลังสืนค้า:            | 5-2-S99   | $\sim$    |             |      |       |   |
|                              |                                |                  | ยินยันวันที่:          |           |           |             |      |       |   |
| โซนเวลาของสถานที่จัดส่ง:     | (GMT+07:00) กรุงเทพฯ ฮานอย จาก | ร์ตา 🗸           |                        |           |           |             |      |       |   |
| ข้อมูลอ้างอิง                |                                |                  |                        |           |           |             |      |       |   |
| เลขที่อ้างอิงใบเสร็จรับเงิน: | 5-H-023/0080 ข้อมูล            | อ้างอิง:         |                        |           |           |             |      |       |   |
| ที่อยู่ที่จัดส่ง             |                                |                  |                        |           |           |             |      |       |   |
| ป การจุดการ                  |                                |                  |                        |           |           |             |      |       |   |
|                              |                                |                  |                        |           |           |             | ตกลง | ยกเลิ | n |
| หมายเลขการจัดหาวัตถุดิบของเ  | ลูกด้า                         |                  | <u>ยาท</u> 1000        | usr       | NUM chaip | 25/7/2023 1 | 6:48 | 9     |   |

- กาพราม ทำใน การตั้งต่า ที่อยู่ วันจัดสง ราตา/สานลด การลงรายการบัญชี อื่นๆ ข้อมูลอ้างอิง มิติ ข้อมูลการรับช่างร แบบง่าย (c) การผ่านรายการ (d) 🔸 ใบสู่งชาย เลขที่อ้างอิงใบเสรีจรับ.... ชื่อ รหัสลูกต้า ผู้กับ \* การข่าระพิม รห... ประเภทใบสั่งขาย สถานะ ชุดเลขที่เอกสาร สกุลเงิน ในสั่งแบบล้อยใหญ่ + иятаянты (e) 🔹 🕨 5-H-023/0065 5-2-1000-00008 5-E0176 5-H-023/0065 . นายชุนใกร โพนโสกเชือก โอน ใบสังขาย ออกใบแจ้งหนี้แก้ว 665-2RC บาท การตั้งค่า (f) 🔹 🕨 
   5-H-022/0065
   5-21000-00008
   5-01776
   5-H-022/0065

   5-H-022/0067
   5-21000-00001
   5-0176
   5-H-022/0067

   5-H-022/0067
   5-21000-00029
   5-0176
   5-H-022/0067

   5-H-022/0067
   5-21000-00029
   5-0176
   5-H-022/0067

   5-H-022/0060
   5-21000-0003
   5-0176
   65-H-022/0069

   55-H00001
   5-21000-0001
   5-0176
   65-H00001

   655-H00002
   5-21000-0001
   5-0176
   65-H00001

   655-H00002
   5-21000-0001
   5-0176
   65-H00001

   655-H00002
   5-21000-0001
   5-0176
   65-H00001

   655-H00002
   5-21000-0001
   5-0176
   65-H00001

   655-H00002
   5-21000-0001
   5-0176
   65-H00001

   655-H00002
   5-21000-0001
   5-0175
   655-R00001

   655-2000002
   5-21000-0001
   5-0176
   655-R00001

   655-2000002
   5-21000-0001
   5-0176
   655-R00001

   655-2000000
   5-0176
   655-R000002
   5-0176
   ออก็เมนิสหนึ่มทั่ 655-2RC ออก็เมนิสหนึ่มทั่ 655-2RC ออก็เมนิสหนึ่มทั่ 655-2RC ออก็เมนิสหนึ่มทั่ 655-2RC ในส่งที่เปิมต่างใช้ 655-2RC ในส่งที่เปิมต่างใช้ 655-1RR ออก็เมนิสหนึ่มทั่ 655-2RR ออก็เมนิสหนึ่มทั่ 655-2RR ออก็เมนิสหนึ่มทั่ 655-2RR นายชุนิกร ไหนมักหรือก นายมกุลินหรี ใช้อยปัญญิ นายวิจัมณ์ ที่พระร ธนาตรกรุงใหย จำภัด ภายาพาน บ้านทักษัทราชการ ยกเด็ก ยกเด็ก ใบสังชาย ใบสั่งชาย ใบสั่งชาย ใบสั่งชาย ใบสั่งชาย ใบสั่งชาย ใบสั่งชาย โอน พินสต-พินทตรอง โอน ฟังก์ชัน (g) 🔹 🕨 5-H-023/0067 5-H-023/0068 5-H-023/0080 655-1RR0001 655-1RR0002 655-2RR0001 การสอบถาม (h) 🔹 🕨 โอน โอน ผินสด เช็ค นางสาวรชตพร พวงสิน การไท่ฟ้าม้ายผลิตแห่งประเทศไทย ใบส่งยาม ~ -----duze-du Justienu บันทึกรายละเอียด ทั่วไป การตั้งด่า วันจัดส่ง ปริมาณ ราคา/ส่วนลด อื่นๆ มิติ การตั้งค่า (m) 🔸 หมายเลขสินค้า ใชต์ ดลังสินด้า ปริมาณ หน่วย 5-2-599 5-2-599 ฟังก์ชั่น (n) 🕨 ย้อดวาม ราคาต่อหน่วย ยอดเงินสุทธิ ชื่อสินค้า แหล่งเงิน หน่วยงาน แมนงาน 2000 5000000 99 (o) มากมอระกา สินด้าดงคลัง (q) 🔸 < าธิการจัดสง: 99 🗸 า้งที่รัดสมมีส่วนของ 25/7/2023 🛗 รันที่จัดสงที่ยินยัน: โซนเวลาของสถานที่จัดส่ง: (GMT+07:00) กรุงเทพฯ ฮานอย จาการ์ตา NUM chaip 25/7/2023 17:00 . . unи 1000 usr
- เมื่อระบุข้อมูลถูกต้องครบถ้วนแล้ว กดปุ่ม ตกลง จะปรากฏหน้าต่างดังภาพ

แถบ ภาพรวม ระบุข้อมูล ดังนี้

| ภาพ | รวม ทั่ <u>วไป การตั้งล่า</u> | <u>ที่อย่ หันล้</u> ดส่ง ราคา | /ส่วนลด การลงร    | รายการบัญชี อื่นๆ ข้    | อมูลอ้างอิง มิติ ข้อมูลการรับข่าระ |                 |                |                 |                          |                 |         |                   |   |
|-----|-------------------------------|-------------------------------|-------------------|-------------------------|------------------------------------|-----------------|----------------|-----------------|--------------------------|-----------------|---------|-------------------|---|
|     | ในสั่ การพร                   | . 10                          | ผู้สับ <b>(1)</b> | เลขที่อ้างอิงใบเสร็จรับ | éi(2)                              | การช่าระเมิน(3) | <del>я</del> и | ประเภทใบสั่งขาย | สถานะ                    | ชุดเลขที่เอกสาร | สกุลผืน | ใบสั่งแบบล็อตใหญ่ | ^ |
|     |                               | · · ·                         | *                 | -                       | •                                  | -               | •              | *               | -                        | -               | -       |                   |   |
|     | 5-H-025/0005                  | 5-2-1000-000                  | 5-E0176           | 5-H-023/0065            | นายอุนไกร โพนโสกเชือก              | โอน             |                | ใบสั่งขาย       | ออกโบแจ้งหนี้แล้ว        | 665-2RC         | บาท     |                   |   |
|     | 5-H-023/0066                  | 5-2-1000-00001                | 5-E0176           | 5-H-023/0066            | นายมฤตินทร์ ใชยปัญโญ               | โอน             |                | ใบสั่งขาม       | ออกใบแจ้งหนี้แล้ว        | 665-2RC         | บาท     |                   |   |
|     | 5-H-023/0067                  | 5-2-1900-00029                | 5-E0176           | 5-H-023/0067            | นายวิวัฒน์ ทิพลร                   | ผ้นสด-ผืนทดรอง  |                | ใบสั่งขาม       | ออกใบแจ้งหนี้แล้ว        | 665-2RC         | บาท     |                   |   |
|     | 5-H-023/0068                  | 5-2-1200-00001                | 5-E0176           | 5-H-023/0068            | ธนาดารกรุงไหย จำกัด สาขาพาน        | โอน             |                | ใบสั่งขาย       | ออกใบแจ้งหนี้แล้ว        | 665-2RC         | บาท     |                   |   |
|     | 5-H-023/0080                  | 5-2-1000-00033                |                   | 5-H-023/0080            | บ้านพักข้าราชการ                   |                 |                | ใบสั่งขาย       | ใบส่งที่เปิดค้างไว้      | 665-2RC         | บาท     |                   |   |
|     | 655-1RR0001                   | 5-2-1000-00001                | 5-E0176           | 655-1RR0001             | ยกเลิก                             | โอน             |                | ใบสั่งขาย       | ใบส่งที่เปิดค้างไว้      | 655-1RR         | บาท     |                   |   |
|     | 655-1RR0002                   | 5-1-1000-00001                | 5-E0176           | 655-1RR0002             | ยกเลิก                             | โอน             |                | ใบสั่งขาย       | ใบส่งที่เปิดด้างไว้      | 655-1RR         | บาท     |                   |   |
|     | 655-2RR0001                   | 5-1-1000-00001                | 5-E0175           | 655-2RR0001             | นางสาวรชตพร พวงสิน                 | เงินสด          |                | ใบสั่งขาย       | ออกใบแจ้งหนี้แล้ว        | 655-2RR         | บาท     |                   |   |
|     | 655-2RR0002                   | 5-2-1000-00001                | 5-E0176           | 655-2RR0002             | การไฟฟ้าม่าบมลิตแห่งประเทศไทย      | เช็ค            |                | ใบสั่งขาม       | ออกใบแจ้งหนี้แล้ว        | 655-2RR         | บาท     |                   |   |
|     | 655-2RR0003                   | 5-2-1900-00090                | 5-E0176           | 655-2RR0003             | แกมส์กวอสล้า ครรส์สามกร            | มีแสด-มีแนดราง  |                | ในสังหาย        | <u>ออกใบแจ้งหนึ้แล้ว</u> | 655-2RR         | 104     |                   | ~ |

| ฟิลด์           | คำอธิบาย                                                                  |
|-----------------|---------------------------------------------------------------------------|
| (1) ผู้รับ      | เจ้าหน้าที่ผู้รับเงิน/ออกใบเสร็จรับเงิน                                   |
| (2) ชื่อ        | ชื่อหน่วยงานหรือผู้มาติดต่อชำระเงิน                                       |
| (3) การชำระเงิน | ประเภทของการชำระเงิน                                                      |
|                 | <ul> <li>เงินสด = กรณีรับเป็นเงินสด</li> </ul>                            |
|                 | <ul> <li>เงินสด-เงินทดรอง = กรณีรับคืนเงินยืมลูกหนี้เงินยืม</li> </ul>    |
|                 | <ul> <li>เงินสด-เงินกองทุนา = กรณีรับคืนเงินลูกหนี้เงินกองทุนา</li> </ul> |
|                 | <ul> <li>โอน = กรณีรับเงินผ่านธนาคาร</li> </ul>                           |
|                 | <ul> <li>เช็ค = กรณีรับเงินเป็นเช็ค</li> </ul>                            |

แถบ มิติ ระบุข้อมูล ดังนี้

| ภาพรวม ทั่วไป                      | การตั้งค่า   | ที่อยู่ | วันจัดส่ง      | ราดา/ส่วนลด การลงรายการบัญชี อื่นๆ ข้อมูลอ้างอื่ง <sup>มิติ</sup> ข่อมูลการรับง |
|------------------------------------|--------------|---------|----------------|---------------------------------------------------------------------------------|
| มิติ                               |              |         | รายละเอียดมิติ | i                                                                               |
| (1) <sub>แหล่งเงิน:</sub>          | 2000         | $\sim$  | ด่ำอธิบาย:     | ผ้นรายได้ ประจำปี                                                               |
| <b>(2)</b> หน่วยงาน:               | 5000000      | $\sim$  | ด่ำอธิบาย:     | เขตพื้นที่เขียงราย                                                              |
| (3) แผนงาน:                        | 99           | $\sim$  | ด่ำอธิบาย:     | <sup>1</sup> ไม่ระบุแผนงาน                                                      |
| (4) โครงการ:                       | 5-2-IC-003   | $\sim$  | ด่ำอธิบาย:     | รายได้อื่น                                                                      |
| (5) ปีการศึกษา                     | 99           | $\sim$  | ด่ำอธิบาย:     | ไม่ระบุปีการศึกษา                                                               |
| (6) <sup>กองทุน:</sup>             | 99           | $\sim$  | ด่ำอธิบาย:     | ไม่ระบุ                                                                         |
| <ul> <li>(7) วิเคราะห์:</li> </ul> | 5-2-IC-001-0 | $\sim$  | ด่ำอธิบาย:     | ด่าน้ำประปา                                                                     |
| (8) สาขา VAT:                      | 5            | ~       |                |                                                                                 |

| ฟิลด์          | คำอธิบาย                                                         |
|----------------|------------------------------------------------------------------|
| (1) แหล่งเงิน  | ระบุแหล่งของเงิน (2000 = เงินรายได้ ประจำปี)                     |
| (2) หน่วยงาน   | ระบุหน่วยงาน (50000000 = เขตพื้นที่เชียงราย)                     |
| (3) แผนงาน     | ระบุ 99 (ไม่ระบุแผนงาน)                                          |
| (4) โครงการ    | ระบุตามประเภทรายการที่ออกใบเสร็จรับเงิน หรือระบุ 99 (ไม่ระบุมิติ |
|                | โครงการ)                                                         |
| (5) ปีการศึกษา | ระบุ 99 (ไม่ระบุปีการศึกษา)                                      |
| (6) กองทุน     | ระบุ 99 (ไม่ระบุมิติกองทุน)                                      |
| (7) วิเคราะห์  | ระบุตามประเภทรายการที่ออกใบเสร็จรับเงิน หรือระบุ 99 (ไม่ระบุมิติ |
|                | วิเคราะห์)                                                       |
| (8) สาขา VAT   | ระบุสาขา (5 = มหาวิทยาลัยเทคโนโลยีราชมงคลล้านนา เชียงราย)        |

 บันทึกรายละเอียดของใบเสร็จรับเงิน เลือกแถบเมนู บันทึกรายละเอียด ที่อยู่ด้านล่าง ระบุข้อมูล ดังนี้

| บันทึกรายละเอียด ทั่วไป  |         |              |        |       |              |             |            |           |          |        |
|--------------------------|---------|--------------|--------|-------|--------------|-------------|------------|-----------|----------|--------|
| บันทึกรายละเอียด ที่มิติ | (3)     | ( <b>4</b> ) | (5)    | (6)   | (7)          | (8)         |            |           |          |        |
| หมายเลขสินด้า ข้อดวาม    | ใชต์    | ดสังสินด้า   | ปริมาณ | หน่วย | ราคาต่อหน่วย | มอดเงินสทธิ | ชื่อสินค้า | แหล่งเงิน | หน่วยงาน | แผนงาร |
| )∗ [ (2)                 | 5-2-599 | 5-2-599      |        |       |              |             |            | 2000      | 5000000  | 99     |
|                          |         |              |        |       |              |             |            |           |          |        |
|                          |         |              |        |       |              |             |            |           |          |        |
|                          |         |              |        |       |              |             |            |           |          |        |
|                          |         |              |        |       |              |             |            |           |          |        |
|                          |         |              |        |       |              |             |            |           |          |        |
|                          |         |              |        |       |              |             |            |           |          |        |
|                          |         |              |        |       |              |             |            |           |          |        |
|                          |         |              |        |       |              |             |            |           |          |        |
|                          |         |              |        |       |              |             |            |           |          |        |
|                          |         |              |        |       |              |             |            |           |          |        |
|                          |         |              |        |       |              |             |            |           |          |        |
| ٢                        |         |              |        |       |              |             |            |           |          |        |

| ฟิลด์             | คำอธิบาย                                                                    |  |  |  |  |  |
|-------------------|-----------------------------------------------------------------------------|--|--|--|--|--|
| (1) หมายเลขสินค้า | ระบุรหัสรายได้ เช่น                                                         |  |  |  |  |  |
|                   | <ul> <li>R43010201020101 (บัญชีรายได้จากการให้บริการบุคคลภายนอก)</li> </ul> |  |  |  |  |  |
|                   | ค่าน้ำประปา, ค่าไฟฟ้า (ผู้เช่าพื้นที่ของมหาวิทยาลัยฯ), ค่าเช่าสถานที่       |  |  |  |  |  |
|                   | <ul> <li>R43020301010101 (บัญชีรายได้จากเงินบริจาค)</li> </ul>              |  |  |  |  |  |
|                   | <ul> <li>R43130101030301 (บัญชีรายได้ค่าปรับห้องสมุด)</li> </ul>            |  |  |  |  |  |
|                   | <ul> <li>R43010301020201 (บัญชีรายได้ค่าเช่าอสังหาริมทรัพย์)</li> </ul>     |  |  |  |  |  |
|                   | ค่าเช่าหอพักลีลาวดี, หอพักหมายเลข 3 ทุนนวัตกรรม                             |  |  |  |  |  |
|                   | <ul> <li>R43010201020401 (บัญชีรายได้ค่าบริการทดสอบวัสดุ)</li> </ul>        |  |  |  |  |  |
|                   | การให้บริการค่าทดสอบตัวอย่างวัสดุวิศวกรรมโยธา                               |  |  |  |  |  |
|                   | ระบุรหัสเงินรับฝาก เช่น                                                     |  |  |  |  |  |
|                   | <ul> <li>R21110201990401 (บัญชีเงินรับฝากค่าสาธารณูปโภค)</li> </ul>         |  |  |  |  |  |
|                   | ค่าไฟฟ้าบ้านพักข้าราชการ, หอพักลีลาวดี, หอพักหมายเลข 3 ทุนนวัตกรรม          |  |  |  |  |  |
|                   | ระบุรหัสเงินค้ำประกันสัญญา เช่น                                             |  |  |  |  |  |
|                   | <ul> <li>R21120101999101 (พัก-เงินประกันสัญญา)</li> </ul>                   |  |  |  |  |  |
|                   | <ul> <li>R21120101999201 (พัก-เงินประกันผลงาน)</li> </ul>                   |  |  |  |  |  |
|                   | <ul> <li>R21120101999301 (พัก-เงินประกันของเสียหาย)</li> </ul>              |  |  |  |  |  |
|                   | <ul> <li>R21120101999401 (พัก-เงินประกันซอง)</li> </ul>                     |  |  |  |  |  |
|                   | <ul> <li>R21120101999501 (พัก-เงินประกันหอพัก)</li> </ul>                   |  |  |  |  |  |
|                   | <ul> <li>R21120101999901 (พัก-เงินประกันอื่น ๆ)</li> </ul>                  |  |  |  |  |  |

|                  | ระบุรหัสรับคืนเงินยืมลูกหนี้/เงินทดรองราชการ                               |  |  |  |  |
|------------------|----------------------------------------------------------------------------|--|--|--|--|
|                  | <ul> <li>R11010101100201 (รับคืนเงินยืม สัญญาเลขที่)</li> </ul>            |  |  |  |  |
|                  | ระบุรหัสเงินเบิกเกินส่งคืนรอนำส่ง                                          |  |  |  |  |
|                  | <ul> <li>R21160101040101 (เบิกเกินส่งคืนรอน่ำส่งคืน)</li> </ul>            |  |  |  |  |
| (2) ข้อความ      | ระบคำอธิบายที่ต้องการแสดงในใบเสร็จรับเงิน เช่น                             |  |  |  |  |
|                  | <ul> <li>ค่าน้ำประปา/ค่าไฟฟ้า – ค่าน้ำประปา/ค่าไฟฟ้า ประจำเดือน</li> </ul> |  |  |  |  |
|                  | <ul> <li>ค่าทดสอบตัวอย่างวัสดุ – ค่าทดสอบตัวอย่างวัสดุ</li> </ul>          |  |  |  |  |
| (3) ไซต์         | ระบบระบุให้อัตโนมัติ จากการบันทึกในขั้นตอนที่ 2                            |  |  |  |  |
| (4) คลังสินค้า   | ระบบระบุให้อัตโนมัติ จากการบันทึกในขั้นตอนที่ 2                            |  |  |  |  |
| (5) ปริมาณ       | ระบุจำนวน 1 = 1 รายการ                                                     |  |  |  |  |
|                  | กรณีออกใบเสร็จรับเงินค่าน้ำประปา/ค่าไฟฟ้า ให้ระบุจำนวนมิเตอร์              |  |  |  |  |
| (6) หน่วย        | ระบบ Default ให้                                                           |  |  |  |  |
| (7) ราคาต่อหน่วย | ระบุจำนวนเงินที่รับชำระ                                                    |  |  |  |  |
|                  | กรณีออกใบเสร็จรับเงินค่าน้ำประปา/ค่าไฟฟ้า ให้ระบุราคาต่อหน่วยของค่า        |  |  |  |  |
|                  | น้ำประปา/ค่าไฟฟ้า                                                          |  |  |  |  |
| (8) ยอดเงินสุทธิ | ระบบคำนวณให้อัตโนมัติ                                                      |  |  |  |  |

## <u>ตัวอย่างการบันทึกรายละเอียดออกใบเสร็จรับเงิน</u>

| มายเลขสินด้า   | ข้อความ                             | ใชต์    | ดลังสินค้า | ปริมาณ | หน่วย | ราดาต่อหน่วย | ยอดเงินสุข |
|----------------|-------------------------------------|---------|------------|--------|-------|--------------|------------|
| 43010201020103 | ด่าน้ำประปา ประจำเดือน กรกฎาคม 2566 | 5-2-S99 | 5-2-S99    | 1.00   | หน่วย | 2,872.00     | 2,872.     |
| 21110201990401 | ด่าไฟฟ้า ประจำเดือน กรกฎาคม 2566    | 5-2-599 | 5-2-S99    | 1.00   | หน่วย | 24,028.48    | 24,028     |
|                |                                     |         |            |        |       |              |            |
|                |                                     |         |            |        |       |              |            |
|                |                                     |         |            |        |       |              |            |
|                |                                     |         |            |        |       |              |            |
|                |                                     |         |            |        |       |              |            |
|                |                                     |         |            |        |       |              |            |
|                |                                     |         |            |        |       |              |            |
|                |                                     |         |            |        |       |              |            |
|                |                                     |         |            |        |       |              |            |
|                |                                     |         |            |        |       |              |            |

 เมื่อระบุข้อมูลเรียบร้อยแล้ว เลือกแถบเมนู ตรวจทาน (e) > ใบเสร็จรับเงิน/ใบแจ้งหนี้ เพื่อ ตรวจสอบความถูกต้องก่อนการผ่านรายการ

| 🖬 X 📾 🗟<br>ราม เริ่มป การย์<br>ใบสังอาม                                                    | 😰 🔻 🚾 🗴                                                                                    |                                                                                                    | >>>>>>>>>>>>>>>>>>>>>>>>>>>>>>>>>>>                                                                                                    |                                    | แบบง่าย (c)                          |                                                                                   |
|--------------------------------------------------------------------------------------------|--------------------------------------------------------------------------------------------|----------------------------------------------------------------------------------------------------|----------------------------------------------------------------------------------------------------|------------------------------------|--------------------------------------|-----------------------------------------------------------------------------------|
| 5-H-023/0066<br>5-H-023/0067<br>5-H-023/0068<br>5-H-023/0080<br>655-1RR0001<br>655-1RR0002 | 5-H-023/0066<br>5-H-023/0067<br>5-H-023/0068<br>5-H-023/0080<br>655-1RR0001<br>655-1RR0001 | 5-2-1000-00001<br>5-2-1900-00029<br>5-2-1200-00001<br>5-2-1000-00033<br>5-2-1000-00001<br>5-1-1000-00001 | <ul> <li>✓</li> <li>S-E0176</li> <li>S-E0176</li> <li>S-E0176</li> <li>S-E0176</li> <li>S-E0176</li> <li>S-E0176</li> <li>S-E0176</li> </ul> | น ใบสั่งแบบล็อตใหญ่ ^<br>ใบสั่งขาย | การผ่านรายการ (d) →<br>ตรวจหาน (e) → | () ระเทศ<br>เป็นเป็น<br>เป็นเป็น<br>เการสุดเกม                                    |
| 655-2RR0001<br>655-2RR0002<br>655-2RR0003<br>655-2RR0004                                   | 655-2RR0001<br>655-2RR0002<br>655-2RR0003<br>655-2RR0004                                   | 5-1-1000-00001<br>5-2-1000-00001<br>5-2-1900-00090<br>5-2-1000-00001                                     | 5-E0175<br>5-E0176<br>5-E0176<br>5-E0176                                                                                                    | รายการเบิกสินด้า                   | การตั้งค่า (f) 🕨                     |                                                                                   |
|                                                                                            |                                                                                            |                                                                                                    |                                                                                                    | งในพื้ออารจัดส่ง                   | 4 - 4 / 5                            |                                                                                   |
| กรายละเอียด ทั่วไป<br>หมายเลขสินค้า                                                        | การตั้งต่า วันจัดส<br>ข้อความ                                                              | 1ง ปริมาณ ราคา∕ส่วน                                                                                      | ลด อื่นๆ มิติ                                                                                                    |                                    | ฟงกชน (g) 🔸                          | การตั้งค่า<br>ซึ่งสินล้า ฟังก์ชั่น                                                |
| ักรามละเอียด หรี่ไป<br>หมายเลขสินต้า<br>R43010201020103<br>R21110201990401                 | การตั้งต่า วันจัดส<br>ข้อดวาม<br>                                                          | ณ ปริมาณ ราคา/ส่วน<br>เประจำเดือน กรกฎาคม 2<br>ธะรำเดือน กรกฎาคม 2566                                    | ลด อื่นๆ มิติ<br>566<br>5                                                                                                    | ใบเสร็จรับเงิน/ใบแจ้งหนึ่          | พงกชน (g) ▶<br>การสอบถาม (h) ▶       | การนั้นสา<br>ชื่อสันเล้า<br>สินรับประการเริ่มสันประโยโลง]<br>มินรับประการบริโกล 2 |
| โครามสะมัยม ฟาไป<br>หมายเคชสันด้า<br>R43010201020103<br>R21110201990401                    | การตั้งค่า วันจัดส<br>ข้อคาาม<br>ค่าน้ำประปา<br>ค่าให้ฟ้า ปร                               | 4 ปรีมาณ ราคา/สำน<br>ประวังเดือน กรกฎาคม 2<br>ประวังเดือน กรกฎาคม 2560                                   | กด อันๆ มิติ<br>566<br>5                                                                                                    | ใบเสร็จรับผิน/ใบแจ้งหนึ่           | พงกชน (g) ▶<br>การสอบกาม (h) ▶       | การนั้นสา<br>ชื่อสินน้ำ<br>สินสันปากราชอนที่สนใจได้เอง<br>สินสันปากราชอนที่และ    |

 เมื่อตรวจสอบข้อมูลเรียบร้อยแล้ว เลือกแถบเมนู การผ่านรายการ (d) > ใบเสร็จรับเงิน/ใบแจ้งหนี้ จะปรากฏหน้าต่างดังภาพ

| lvia  | ด์ แก้ใข เครื่องมือ     | ต่าส่ง ริธิใช้       |                       |                  | Γ              |                         |         | _       |        |          |           |           | ]                               |     |                |      |
|-------|-------------------------|----------------------|-----------------------|------------------|----------------|-------------------------|---------|---------|--------|----------|-----------|-----------|---------------------------------|-----|----------------|------|
|       | 📙 X   🖶 🖻               | 😰   🛠 🎇 🏷            | • 💽 i 🔄 📢 🖣           |                  | 발 🔔 🛛          |                         |         |         |        |          |           |           |                                 |     |                |      |
| 01    | พรวม ทำไป การต์         | ใงค่า ที่อยู่ วันจัง | ลส่ง ราคา/ส่วนลด กา   | รองรายการปัญชี 1 | น่า ข้อเ       |                         |         |         | 561    | 1.04     | ы (C)     |           | 4                               |     | แบบง่าย        |      |
| l r   | Sution                  |                      | antes a la            |                  | de .           |                         |         |         |        |          |           |           |                                 |     | การม่านรายการ  |      |
|       | 1044610                 |                      | 200001181             | ์<br>ยู่กบ<br>น  |                | Suctions                |         | - 1     | การผ่า | านรา     | ยอาร (d)  |           |                                 | L   |                | J    |
|       | 5-H-023/0066            | 5-H-023/0066         | 5-2-1000-00001        | 5-E0176          | มายมกลี        | 50599010                |         | L       |        |          | 51111 (G) | , ·       |                                 |     | 2              |      |
|       | 5-H-023/0067            | 5-H-023/0067         | 5-2-1900-00029        | 5-E0176          | นายวิวัฒ       |                         |         | — H     |        |          |           |           |                                 |     | การตั้งค่า (a) | •    |
|       | 5-H-023/0068            | 5-H-023/0068         | 5-2-1200-00001        | 5-E0176          | ธนาคาร         | รายการเบิกสินด้า        |         | - 1     |        |          |           | - b       |                                 |     | พังก์ชัน       | •    |
|       | 5-H-023/0080            | 5-H-023/0080         | 5-2-1000-00033        | 5-E0176          | บ้านพักจ       |                         |         | - 1     | PLE    | 1997     | na (c)    | · ·       |                                 |     | 03520110311    | •    |
|       | 655-1RR0001             | 655-1RR0001          | 5-2-1000-00001        | 5-E0176          | ยกเล็ก         |                         |         | - 1     |        |          |           |           |                                 |     |                | -    |
|       | 655-1RR0002             | 655-1RR0002          | 5-1-1000-00001        | 5-E0176          | ยกเล็ก         | การลงทะเบียนรายการเบิกส | ในดำ    | - 1     |        | 3        | 1. (0)    |           |                                 |     |                |      |
|       | 655-2RR0001             | 655-2RR0001          | 5-1-1000-00001        | 5-E0175          | มางสาวร        |                         |         |         | f1*    | 1504     | ดา (f)    | •         |                                 |     |                |      |
|       | 655-2RR0002             | 655-2RR0002          | 5-2-1000-00001        | 5-E0176          | การใฟฟ้        |                         |         |         |        |          |           |           |                                 |     |                |      |
|       | 655-2RR0003             | 655-2RR0003          | 5-2-1900-00090        | 5-E0176          | นางสาวะ        | บันทึกการจัดส่ง         |         | h       |        |          |           |           |                                 |     |                |      |
|       | 655-2RR0004             | 655-2RR0004          | 5-2-1000-00001        | 5-E0176          | นาย์ อย        |                         |         |         | พี     | งก์ซ่    | iu (a)    | •         | ~                               |     |                |      |
|       |                         |                      |                       |                  |                | 9                       |         |         |        |          | - (g/     |           |                                 |     |                |      |
|       |                         |                      |                       |                  | _              | เปเสรจรบเงน/ เปแจงหน    |         |         |        |          |           |           |                                 |     |                | _    |
| 04    | พกรายสตอยต ฟรเป         | การตั้งค่า วันจัดส   | 6 ปรีมาณ ราคา/ส่วน    | ลด อินทุ มิติ    |                |                         |         |         | 075    | den e re | nnu (h)   | •         |                                 |     | การตั้งค่า (a  | ı) + |
|       | หมายเลขสินค้า           | ข้อความ              |                       |                  |                |                         |         |         |        |          | n na (n)  |           | ชื่อสินค้า                      |     | พังก์ชัน       | •    |
|       |                         | *                    |                       |                  | L              | ארו                     |         |         |        |          |           |           |                                 |     | การสอบการ      | u 🕨  |
|       | R43010201020103         | ต่าน้ำประปา          | ประจำเดือน กรกฎาคม 2  | 566              | C              |                         | 5-2-599 | 5-2-599 | 1.00   | หน่วย    | 2,872.00  | 2,872.00  | ด่าน้ำประปา (กรณีผลิตน้ำใช้เอง) | 2   |                | _    |
|       | R21110201990401         | ต่าใฟฟ้า ปร          | ะจำเดือน กรกฎาคม 2566 | 5                |                |                         | 5-2-599 | 5-2-599 | 1.00   | หน่วย    | 24,028.48 | 24,028.48 | พันรับฝากค่าสาธารณูปโกค         | 2   | สนคาดงดลง      | • •  |
|       |                         |                      |                       |                  |                |                         |         |         |        |          |           |           |                                 |     |                |      |
|       |                         |                      |                       |                  |                |                         |         |         |        |          |           |           |                                 |     |                |      |
|       |                         |                      |                       |                  |                |                         |         |         |        |          |           |           |                                 |     |                |      |
|       |                         |                      |                       |                  |                |                         |         |         |        |          |           |           |                                 |     |                |      |
|       |                         |                      |                       |                  |                |                         |         |         |        |          |           |           |                                 |     |                |      |
|       |                         |                      |                       |                  |                |                         |         |         |        |          |           |           |                                 |     |                |      |
|       |                         |                      |                       |                  |                |                         |         |         |        |          |           |           |                                 |     |                |      |
|       |                         |                      |                       |                  |                |                         |         |         |        |          |           |           |                                 |     |                |      |
|       |                         |                      |                       |                  |                |                         |         |         |        |          |           |           |                                 |     |                |      |
|       |                         |                      |                       |                  |                |                         |         |         |        |          |           |           |                                 | 2   |                |      |
| ň     | เพิ่จัดส่งที่ร้องขอ:    | 25/7/2023            | วันที่จัดสงที่ยืนยัน: |                  | วิธีการจัดส่ง: | 99 🗸                    |         |         |        |          |           |           |                                 |     |                |      |
| ĥ     | มนเวลาของสถานที่จัดส่ง: | (GMT+07:00) new      | พพฯ อานอย จาการ์ตา    |                  | ~              |                         |         |         |        |          |           |           |                                 |     |                |      |
|       |                         |                      |                       |                  |                |                         |         |         |        |          |           |           |                                 |     |                |      |
| การระ | บุของใบส่ง              |                      |                       |                  |                |                         |         |         |        |          |           |           |                                 | บาท | 1000 usr 🗐     |      |

- เลือกแถบเมนู พารามิเตอร์ แล้วระบุข้อมูลดังนี้
  - (1) ปริมาณ = ทั้งหมด
  - (2) การลงรายการบัญชี = 🗹
  - (3) พิมพ์ใบแจ้งหนี้ = 🗹 ต้องการพิมพ์ใบเสร็จรับเงิน
  - \*\*\* เลือกวันที่ในใบแจ้งหนี้ให้ตรงกับวันที่ทำการออกใบเสร็จรับเงิน

| 💵 การลงรายการบัญชีโบแล้งหนึ่ (1 - 1000)                            | – o x                    |
|--------------------------------------------------------------------|--------------------------|
| ไฟล์ แก้ไข เครื่องมือ ค่าส่ง วิธิโข้                               |                          |
|                                                                    |                          |
| พารามิเตอร์ อื่น                                                   | เลือก                    |
| ตัวเลือกการพิมพ์                                                   | เลือกบันทึกการจัดส่ง     |
| ปริมาณ: (1) <mark>⊮ังหมด</mark> ∨ พิมพ์: ปัลจุปัน ∨                | จัดเรียง                 |
| การลงรายการบัญชี: (2) 🗹 พิมพ์โยแล้งหนี้: (3) 🗹                     | £181                     |
| การเลือกหลังสุด: ใช้ปลายหางการจัดการการพิมพ์:                      | กาษีขาย                  |
| ลดปรีมากมะ เพิ่มพี่ไปตราสงสันต์าสงคิน:                             | กำหนดการขำระมิน          |
| สลิปการโอนเงินม่านระบบ Giro ที่มีที่ C.O.D.                        | การตั้งต่าเครื่องพิมพ์ 🔸 |
| สลับการเอนเหนมานระบบ Giro: ไม่มี                                   |                          |
| nameni andra indananska ana kanana indana ina kanana               |                          |
| <ul> <li>รับเข้าในโนแล้งเข้า 25/7/2022</li> </ul>                  |                          |
| อันเดต ในสังคาน อื่อ สอนนิน                                        |                          |
| <ul> <li>√ ใบแจ้งหนี้ 5-H-023/0080 บ้านพักข้ารายการ บาท</li> </ul> |                          |
|                                                                    |                          |
|                                                                    |                          |
|                                                                    |                          |
|                                                                    |                          |
|                                                                    |                          |
|                                                                    |                          |
|                                                                    |                          |
|                                                                    | ตกลง ยกเล็ก ซุลงาน (a)   |
| อัพเดตปริมาณ                                                       | uли 1000 usr 🗐 🗐;        |

เมื่อตรวจสอบความถูกต้องของข้อมูลเรียบร้อยแล้ว กด ตกลง จะปรากฏหน้าต่างดังภาพ ให้กด ใช่

| เรื่อง มาระหรายการปญช เป็นหลุงหน (1 - 1000)                                                                                                    |                                            | — L X                                              |
|----------------------------------------------------------------------------------------------------|--------------------------------------------|----------------------------------------------------|
| ไฟล์ แก้ไข เครื่องมือ คำสั่ง วิธีใช้                                                                                                    |                                            |                                                    |
| 🗈 🖶 🗶   🖶 🗟 🐼   🔻 🍒 🃡                                                                                                    | I 🔶 📢 🔹 🕨 🕪 🔶 🔛 🖉 👘                        |                                                    |
| พารามิเตอร์ อื่นๆ                                                                                                    |                                            | เลือก                                              |
| พารามิเตอร์                                                                                                    | ตัวเลือกการพิมพ์                           | เลือกบันทึกการจัดส่ง                               |
| ปริมาณ: ทั้งหมด 🗸                                                                                                    | พิมพ์: ปัจจุบัน 🗸                          | ฉัดเรียง                                           |
| การลงรายการบัญชี:                                                                                                    | พิมพ์ใบแจ้งหนี้:                           |                                                    |
| การเลือกหลังสุด:                                                                                                    | ใช้ปลายทางการจัดการการพิมพ์: 🗌             | ภาษัตาม                                            |
| ลดปรีมาณ:                                                                                                    | พิมพ์ใบตราสงสินค้าสงดิน:                   | ด้านของระทำรู้เดิม                                 |
| สลิปการโอนเงินผ่านระบบ Giro                                                                                                    | พิมพ์ C.O.D.                               |                                                    |
| สลิปการโอนเงินผ่านระบบ Giro: ใม่มี 🗸 🗸                                                                                                    | ดำลงทะเบียนเหมาะร่าง<br>Microsoft Dynamics |                                                    |
|                                                                                                    |                                            |                                                    |
| ภาพรวม การตั้งค่า บันทึกรายละเอียด รายละเอียดของร                                                                                                    | ายการ ใบสั่งขาย 🧿 ค่ำเตือน: คุณก่ำลังจะลงร | รายการบัญชี ใบแจ้งหนี่ และพิมพ์ไปที่หน้าจอเท่านั้น |
|                                                                                                    | 000000000000000000000000000000000000000    |                                                    |
| าันที่ในใบแจ้งหนี้: 25/7/2023                                                                                                    | • ดุณตองการตาแนนการตะ                      | อหรือไม่?                                          |
| วันที่ในมียแจ้งหนี้: 25/7/2023 🏢                                                                                                    | . สกุลเงิน                                 | Yes No                                             |
| า้นที่ในป็บแจ้งหนี้: 25/7/2023<br>อัพเดต โบส่งขาย ชื่อ<br>✔ โบแจ้งหนี้ 5-H-023/0080 ป้านพักข้าราชกา                                                                                | สกุลเงิน<br>ร บาท                          | Yes No                                             |
| า้นที่ในใบแจ้งหนี้: 25/7/2023 ∰<br>อังแดด ใบส่งขาย ชื่อ<br>✔ ใบแจ้งหนี้ 5-H-023/0080 บ้านพักข้าราชกา                                                                               | สกุลเงิน<br>ร ยาห                          | Yes No                                             |
| า้นที่ในใบแจ้งหนี้: 25/7/2023<br>อังเดต ใบส์งยาย ชื่อ<br>✓ ใบแจ้งหนี้ 5-H-023/0080 บ้านฟักข้าราชกา                                                                                 | สกุลเงิน<br>รุบาท                          | Yes No                                             |
| า้นที่ในโบแจ้งหนี่ะ 25/7/2023 IIII<br>อังเดต โบส์งชาย ชื่อ<br>✓ โบแจ้งหนี่ 5-H-023/0080 ป้านพักข้าราชกา                                                                            | สกุลพิน<br>ร บาท                           | Yes No                                             |
| า้นที่ในป็บแจ้งหนี้: 25/7/2023 ∰<br>อัพเดต โบส่งขาย ชื่อ<br>✔ โบแจ้งหนี้ 5-H-023/0080 ป้านพักข้าราชกา                                                                              | สกุลเงิน<br>สกุลเงิน<br>ร บาพ              | Yes No                                             |
| า้นที่ในใบแจ้งหนี้: 25/7/2023 ∰<br>อัพเดต ใบส่งชาย ชื่อ<br>✓ ใบแจ้งหนี้ 5-H-023/0080 บ้านฟักช้าราชกา                                                                               | สกุลมิน<br>รับาห                           | Yes No                                             |
| า้นที่ในใบแจ้งหนี่: 25/7/2023<br>ขังเดต ใบส่งขาย ชื่อ<br>√ ใบแจ้งหนี่ 5-H-023/0080 บ้านพักข้าราชกา                                                                                 | สกุลเงิน<br>รับาท                          | Yes No                                             |
| า้นที่ในใบแจ้งหนี่: 25/7/2023<br>อังเดด ใบส่งขาย ชื่อ<br>✓ ใบแจ้งหนี่ 5-H-023/0080 บ้านฟักข้าราชกา                                                                                 | สกุลพิน<br>รุบาท                           | Yes No                                             |
| <ul> <li>รันต์โนใบแจ้งหนีะ 25/7/2023 IIII</li> <li>อังเดต โบส์งยาม ชื่อ</li> <li>รับสงยาม ชื่อ</li> <li>ใบสงยาม ชื่อ</li> <li>เป็นแจ้งหนี้ 5-H-023/0080 บ้านพักข้าราชกา</li> </ul> | สกุลเงิน<br>ร บาท                          |                                                    |
| <ul> <li>รับเกินใบแจ้งหนี่ 25/7/2023 IIII</li> <li>อังเดต โบส์งยาม ชื่อ</li> <li>รับแจ้งหนี่ 5-H-023/0080 บ้านพักข้าราชกา</li> </ul>                                               | สกุลงิน<br>รับาท                           | риябш?<br>Yes No<br>влач шлайл еранц (а)           |

### จะได้ใบเสร็จรับเงินดังภาพ

|                                                                                                    | 666-2RI23080                              |
|----------------------------------------------------------------------------------------------------|-------------------------------------------|
| มหาวิทยาลัยเทคโนโลยีราชมงคลล้านนา เชียงราย เลขที่ 99 ต่า1<br>จังหวัดเชียงราย 57120<br>บ้านพักข้าราชการ | มลทรายขาวอำเภอพาน<br>25 กรกฎาคม พ.ศ. 2566 |
| <ol> <li>ค่าน้ำประปา ประจำเดือน กรกฏาคม 2566</li> <li>ค่าไฟฟ้า ประจำเดือน กรกฏาคม 2566</li> </ol>      | 2,872.00<br>24,028.48                     |
|                                                                                                    |                                           |
| ***สองหมื่นหกพันกำร้อยบาทสีสืบแปดสตางค์ ***                                                            | 26,900.48                                 |
| โอนเงิน<br>5-H-023/0080 นางสาววริศรา นาเครือ<br>supat 25/7/2023 17:33:31                               |                                           |

# • ขั้นตอนการพิมพ์ใบเสร็จรับเงิน

กดปุ่ม พิมพ์ จากแถบเมนู หรือกด Ctrl+P เพื่อทำการพิมพ์ใบเสร็จรับเงิน > เลือกเครื่องพิมพ์ให้ถูกต้อง แล้วกด ตกลง

| 🖶 📲   🏫 🔍   รื<br>พิมพ์ <ctrl+p></ctrl+p> |                                                                                                    |          |
|-------------------------------------------|----------------------------------------------------------------------------------------------------|----------|
| 🥅 การตั้งค่าเครื่องพิมพ์ (1)              |                                                                                                    | $\times$ |
| ทั่วํมีป ตัวเลือก<br>สงใปที่              | ข้อมูลจำเพาะ<br>ชื่อ: EPSON LQ-300+ /II ESC/P 2 ✓<br>สถานะ: พร้อม<br>ชนิดข้อมูล: EPSON LQ-300+ /II ESC/P 2<br>ที่โด: USB001<br>ข้อคิดเห็น:<br>งานในดิว: 0<br>ดุณสมบัติ |          |
|                                           | พิมพ์หุกอย่างบนหน้าขนาดใหญ่หน้าเดียวหรือไม่?                                                                                                    |          |
|                                           | ตกลง ยกเลิก                                                                                                    |          |

<u>กรณีที่ไม่ได้สั่งพิมพ์ใบเสร็จรับเงินตามขั้นตอนดังกล่าว</u> สามารถสั่งพิมพ์ได้โดยเลือกแถบเมนู **การ** สอบถาม (Q) > ใบเสร็จรับเงิน/ใบแจ้งหนี้ > ตัวอย่างก่อนพิมพ์/พิมพ์ > ตัวอย่างก่อนพิมพ์ของต้นฉบับ > พิมพ์ใบเสร็จรับเงิน

| ใฟล์ แก้ใข เครื่องมือ   | ด่าส้ง วิธิใช้         |                        |                    |                                    |                     |                                               | และสายเ                                                                                                    |                                   |                  |
|-------------------------|------------------------|------------------------|--------------------|------------------------------------|---------------------|-----------------------------------------------|----------------------------------------------------------------------------------------------------|-----------------------------------|------------------|
| 🗈 🔒 X   🖨 🗟             | i 😰   🔻 🚾              | 😨   te 📢 🖣             | 🕨 🍽   🕑            | 🔺 🖉                                |                     |                                               | 800412                                                                                                    |                                   |                  |
| ภาพรวม เร็ปป การ        | สั่งค่า พื่อยู่ วันจัด | ส่ง ราคา/ส่วนลด การล   | เรายการปัญชี อื่นห | 1 ข้อมูลอ้างอิง มิติ ข้อมูลการ<br> | <sup>บอ</sup> ตใหญ่ | j ^                                           | การผ่านรายการ 🕨                                                                                                    |                                   | แบบง่าย          |
| โบสังขาม                | เลขที่อ้างอิงไปเสร้    | รหัสลูกต้า             | ผู้ขับ             | 60                                 |                     |                                               |                                                                                                    | ^                                 | การมาพรายการ •   |
|                         |                        | *                      | *                  |                                    | _                   |                                               | ตรวจทาน 🕨                                                                                                    |                                   | ตรวลหาน 🕨        |
| 5-H-023/0066            | 5-H-023/0066           | 5-2-1000-00001         | 5-E0176            | นายมฤดินหร่ โชยยิญโญ               |                     |                                               |                                                                                                    |                                   | การตั้งค่า (a) 🕨 |
| 5-H-023/0067            | 5-H-025/0067           | 5-2-1900-00029         | 5-E0176            | นายาวสมน พพพฯ                      |                     |                                               | การตั้งค่า (a) 🕨                                                                                                    |                                   | พังก์ชัน 🕨       |
| 5-H-023/0080            | 5-H-023/0080           | 5-2-1000-00033         | 5-E0176            | มันแข้ดขัวราชอาร                   |                     |                                               |                                                                                                    |                                   |                  |
| 655-1RR0001             | 655-1RR0001            | 5-2-1000-00001         | 5-E0176            | มกเล็ก                             |                     |                                               | A                                                                                                    |                                   | การสอบกาม 🕨      |
| 655-1RR0002             | 655-1RR0002            | 5-1-1000-00001         | 5-E0176            | ยกเล็ก                             |                     |                                               | ฟงกชน 🕨                                                                                                    |                                   |                  |
| 655-2RR0001             | 655-2RR0001            | 5-1-1000-00001         | 5-E0175            | นางสาวรชตพร ทวงสิน                 |                     |                                               |                                                                                                    |                                   |                  |
| 655-2RR0002             | 655-2RR0002            | 5-2-1000-00001         | 5-E0176            | การใฟฟ้าม่ายผลิตแห่งประเทศไทย      |                     | 531                                           | การสอบถาม 🕨                                                                                                    |                                   |                  |
| 655-2RR0003             | 655-2RR0003            | 5-2-1900-00090         | 5-E0176            | นางสาวอรสา ธรรสรางกรู              |                     | 5 CA1                                         |                                                                                                    |                                   |                  |
| 655-2RR0004             | 655-2RR0004            | 5-2-1000-00001         | 5-E0176            | นายโยฮิน ดวงเนตร                   |                     | ตรวจสถบวงเงินสินเพื่อ                         |                                                                                                    | ~                                 |                  |
|                         |                        |                        |                    |                                    |                     |                                               |                                                                                                    |                                   |                  |
| บันทึกรายละเอียด ทั่วไป | การตั้งค่า วันจัดส่ง   | เปริมาณ ราคา/ส่วนสง    | າ ວັ່ນໆ ມີທີ       |                                    |                     | การคาดการณ์กระแสเงินสด                        |                                                                                                    |                                   | การตั้งต่า (a) 🕨 |
| หมายเลยสินด้า           | ย้อความ                |                        |                    |                                    |                     | การขึ้นขั้นในเสนอราคา                         |                                                                                                    | ยื่อสินล้า เ                      | พังก์ชั่น 🔸      |
|                         | *                      |                        |                    |                                    |                     |                                               |                                                                                                    |                                   | การสอบกาม 🕨      |
| R4301020102010          | 3 ต่าน้ำประปา          | ประจำเดือน กรกฎาคม 256 | 6                  |                                    |                     | ในสังจาวม                                     |                                                                                                    | ล่าน้ำประปา (กรณีผลิตน้ำใช้เอง) 2 | รับด้าวเวล้า ไ   |
| R2111020199040          | 1 ค่าใฟฟ้า ประ         | เจ่าเดือน กรกฎาคม 2566 |                    |                                    |                     |                                               |                                                                                                    | จินรับฝากค่าสาธารณูปโกค 2         | APPENDIA 1000000 |
|                         |                        |                        |                    |                                    |                     | รายการเบิกสินค้า                              |                                                                                                    |                                   |                  |
|                         |                        |                        |                    |                                    |                     | บันทึกการจัดส่ง                               |                                                                                                    |                                   |                  |
|                         |                        |                        |                    |                                    |                     | ใบเสร็จรับเงิน/ใบแจ้งหนึ่                     | in the second second se |                                   |                  |
|                         |                        |                        |                    |                                    |                     | 3. 4. 3                                       | F1150401 (d)                                                                                                    |                                   |                  |
| <                       | 25/7/2023              | วันที่จัดสงที่มีแก้บ   |                    | 580miesi: 99                       |                     | ใบสั่งขายที่แนบ                               | ฟังก์ขึ้น ▶                                                                                                    | >                                 |                  |
| โซนเวลาของสถานที่จัดส่ง | : (GMT+07:00) กรุงพ    | เพพ อานอย จาการ์ตา     |                    | ~                                  |                     | ประวัติการตรวจสอบบัตรเครดิต                   | การสอบถาม 🕨                                                                                                    |                                   |                  |
|                         |                        |                        |                    |                                    | 2,010               | 2.00 MIN 10 10 1 (11 11 10 10 11 10 10 10 1 2 |                                                                                                    |                                   |                  |
| การระบของใบสั่ง         |                        |                        |                    |                                    |                     |                                               |                                                                                                    | บา                                | m 1000 usr 🗐 🗊   |

| 1 <sup>99</sup> คมคามหนึ่งและพรม์ (1 - 1000) - โบลลัพรม์: 666-28123080, 5-2-1000-00033, ซนิลซ์อยู<br>ใหม่สันที่ใช เครื่องมือ สำหล์ 18ใช้<br>■ 書 X 局 隆 宿 天 家 家 マ や ペ く ト ル 中                                                                                                    | ในสีขาม<br>                                                                                                    | C <sup>I</sup> X |
|----------------------------------------------------------------------------------------------------|----------------------------------------------------------------------------------------------------|------------------|
| Ruperundualentii (1 = 1000) - Souderid. 666-28023000, 5-2-1000-00033, eduning           Indir with unitsuits with 15/8           Trimma dualentiis           Townerun dualentiis           Souderun dual         Townerun dualentiis           Souderun dualentiis         Townerun dualentiis           Souderun dualentiis         Townerun dualentiis           Souderun dualentiis         Townerun dualentiis           Souderun dualentiis         Townerun dualentiis           Souderun dualentiis         Townerun dualentiis         Townerun dualentiis | มงคะข<br>ตัวอย่างก่อนพิมพ์ของสำเนา<br>ตัวอย่างก่อนพิมพ์ของต้นฉบับ<br>ห้งก้อน้าค่อนพิมพ์/พิมพ์ →<br>ห้งการจัดการพิมพ์<br>แบบฟอร์มลูกหนี้ระหว่างกัน<br>ราม<br>รุรกรรม<br>รุรกรรม<br>รุรกรรมภาษิขาย<br>ส่งทางอิเล็กทรอนิกส์ → | - D ×            |
|                                                                                                    |                                                                                                    |                  |

# 3. การตั้งค่าเลขที่ใบเสร็จรับเงิน

กดปุ่ม สร้าง จากแถบเมนู > เลือกรหัสลูกค้าที่ต้องการออกใบเสร็จรับเงิน > เลือกชุดเลขที่เอกสาร
 XXX-2RC > คลิกขวาที่ช่อง ชุดเลขที่เอกสาร > ไปที่ฟอร์มตารางหลัก

| 🌉 สร้างใบสั่งขาย (1 - 1000)                      | ř.                           |                  |               |             | – 🗆 X               |
|--------------------------------------------------|------------------------------|------------------|---------------|-------------|---------------------|
| ลูกด้า                                           |                              |                  |               |             |                     |
| ลูกด้ายาจร:                                      |                              |                  |               |             |                     |
| รหัสลูกด้า:                                      | 5-2-1000-00033 ~             | บ้านพักข้าราชการ |               |             |                     |
| ស្វ័ពិดต่อ:                                      |                              |                  |               |             | ~                   |
| ที่อยู่ที่จัดส่ง:                                |                              |                  |               |             |                     |
|                                                  |                              |                  |               |             |                     |
|                                                  |                              |                  |               |             |                     |
| บัญชีใบแจ้งหนี้:                                 | 5-2-1000-00033               | บ้านพักข้าราชการ |               |             |                     |
|                                                  |                              |                  |               |             |                     |
| ที่ คบ<br>ช่อเลยที่เอกสาร                        | 665-2RC                      | Putan            |               | 26/7/2023   |                     |
| ในสั่งยาย:                                       | 5-H-023/008 ไปที่ฟอร์มต      | ารางหลัก         | สกลเงิน:      | 109 17 2020 | ~                   |
|                                                  |                              |                  | ວິຣັດວຣາ້ອສ່າ | 99          |                     |
|                                                  | การตั้งค่า                   |                  | 1             | 5 2 500     |                     |
|                                                  | ข้อมูลเรกคอ                  | ร์ด              | າດທີ          | 5 2 500     |                     |
|                                                  |                              |                  | MANANIM I:    | J-2-399     |                     |
| ر بەلەر                                          | [                            |                  | ยนยนวนท:      |             |                     |
| เขนเวลาของสถานทจดสง:                             | (GMT+07:00) กรุงเทพฯ ฮานอย จ | าการ์ตา 🗸        |               |             |                     |
| ขอมูลอางอง                                       |                              | ມລາ້າເວັ້ມ       |               |             |                     |
| แก่งหม่ เจองเปราจาบเงน.                          |                              | ມູກຍ 1994.       |               |             |                     |
| <ul> <li>พบบูทจตลง</li> <li>การจัดการ</li> </ul> |                              |                  |               |             |                     |
|                                                  |                              |                  |               |             | 2024 201 <b>2</b> 0 |
|                                                  | 11 V                         |                  |               |             |                     |

 เลือกแถบเมนู ข้อมูลอ้างอิง ไปที่บรรทัด ใบแจ้งหนี้การขาย (XXX-2RI) > คลิกขวาในช่อง "รหัส ลำดับหมายเลข" > เลือก "ไปที่ฟอร์มตารางหลัก"

| 🛒 กลุ่มลำดับ | มหมายเลข (1 - 1000) - ชุดเลขที่เอกสาร:<br> | 665-2RC, ปี2562-เชียงราย-เงื | นรายได้-ใบเสร็จรับเงิน, โมดูล: ใบสั่งขาย, ชุดเลขที่เอกสาร: 665-2RC | _ |
|--------------|--------------------------------------------|------------------------------|--------------------------------------------------------------------|---|
| ใฟล์ แก้ใจ   | บ เครื่องมือ คำสั่ง วิธีใช้                |                              |                                                                    |   |
| 🗈 🔒 🤇        | <   🖶 🗟 🖾   🔻 🚡 🎙                          | K   10+ 41- 4 - 1+ 10+       | - 🔶   💾 🔔   ⊘                                                      |   |
| ภาพรรม ข้    | ้อมูลอ้างอิง <b>(1)</b>                    |                              |                                                                    |   |
| โมดูล        | ข้อมูลอ้างอิง                              | รหัสลำดับหมายเลข (2) ค       | <u>ลิ</u> กขวา                                                     |   |
| บัญชีส       | ลูกหนึ่ ใบแจ้งหนึ่การขาย                   | 665-2RI                      | ตัวกรองข้อมูลโดยฟิลด์                                              |   |
| บัญชี        | ลูกหนี้ บันทึกการจัดส่ง                    |                              | × × 5 -                                                            |   |
| บัญชีส       | ลูกหนึ่ ใบสั่งขาย                          | 665-2RC                      | ตวกรองขอมูลโดยการเลอก                                              |   |
| บัญชีส       | ลูกหนึ่ ใบแจ้งหนึ่                         |                              | เรียงลำดับจากน้อยไปมาก                                             |   |
| บัญชีส       | ลูกหนึ่ รายการเบิกสินด้า                   |                              | เรียงลำดับจากมากไปน้อย                                             |   |
| บัญชีส       | ลูกหนึ่ ใบสำคัญใบแจ้งหนึ่การขาย            |                              | ใปที่ฟอร์มตารางหลัก                                                |   |
| บัญชีส       | ลูกหนึ่ ใบสำคัญบันทึกการจัดสง              | Ľ                            |                                                                    |   |
| บัญชีส       | ลูกหนึ่ ใบสำคัญใบลดหนึ่การขาย              | 665-2RJ                      | ช่อน<br>                                                           |   |
| บัญชีส       | ลูกหนึ่ ใบลดหนึ่การขาย                     |                              | สร้างกฎการแจ้งเตือน                                                |   |
| บัญชีส       | ลูกหนึ่ ใบสำคัญใบแจ้งหนึ่ข้อความอิสระ      |                              | การตั้งค่า                                                         |   |
| นักเฮี:      | ลคนนี้ ในลดนนี้ต้อดวานอิสระ                |                              | ข้อมูลเรกดอร์ด                                                     |   |

แก้ไขข้อมูลให้ตรงกับเลขที่ใบเสร็จรับเงินในปัจจุบัน

#### จะปรากฏหน้าต่างดังภาพ

| 🚮 a  | าดับหมามเลข (1 - 1000) - รหัสล | ำดับหมามเลข: 665-2RI, ปี2 | 566-เชิมงราย-เงินรายได้ - ใบเสร็จรับเงิน                     |            |           |       |               |               | - 0 X                        |
|------|--------------------------------|---------------------------|--------------------------------------------------------------|------------|-----------|-------|---------------|---------------|------------------------------|
| ใฟล์ | แก้ไข เครื่องมือ คำสั่ง        | ารใช้                     |                                                              |            |           |       |               |               |                              |
|      | 🖶 🗡   🖶 🗟 🐼   🖇                | 7 🜃 🌫 😵   🍋               | < < 🕨 🕪 🔄 🔛 🔔                                                |            |           |       |               |               |                              |
| 0199 | ราม ทั่วไป การล้างข้อมูล       | ประสิทธิภาพ               |                                                              |            |           |       |               |               | ซ้อมูลอ้างอิง                |
|      | รายการขอกันผินงบประมาณ         | รหัสลำดับหมายเลข          | đ <sub>0</sub>                                               | ต่าน้อยสุด | ด่ามากสุด | ก้ดไป | รูปแบบ        | ใช้อยู่ ^     | รามการ                       |
|      | •                              | •                         | <b>•</b>                                                     | *          | *         | -     | •             |               | ล้างข้อมูล 🕨                 |
|      |                                | 665-2RI                   | ปี2566-เขียงราย-ผินรายได้-ใบเสร็จรับผิน                      | 1          | 99999     | 23081 | 666-2RI#####  |               | airtelu                      |
|      |                                | 665-2RJ                   | ปี 2566-เชียงราย-เงินรายได้- ใบสำคัญยกเลิกการรับเงิน         | 1          | 999999    | 32    | 665-2RJ####   |               | U1010                        |
|      |                                | 665-2RR                   | ปี2566-เซียงราย-เงินรายได้- ใบยกเลิกใบเสร็จรับเงิน           | 1          | 9999      | 33    | 665-2RR####   |               | ริชาร์ด                      |
|      |                                | 665-2RV                   | ปี2566-เชียงราย-เงินรายได้-ใบสำคัญรับเงิน                    | 1          | 9999      | 156   | 665-2RV####   |               | Sign box layout (a)          |
|      |                                | 665-2WT                   | ปี2566-เชียงราย-เงินรายได้- ใบหักภาษิณที่จ่าย                | 1          | 9999      | 1     | 665-2WT####   |               |                              |
|      |                                | 665-IP                    | ปี2566-เซียงราย -น่าเข้าใบเสร็จรับเงิน                       | 1          | 99999     | 22    | 665-IP#####   |               | Select as source signbox (a) |
|      |                                | 665-PRO1                  | ปี2566-เชียงราย- ใบขอซื้อ คณะบริหารธุรกิจและศิลปศาสตร์       | 1          | 9999      | 22    | 665-PRO1-#### |               | Copy signbox (a)             |
|      |                                | 665-PRO2                  | ปี2566-เชียงราย- ใบขอซื้อ คณะวิทยาศาสตร์และเทคโนโลยีการเกษตร | 1          | 9999      | 15    | 665-PRO2-#### |               |                              |
|      |                                | 665-PRO3                  | ปี2566-เชียงราย- ใบขอชื่อ คณะวิศากรรมศาสตร์                  | 1          | 9999      | 45    | 665-PRO3-#### |               |                              |
|      |                                | 665-PRO4                  | ปี2566-เซียงราย- ใบขอซื้อ ส่านักงานบริหาร                    | 1          | 9999      | 3     | 665-PRO4-#### |               |                              |
|      |                                | 665-PRO5                  | ปี2566-เชียงราย- ใบขอซื้อ สำนักงานตรวจสอบกายใน               | 1          | 9999      | 2     | 665-PRO5-#### |               |                              |
|      |                                | 665-PRO6                  | ปี2566-เซียงราย- ใบขอซื้อ กองการศึกษา                        | 1          | 9999      | 34    | 665-PRO6-#### |               |                              |
|      |                                | 665-PRO7                  | ปี2566-เชียงราย- ใบขอซื้อ กองบริหารหรัพยากร                  | 1          | 9999      | 13    | 665-PRO7-#### |               |                              |
| <    |                                |                           |                                                              |            |           |       |               | >             |                              |
|      |                                |                           |                                                              |            |           |       |               |               |                              |
|      |                                |                           |                                                              |            |           |       | unи 1000 usr  | NUM chaip 27/ | 7/2023 16:17                 |

แก้ไขลำดับให้ตรงกับเลขที่ใบเสร็จรับเงินในปัจจุบันในช่อง **ถัดไป** 

| รายการขอกันเงินงบประมาณ | รห้สลำดับหมายเลข | จ๋อ                                                  | ด่าน้อยสุด | ด่ามากส | ด กัดไป   | ງາະກຸ       | ใช้อยู่      |
|-------------------------|------------------|------------------------------------------------------|------------|---------|-----------|-------------|--------------|
| -                       | -                | <b>•</b>                                             | -          |         | •         | -           |              |
|                         | 665-2RI          | ปี2566-เซียงราย-เงินรายได้-ใบเสร็จรับเงิน            | 1          | 9999    | 9 23081 6 | 6 6-2RI#### |              |
| $\checkmark$            | 665-2RJ          | ปี 2566-เซียงราย-เงินรายได้- ใบสำคัญยกเลิกการรับเงิน | 1          | 99999   | 52        | 565-2RJ#### | $\checkmark$ |
|                         |                  |                                                      |            |         |           |             |              |

หมายเหตุ: ในที่นี้จะกำหนดหมายเลขใบเสร็จรับเงิน เป็น เล่มที่ใบเสร็จรับเงินตามด้วยเลขที่ ใบเสร็จรับเงิน เพื่อให้ข้อมูลใบเสร็จรับเงินไม่ซ้ำกันเมื่อมีการใช้ใบเสร็จรับเงินเลขที่เดียวกัน

 ไปที่บรรทัด ใบสั่งขาย (XXX-2RC) > คลิกขวาในช่อง "รหัสลำดับหมายเลข" > เลือก "ไปที่ฟอร์ม ตารางหลัก"

| 🏹 ក៖    | นุ่มลำดับหมายเ  | ลข (1 - 1000) - ชุดเลขที่เอกสาร: | 665-2RC, ปี2562-เชียงราย-เ | มินรายได้- ใบเสร็จรับเงิน, โมดูล: ใบสั่งขาย, ชุดเลขที่เอกสาร: 665-2RC |
|---------|-----------------|----------------------------------|----------------------------|-----------------------------------------------------------------------|
| ไฟล์    | แก้ไข เครื      | รื่องมือ คำสั่ง วิธีใช้          |                            |                                                                       |
|         |                 | i 🗟 🗟   🔻 🍒 5                    | K   I 🏟 🛋 🔺 🕨 🕅            | > 🔶   💾 🔔   🕐                                                         |
| ภาพร    | าม ข้อมูลอ้า    | งอิง                             |                            |                                                                       |
|         | โมดูล           | ข้อมูลอ้างอิง                    | รหัสลำดับหมายเลข           |                                                                       |
|         | บัญชีลูกหนึ่    | ใบแจ้งหนึ่การขาย                 | 665-2RI                    |                                                                       |
| C       | บ้ญชีลุกหนึ่    | บันนึกการจัดส่ง                  | (1) คล                     | <u>กขวา</u>                                                           |
|         | บ้ญชีลูกหนึ่    | ใบสั่งขาย                        | 665-2RC                    | ตัวกรองข้อนอโดยฟิลด์                                                  |
|         | บัญชังกหนึ่     | รับแล้งหนึ่                      |                            | *                                                                     |
|         | บ้ญชีลูกหนึ่    | รายการเบิกสินค้า                 |                            | ตรกรองขอมูลเดยการเลอก                                                 |
|         | บ้ญชีลูกหนึ่    | ใบสำคัญใบแจ้งหนึ่การขาย          |                            | เรียงลำดับจากน้อยไปมาก                                                |
|         | บัญชีลูกหนึ่    | ใบสำคัญบันทึกการจัดส่ง           |                            | เรียงลำดับจากมากไปน้อย (2)                                            |
|         | บัญชีลูกหนึ่    | ใบสำคัญใบลดหนี้การขาย            | 665-2RJ                    | ไปพี่ฟอร์มตารางหลัก                                                   |
|         | บัญชีลูกหนึ่    | ใบลดหนี้การขาย                   |                            |                                                                       |
|         | บัญชีลูกหนึ่    | ใบสำคัญใบแจ้งหนี้ข้อความอิสระ    |                            | ซ่อน                                                                  |
|         | เว้อเติลอนนี้   | ในลดหนี้ตัวความอิสระ             |                            | สร้างกฎการแจ้งเตือน                                                   |
|         |                 |                                  |                            | การตั้งค่า                                                            |
| ปิดฟอร์ | มที่มีการเลือกห | รกดอร์ดที่เกี่ยวข้อง             |                            | ข้อมูลเรกตอร์ด                                                        |

แก้ไขข้อมูลให้ตรงกับเลขที่ใบเสร็จรับเงินในปัจจุบัน โดยให้ตรงกับลำดับที่กำหนดไว้ใน ใบแจ้งหนี้การขาย (XXX-2RI) ด้วย (ใช้เลขที่ของใบเสร็จรับเงิน)

|   | รห้สล่ำดับหมายเลข | ชื่อ                                       | ด่าน้อยสุด | ด่ามากสุด | กัดไป | <del>ູ</del> ປແບບ | ใช้อยู่      |
|---|-------------------|--------------------------------------------|------------|-----------|-------|-------------------|--------------|
| · | -                 | <b>•</b>                                   | -          | -         | *     | •                 |              |
|   | 665-2RC           | ปี2566-เขียงราย-เงินรายได้- ใบสั่งขาย      | 1          | 9999      | 82    | j-H-023/####      |              |
|   | 665-2RI           | ปี2566-เชียงราย-เงินรายได้- ใบเสร็จรับเงิน | 1          | 99999     | 23107 | 666-2RI####       | $\checkmark$ |
|   | 666 0D1           |                                            |            |           | 22    | CCC 0010000       |              |

 ตรวจสอบรายการคงค้างที่ปุ่ม รายการ หากมีรายการค้างให้ลบออก เพื่อให้ลำดับเลขที่ ใบเสร็จรับเงินเป็นปัจจุบัน

กดปุ่ม รายการ > เลือก ใช่ จะปรากฏหน้าต่างดังภาพ

| N   🖺 🙏   🞯                                |               |                |            |                      |   |              |   |                              |
|--------------------------------------------|---------------|----------------|------------|----------------------|---|--------------|---|------------------------------|
|                                            |               |                |            |                      |   |              |   | ข้อมูลอ้างอิง                |
|                                            | ด่าน้อยสุด    | ด่ามากสุด      | ถ้ดไป      | รูปแบบ               |   | ใช้อยู่      | ^ | รายการ                       |
| คำเตือน                                    |               |                |            |                      | - |              | • | ล้างข้อมูล 🕨                 |
| เราย์ได้- ใบสั่งขาย                        |               |                |            |                      |   |              |   | ะประวัติ                     |
| เรายได้-ใบเสร็จรับเงิน 🛛 🧿 การแล้ยม        | ล่ำดับแบาและเ | อาจทำให้เกิดดว | างไม่สถ้าเ | สขอ - ขอบรับหรือไม่? |   | $\checkmark$ |   | 5 10101                      |
| แรายได้-ใบสำคัญยกเลิกการรั                 |               |                |            |                      |   | $\checkmark$ |   | วิชาร์ด                      |
| เรายได้- ใบยกเลิกใบเสร็จรับเงิน            |               | _              |            |                      |   | $\checkmark$ |   | Sign box layout (a)          |
| เรายได้- ใบสำคัญรับเงิน                    |               |                | Yes        | No                   |   | $\checkmark$ |   |                              |
| เรายได้-ใบหักภาษิณที่จ่าย                  |               |                |            |                      |   | $\checkmark$ |   | Select as source signbox (a) |
| เข้าใบเสร็จรับเงิน                         | 1             | 99999          | 22         | 665-IP####           |   | $\checkmark$ |   | Copy signbox (a)             |
| เขอซื้อ คณะบริหารธุรกิจและศิลปศาสตร์       | 1             | 9999           | 22         | 665-PRO1-####        |   | $\checkmark$ |   |                              |
| เขอซื้อ คณะวิทยาศาสตร์และเทคโนโลยีการเกษตร | 1             | 9999           | 15         | 665-PRO2-####        |   | $\checkmark$ |   |                              |
| เขอซื้อ คณะวิศวกรรมศาสตร์                  | 1             | 9999           | 45         | 665-PRO3-####        |   | $\checkmark$ |   |                              |
| เขอซื้อ สำนักงานบริหาร                     | 1             | 9999           | 3          | 665-PRO4-####        |   | $\checkmark$ |   |                              |
| เขอซื้อ สำนักงานตรวจสอบภายใน               | 1             | 9999           | 2          | 665-PRO5-####        |   |              |   |                              |

| 🙀 तः | าานะสำหรับล่ | ำดับหมายเลข (1 - | 1000) - รหัส  | เล่าดับหม | ายเลข: 665-2RC, ปี2   | 566-เซียงราย-เงิเ | แรายได้ —      |   | ×  |
|------|--------------|------------------|---------------|-----------|-----------------------|-------------------|----------------|---|----|
| ไฟล์ | แก้ไข เ      | ดรื่องมือ ดำสั่ง | าริใช้        |           |                       |                   |                |   |    |
|      | 🗄 🗙          | 🖶 🖻 🖉 🗎          | 7 🖌 🍾         | > 🔽       | ● ≪  ●  ▶             | 🔛 🌖   🖺           |                |   |    |
| ภาพร | รวม ทั่วไป   |                  |               |           |                       |                   |                |   |    |
|      | ପ୍ର          | หมายเลข          | สถานะ         | ผู้ใช้    | วันที่และเวลาที่แก้ไข |                   | การดำเนินการ   |   |    |
|      | 665-2RC      | 5-H-023/0081     | เปิดใช้งาน    | chaip     | 27/7/2023             | 16:16:52          | ยังไม่ตัดสินใจ |   |    |
|      |              |                  |               |           |                       |                   |                |   |    |
|      |              |                  |               |           |                       |                   |                |   |    |
|      |              |                  |               |           |                       |                   |                |   |    |
|      |              |                  |               |           |                       |                   |                |   |    |
|      |              |                  |               |           |                       |                   |                |   |    |
|      |              |                  |               |           |                       |                   |                |   |    |
|      |              |                  |               |           |                       |                   |                |   |    |
|      |              |                  |               |           |                       |                   |                |   |    |
|      |              |                  |               |           |                       |                   |                |   |    |
|      |              |                  | <u>ยาท</u> 10 | 000 usr   | NUM cl                | naip 27/7/202     | 3 16:46        | 3 | Θ. |

เลือกซุดลำดับใบเสร็จที่ต้องการลบรายการ แล้วเลือกปุ่ม 🗵 จะปรากฏหน้าต่างยืนยันการลบ > กด ใช่

| 🌉 สถา<br>ในเร | นะสำหรับล่ | าดับหมายเลข (1 - | 1000) - 4 | รหัสลำดับ | หมายเลข  | : 665-2RC, | ปี2566-    | เชียงราย-เงิ     | นรายได้    | -             |    | × |
|---------------|------------|------------------|-----------|-----------|----------|------------|------------|------------------|------------|---------------|----|---|
| - D           | X          |                  | 7 Ta      | 7         |          | <b>~</b>   |            | ♦   <sup>1</sup> | 🔺   0      | 0             | -  |   |
| ภาพรา         | ม ทั่วไป   | (2)              | ยิน       | เข้นการลเ | J        |            |            |                  |            |               | ×  |   |
|               | ପ୍ର        | หมายเลข          | สถาง      |           |          |            |            |                  |            |               |    |   |
|               | 665-2RC    | 5-H-023/0081     | เปิดไข    | ?         | ดุณกำลัง | เจะสบเรกคอ | ร์ดใน รายค | าารลำดับหม       | ายเลข ลบเร | รกคอร์ดหรือไม | i? |   |
|               |            |                  |           |           |          |            |            | (3)              |            |               | _  |   |
|               |            |                  |           |           |          |            |            | Y                | es         | No            |    |   |
|               |            |                  |           |           |          |            |            |                  |            |               |    |   |
|               |            |                  |           |           |          |            |            |                  |            |               |    |   |
|               |            |                  |           |           |          |            |            |                  |            |               |    |   |
|               |            |                  |           |           |          |            |            |                  |            |               |    |   |
|               |            |                  |           |           |          |            |            |                  |            |               |    |   |
|               |            |                  | บาท       | 1000      | usr      | NUM        | chaip      | 27/7/202         | 23 16:46   | i l           | 9  | 8 |

#### 4. การยกเลิกใบเสร็จรับเงิน

#### 4.1 <u>กรณีไม่ต้องการใช้เลขที่ใบเสร็จรับเงินเดิม</u>

- ไปที่หน้ารายละเอียดใบเสร็จรับเงิน/ใบสั่งขาย จากนั้นกดปุ่ม "สร้าง" เพื่อสร้างรายการใหม่
  - เลือก "รหัสลูกค้า" ให้สัมพันธ์กับแหล่งเงินหรือใบเสร็จรับเงินเดิมที่ต้องการจะยกเลิก
  - เลือก "ชุดเลขที่เอกสาร" > ใบยกเลิกใบเสร็จรับเงิน (RR) > กด ตกลง

| 🙀 สร้างใบส่งขาย (1 - 1000)                | )                         |                                                    |                                        |     | -               |        | $\times$ |
|-------------------------------------------|---------------------------|----------------------------------------------------|----------------------------------------|-----|-----------------|--------|----------|
| ลูกค้า                                    |                           |                                                    |                                        |     |                 |        |          |
| ลูกด้าขาจร:                               |                           |                                                    |                                        |     |                 |        |          |
| รหัสลุกค้า:                               |                           | ~                                                  |                                        |     |                 |        |          |
| ນັ້ສືອຫ່ວ.                                |                           |                                                    |                                        |     |                 |        | ~        |
|                                           |                           |                                                    |                                        |     |                 |        |          |
| ทอยูทจดสง:                                |                           |                                                    |                                        |     |                 |        |          |
|                                           |                           |                                                    |                                        |     |                 |        |          |
|                                           |                           |                                                    |                                        |     |                 |        |          |
| บัญชีใบแจ้งหนี้:                          |                           | ~                                                  |                                        |     |                 |        | _        |
|                                           |                           |                                                    |                                        |     |                 |        |          |
| VI 80                                     | CCC 200                   |                                                    | * # * . # * D7(7(2022                  |     |                 |        |          |
| ขุดเลขทเอกสาร:                            | ODD- /RR                  |                                                    | 30000000000000000000000000000000000000 |     |                 |        |          |
| ใบส่งขาย:                                 | ชุดเลขที่เอกสาร 🔺         | ด่าอธิบาย                                          |                                        |     |                 |        | ~        |
|                                           | 655-1RC                   | ปี2565-เซียงราย-เงินงบประมาณ-ใบเสร็จรับเงิน        | ~                                      |     |                 |        |          |
|                                           | 655-1RR                   | ปี2565-เซียงราย-เงินงบประมาณ-ใบยกเลิกใบเสร็จร้     |                                        | i - |                 |        |          |
|                                           | 655-2RC                   | ปี2562-เชียงราย-เงินรายได้- ใบเสร็จรับเงิน         | · · · · · · · · · · · · · · · · · · ·  | 4   |                 |        |          |
|                                           | 655-2RR                   | ปี2565-เชียงราย-เงินรายได้- ใบยกเลิกใบเสร็จรับเงิน | ~                                      |     |                 |        |          |
|                                           | 665-1RC                   | ปี2566-เชียงราย-ผินงบประมาณ-ใบเสร็จรับผิน          |                                        |     |                 |        |          |
| S                                         | 665-1RR                   | ปี2566-เชียงราย-เงินงบประมาณ-ใบยกเลิกใบเสร็จร้     |                                        |     |                 |        |          |
| 5011534 1004451 11171 41644               | 665-2RC                   | ปี2562-เชียงราย-เงินรายได้- ใบเสร็จรับเงิน         |                                        |     |                 |        |          |
| ข้อมูลอ้างอิง                             | 665-2RR                   | ปี2566-เชียงราย-เงินรายได้- ใบยกเลิกใบเสร็จรับเงิน |                                        |     |                 |        |          |
| เลขที่อ้างอิงใบเสร็จรับเ <mark>น</mark> ะ |                           |                                                    |                                        |     |                 |        |          |
| ชื่อยู่ที่จัดสง                           |                           |                                                    |                                        |     |                 |        |          |
| In การจัดการ                              |                           |                                                    |                                        |     |                 |        |          |
|                                           |                           |                                                    |                                        |     |                 | -      |          |
|                                           |                           |                                                    |                                        |     | ตกลง            | ยกเลิง | n        |
| กลุ่มสำหรับการปันส่วนลำดับห               | มายเลขที่แตกต่างกันให้แก่ | ลูกด้า/ผู้จัดจำหน่ายที่แตกต่างกัน                  |                                        |     | <u>ยาท</u> 1000 | usr 🗐  | , 3      |

- บันทึกข้อมูลใบเสร็จรับเงินให้ครบถ้วน ตามใบเสร็จรับเงินเดิมที่ต้องการยกเลิก
- บันทึกรายละเอียดของใบเสร็จที่ต้องการยกเลิก (สร้างใบลดหนี้) เลือกแถบเมนู ฟังก์ชั่น (g) > สร้าง ใบลดหนี้

|                                                        | . 🖾 🕈 🔀 🏷                                               |                                                            |               | 🖳 🔔 🧭                                                       |                                                                                                    | -   |                                                                                                    | -            | และสำคา                                  |
|--------------------------------------------------------|---------------------------------------------------------|------------------------------------------------------------|---------------|-------------------------------------------------------------|----------------------------------------------------------------------------------------------------|-----|----------------------------------------------------------------------------------------------------|--------------|------------------------------------------|
| ใบส่งชาย                                               | เลยที่อ้างอิลั๊บเสรี                                    | รษัสลูกล้า                                                 | ผู้สับ        | 60<br>60                                                    | ukoulunaj                                                                                                    | ^   | (b) ernurseriern                                                                                                    | 019          | แม่านรายก                                |
|                                                        | •                                                       |                                                            | •             | •                                                           |                                                                                                    |     | State of the second second                                                                                                    |              | ตรวรหาน                                  |
| 665-2RR0025                                            | 665-2RR0025                                             | 5-2-1900-00015                                             | 5-E0176       | นายอนแท้ นำอิน                                              |                                                                                                    |     | (a) 11/14/24K                                                                                                    |              | การนั้งต่                                |
| 665-2RR0026                                            | 665-2RR0026                                             | 5-2-1000-00001                                             | 5-E0176       | นายนาทรรษ บุญที                                             |                                                                                                    |     |                                                                                                    |              | A. 58.                                   |
| 665-2RR0027                                            | 665-2RR0027                                             | 5-2-1000-00001                                             | 5-E0176       | นางสาวปฐมากรณ์ กุณเหลีก                                     |                                                                                                    |     | 1.2.2                                                                                                    |              | HITTON                                   |
| 665-2KR0028                                            | 665-2KR0028                                             | 5-2-1000-00001                                             | 5-E0176       | นายธนไซต สำนด                                               |                                                                                                    |     | entaliatin (f)                                                                                                    |              |                                          |
| 000-2KK0029                                            | 665 300030                                              | 5-2-1000-00001                                             | 5-E0176       | นายธนตชย พนพราม                                             |                                                                                                    |     |                                                                                                    |              |                                          |
| 665-2PP0021                                            | 665-2PP0021                                             | 5-2-1900-00031                                             | 5-E0176       | นพนอร สระพัตสิเสติกุล<br>อิวารรร่วมสั่ว เริ่มแกล้ง และ เราแ |                                                                                                    |     |                                                                                                    |              |                                          |
| 665-2RR0031                                            | 665-2RR0032                                             | 5-2-1000-00044                                             | 5-E0176       | กันทั่งสัด แกล้อวาลี                                        | Reason Street B                                                                                                    |     | wariely (g)                                                                                                    |              |                                          |
| H-016/0780 2                                           | 5-H-016/0780                                            | 5-2-1900-00164                                             | 5-E0176       | มาแต่สาวอย์ แต่เสร็ม                                        | the state of the state of the s |     |                                                                                                    |              |                                          |
| H=016/0784 1                                           | 5-H-016/0784                                            | 5-2-1000-00001                                             | 5-E0176       | หลด หมส์หราเน็ยรา (แดเล็ด)                                  |                                                                                                    |     |                                                                                                    | and a second |                                          |
|                                                        |                                                         |                                                            |               |                                                             | A DATA A TO BLOOK TO BLOOK TO BLOOK                                                                                                    |     | and a second second sec |              |                                          |
|                                                        |                                                         |                                                            |               |                                                             | supervise of the part of the                                                                                                    |     | (h) unnuakern                                                                                                    | 225          |                                          |
| รายละเอียด หัวไป                                       | การตั้งต่า วันจัดส                                      | ง ปริมาณ ราคา/ส่วน                                         | ລດ ວິ່ນໆ ມິຄິ |                                                             | สารในของนั้                                                                                                    |     | (n) urnuskern                                                                                                    |              | การตั้ง                                  |
| รายละเอียด ที่มีป<br>หมายเลยสินด้า                     | การตั้งต่า วันจัดส<br>ช้อความ                           | ัง ปริมาณ ราดา/ส่วน                                        | ลด อื่นๆ มิติ |                                                             | หรังใบรองร์เ                                                                                                    |     | (n) urnuskern                                                                                                    |              | การตั้ง<br>พังกัช                        |
| รายละเอียด เริ่มีป<br>หมายเลยสินด้า<br>8110101010020   | การตั้งต่า วันจัดส<br>ช้อความ<br>*<br>1. ถ้าเรียเป็นปีน | <ol> <li>ปรีมาณ ราคา/ส่วน<br/>สัญญาสอช (990/65)</li> </ol> | อด อื่นๆ มิติ | i i                                                         | ครั้งในคลาร์<br>ครั้งในสิ่งชื่อ                                                                                                    |     | (n) unnueven                                                                                                    |              | การตั้ง<br>ฟังกัช<br>การสอบ              |
| รายละเอียด หรัสไป<br>หมายเลขสินด้า<br>R1101010110020   | การตั้งต่า วันจัดส<br>ช้อดวาม<br>•<br>1 จับคิณพื้นปืม   | ัง ปรีมาณ ราคา/ส่วน<br>สัญญาเลชที่ 090/65                  | ภด อื่นๆ มิติ |                                                             | ครั้งในของชื่อ<br>ครั้งในของชื่อ                                                                                                    |     | (n) universitie                                                                                                    |              | การตั้งเ<br>ฟังกัช<br>การสอบ<br>สินต้าดง |
| รายละเอียด เริ่าไป<br>หมายเลขสินด้า<br>R1101010110020  | การตั้งล่า วันจัดส<br>ข้อความ<br>•<br>1 จับคิณพืชมิม    | ัง ปริมาณ ราคา/ส่วน<br>สัญญาเลขที่ 090/65                  | ลด อื่นๆ มิติ |                                                             | <mark>หร้าในของนี้</mark><br>หร้าในสังชัง<br>หร้ามการจังห์เส้นตัวโอบูล                                                                                                    | 14  | (n) universitie                                                                                                    |              | การตั้ง<br>ฟังก์จ<br>การสอบ<br>สินด้าดง  |
| รายละเอียด ทำไป<br>หมายเลขสินด้า<br>R1101010110020     | การตั้งต่า วันจัดส<br>ซ้อดราม<br>•<br>1 จับคินเงินป็ม   | ัง ปริมาณ ราคา/ด้วม                                        | ກຄ ອື່ນໆ ມີສິ |                                                             | ครั้งในของรู้<br>ครั้งในสังชัย<br>ครั้งเกาหรือส่งสินลักโอยต<br>การแก้โอสูงกรรมที่เปิด                                                                                                    | 14  |                                                                                                    |              | การตั้ง<br>ฟังกับ<br>การสอบ<br>สินต้าดง  |
| รายคะเอียด เห็ญี่ป<br>หมายเดยศิณตั้า<br>R1101010110020 | การเล็งลำ วันจัดสำ<br>จับคราม<br>•<br>1 จับคิณเงินปัญ   | ัล   ปริมาณ   จาดา/สำน<br>เส้ญญาเตอร์ 090/65               | ກຄ ອັນງ ມີຄື  |                                                             | ครั้งในของรู้<br>ครั้งในสังชัย<br>ครั้งเการจัดส์เส็นตัวโอยต<br>การแก้ไหยุธกรรมก็เปิด                                                                                                    | 14  |                                                                                                    |              | การตั้ง<br>พังกับ<br>การสอบ<br>สินต้าดง  |
| รายคะเอียด เท้าไป<br>หมายเคยคินเจ้า<br>R1101010110020  | ກາສນັ້ະສຳ ກັບເວັດກ<br>ຮັດການ<br>-                       | ัง ปริมาณ จาลา/ส่วน                                        | ກສ ອັນໆ ມີສີ  |                                                             | หร้ามันระหนึ่ง<br>หร้ามันสังธ์อ<br>หร้ามการจัดส์เห็นสำโดยต<br>การแก้ใหญ่จากจะกับได<br>การออกอินาอะฟอินแล้อ                                                                                                    | 14  |                                                                                                    |              | การตั้ง<br>ฟังก์ช่<br>การสอบ<br>สินต้าดง |
| สามสะเรียด เร็ญ่<br>หมายเลงสิมดัา<br>R1101001010020    | ກາຮອ້ະສາ ຈີນເຈັສສ<br>ຮັບຄາາມ<br>1 ຈີນສິເພຈີແມັນ         | 4 ปริมาณ จาคา/ส่วน                                         | nn Suy Siñ    |                                                             | ครั้งนับของหนึ่<br>ครั้งนับของหนึ่<br>ครั้งแกรหนึ่งค่ะสินสั่งโดยต<br>การแก้ในสุรกรรมที่เปิด<br>การบอกมีนายะห์มีนเสีย<br>ครามสอบต่างหน้า                                                                                                    | 14: |                                                                                                    |              | การตั้ง<br>พิงก์ชุ<br>การสอบ             |

 เลือกแถบเมนู ใบแจ้งหนี้ > คลิก ⊠ เลือกรายการลูกหนี้ให้ตรงกับที่ต้องการยกเลิก > ตกลง (สังเกตดูยอดเงินจะติดลบ)

|                                          |           |          | การตั้งค่า | ı                    |                 |              |                           |             |                    |             |                      |          | สินค้าคงค |
|------------------------------------------|-----------|----------|------------|----------------------|-----------------|--------------|---------------------------|-------------|--------------------|-------------|----------------------|----------|-----------|
| ณปริมาณ:                                 |           | 1.00     | ) คัดละ    | วกค่าธรรมเน <u>ี</u> | ยมเบ็ดเตลี<br>* | ด: 🗹 คัดลอก  | าอย่างแม่นยำ              | : 🗹 คัดลอกส | วนหน้าของใบสั่ง: 🗹 |             |                      |          |           |
| แครีกหมาย: 🗠<br>ส์                       | 4         |          | ด่านว      | ณราคาอีกค            | fa:             | 90055        | พัดโบส์ง:                 |             |                    |             |                      |          |           |
| เทน เสดงธุรเ                             | กรรมหเลอก | 1        |            |                      |                 |              |                           |             |                    |             |                      |          |           |
| สี่สี่สี่สี่สี่สี่สี่สี่สี่สี่สี่สี่สี่ส | โบสังขาย  |          | บ้         | ัญชีโบแจ้งห่         | 1               | ซือที่จัดส่ง | 1                         | บแจ้งหนึ    | วันที              | ใบสำคัญ     | จำนวนเงินในใบแจ้งหนึ | สกุลเงิน |           |
|                                          | 5-H-02    | 1/0/21   | 5          | -2-1000-00           | 044             | ร้านซ์กรีด ห | งอลิลาวดี 6               | 66-2RI//21  | 24/3/2023          | 666-2RI//21 | 498.00               | บาท      |           |
|                                          | 5-H-02    | 2/0180   | 5          | -2-1000-00           | 044             | รานชกรด ห    | งอลลาวด 0<br>เวรียววดี 6  | 66-2RI1614  | 2/ 5/ 2023         | 665-2PI1614 | 294.00               | บาท      |           |
|                                          | 5-H-02    | 2/0616   | 5          | -2-1000-00           | 044             | ร้านขักรีด ห | ายคลาวดี 6<br>เอลีลาวดี 6 | 66-2RI1616  | 22/6/2023          | 666-2RI1616 | 2 500.00             | 10100    |           |
|                                          | 665 200   | 20022    | 5          | 2 1000 00            | 044             | čurbio v     |                           | 65 2P10021  | 10/7/2022          | 665 2PI0021 | 1.00                 |          |           |
|                                          | 5-H-02    | 2/0889.1 | 5          | -2-1000-00           | 044             | ร้านซักรีด ห | เอลิลาวดี 6               | 66-2RI1889  | 10/7/2023          | 666-2RI1889 | 1.00                 | บาท      |           |
|                                          | -         |          |            |                      |                 |              |                           |             |                    |             |                      |          |           |
| ทำเครื่องหมาย                            | สินค้า    | ใชต์     | คลังสินค้า | ปริมาณ               | หน่วย           | ราดาต่อหน่วย | ล่านวนเงิน                |             |                    |             |                      |          |           |
|                                          | R21       | 5        | 5-2-599    |                      | หน่วย           | 1.00         | 0.00                      | )           |                    |             |                      |          |           |
|                                          |           |          |            |                      |                 |              |                           |             |                    |             |                      |          |           |
|                                          |           |          |            |                      |                 |              |                           |             |                    |             |                      |          |           |
|                                          |           |          |            |                      |                 |              |                           |             |                    |             |                      |          |           |
|                                          |           |          |            |                      |                 |              |                           |             |                    |             |                      |          |           |
|                                          |           |          |            |                      |                 |              |                           |             |                    |             |                      |          |           |
|                                          |           |          |            |                      |                 |              |                           |             |                    |             |                      |          |           |

| CHICK CHICK  | ČORTS.        |         |            | 4      | ซส์ ครั้งสิน  | in diana | minu  | TRANSMICS | uppellaring. | ชื่อสินด้า    | แหก่งพื้น | minorme |    |
|--------------|---------------|---------|------------|--------|---------------|----------|-------|-----------|--------------|---------------|-----------|---------|----|
| 110201990101 | พินจับฝากอื่น |         |            | 5      | i-2-S99 5-2-S | 9 -1.00  | หน่วย | 1.00      | -1.00        | พินรับฝากอื่น | 2000      | 5000000 | 99 |
|              |               |         |            |        |               |          |       |           |              |               |           |         |    |
|              |               | ไซต์    | ดลังสินค้า | ปริมาณ | หน่วย         |          |       | ราคาต่อหเ | เ่าย         | ยอดเงินสุทธิ  |           |         |    |
|              |               | 5-2-599 | 5-2-599    | -1.00  | หน่วย         |          |       | 1         | .00          | -1.00         |           |         |    |
|              |               |         |            |        |               |          |       |           |              |               |           |         |    |
|              |               |         |            |        |               |          |       |           |              |               |           |         |    |

 เลือกเมนู "ผ่านรายการ" เหมือนการออกใบเสร็จรับเงิน โดยวันที่ผ่านรายการต้องตรงกับวันที่ใน ใบเสร็จรับเงินที่ยกเลิก

### 4.2 <u>กรณีต้องการใช้เลขที่ใบเสร็จรับเงินเดิม</u>

ไปที่หน้าออกใบเสร็จรับเงิน > ค้นหาใบเสร็จรับเงินที่ต้องการยกเลิก > คลิกขวาที่ช่อง "ใบสั่งขาย"
 > ข้อมูลเรกคอร์ด

| 🋐 โบสัง  | eກມ H-016/0780.2 , ເ   | ชื่อ นายซัชวาลย์ แข่งขัน | , ชื่อสินค้า รับคืนเหิเ                | เมิม สัญญาเลยที่ (1 - 10 | 00)   |       |                                         |                           |         |            |                 |                |                   |                                     |                     |
|----------|------------------------|--------------------------|----------------------------------------|--------------------------|-------|-------|-----------------------------------------|---------------------------|---------|------------|-----------------|----------------|-------------------|-------------------------------------|---------------------|
| ไฟล์     | แก้ไข เครื่องมือ เ     | ค่าส้ง วิธิใช้           |                                        | Γ                        |       | 665 ' | 200022                                  | 5 2 1000 00               | 04      | 1          |                 |                |                   |                                     |                     |
|          | - X   🖶 🗟 (            | 🗟   🔻 🔀 🏷 関              | I 🗢 📢 🔌                                | ▶ ₩ ♠I   ₽               |       | -000  |                                         | J-2-1000-00               | 04      |            |                 |                |                   |                                     |                     |
| ภาพรา    | ม ทั่วไป การตั้งต่     | ก่า ที่อยู่ วันจัดส่ง    | ราดา/ส่วนลด การ                        | เลงรายการบัญชี อื่นๆ     |       | H-01  | 16/0780.2 <sup>คลกขว</sup>              | <sup>11</sup> 5-2-1900-00 | 16      |            |                 |                |                   |                                     | พบบง่าย (c)         |
|          | ใบส่งขาย               | รหัสลูกล้า               | ผู้รับ                                 | เลขที่อ้างอิงใบเสรี      |       | i     |                                         |                           |         |            | ชุดเลขที่เอกสาร | สกุลเงิน       | ใบสั่งแบบสีอตใหญ่ | ^                                   | การม่านรายการ (d) 🔸 |
|          |                        |                          | •                                      | -                        |       |       | ใต้ตัวกรองต้อนล                         | •                         | )0      |            | *               | *              |                   |                                     | иязанны (e) →       |
|          | 665-2RR0026            | 5-2-1000-00001           | 5-E0176                                | 665-2RR0026              |       |       | 100000000000000000000000000000000000000 |                           | E       | นี้แล้ว    | 665-2RR         | UNN            |                   |                                     | การเพิ่งค่า (f) 🕨   |
|          | 665-2RR0027            | 5-2-1000-00001           | 5-E0176                                | 665-2RR0027              |       |       |                                         |                           |         | นี่แล้ว    | 665-2RR         | บาท            |                   |                                     |                     |
|          | 665-2RR0028            | 5-2-1000-00001           | 5-E0176                                | 665-2RR0028              |       | -     | ตัวกรองข้อมูลโดยเ                       | ฟิลด์                     | -       | นี่แล้ว    | 665-2RR         | UNI            |                   |                                     | ฟังก์ชั่น (g) 🕨     |
|          | 665-2RR0029            | 5-2-1000-00001           | 5-E0176                                | 665-2RR0029              |       |       |                                         |                           | -       | นี้แส้ว    | 665-2RR         | บาท            |                   |                                     | การสอบถาม (h) 🕨     |
|          | 665-2RR0030            | 5-2-1900-00031           | 5-E0176                                | 665-2RR0030              |       |       |                                         |                           |         | นี้แล้ว    | 665-2RR         | UTH            |                   |                                     |                     |
|          | 665-2RR0031            | 5-2-1000-00001           | 5-E0176                                | 665-2RR0031              |       |       | ตัวกรองข้อมูลโดยห                       | การเลือก                  |         | นี้แล้ว    | 665-2RR         | U111           |                   |                                     |                     |
|          | 665-2RR0032            | 5-2-1000-00044           | 5-E0176                                | 665-2RR0032              |       |       |                                         |                           |         | นี้แล้ว    | 665-2RR         | 10101          |                   |                                     |                     |
| 1        | H-016/0780.2           | 5-2-1900-00164           | 5-E0176                                | 5-H-016/0780             | 1.000 | -     |                                         |                           | L.      | นี้แล้ว    | 655-2RC         | บาท            |                   |                                     |                     |
|          | ใช้ตัวกรองข้อมส        | ► <b>J</b> 01            | 5-E0176                                | 5-H-016/0784             | UNIVI |       | . ອີນມາວ່າ ຕັ້ນ ກາວ ດະນັກນ              | lalara                    | 38      | hili       | 655-2RC         | บาท            |                   |                                     |                     |
|          | สากรางสังบุลโด         | ullad .                  |                                        |                          |       |       | 112451 1012 4 111402                    | 161121 161                |         | -          |                 |                |                   | ~                                   |                     |
|          | A                      |                          |                                        |                          |       | -     |                                         |                           | -       |            |                 |                |                   |                                     |                     |
| เห็นที่ค | ตรกระบอมูลเพ           | a si                     | ຊີມວກມູ ແລະສຸດ/ສຳມະ                    | 5 Sug 03                 |       |       | เรียงลำดับลาคมาค                        | ในได้เราะเ                |         |            |                 |                |                   |                                     | energiain (m)       |
|          | เรียงล่าดับจากนั้      | อยไปมาก 🕺                |                                        |                          |       |       | CONSTRACT A DATE                        | 100000                    |         |            |                 |                |                   |                                     | interest (in)       |
|          | เรียงสำคับจากม         | <b>ก็</b> ปน้อย          |                                        |                          |       |       |                                         | E.                        | h       |            | 9973            | พ่พิน หน่วยงาน | 88484784          | า พังก์ชั่น (n) ▶                   |                     |
|          | ไปที่ฟอร์มตาราง        | เหล้ก ใญญาส              | ลชดี่ 090/65                           |                          |       |       | ใปยี่ฟอร์แพวรางหลัด                     | Ĩn.                       | นยิม ส่ | ัญญาเลยที่ | 200             | 0 5000000      | 99                | <ul> <li>คารสอบถาม (o) +</li> </ul> |                     |
|          | ซ่อน                   |                          |                                        |                          |       | L I   | เป็ทพอรมตารางหลก                        |                           |         |            |                 |                |                   |                                     | ອັນດ້ວດແຕວັ້ນ (ດ) 🖒 |
|          | สร้างกกการแห้ง         | 201                      |                                        |                          |       |       |                                         |                           |         |            |                 |                |                   |                                     | musi invisina (q)   |
|          | × .                    |                          |                                        |                          |       |       | ad no.                                  |                           |         |            |                 |                |                   |                                     |                     |
|          | การส่งค่า              |                          |                                        |                          |       |       | ขอน                                     |                           |         |            |                 |                |                   |                                     |                     |
|          | ข้อมูลเรกตอร์ด         |                          |                                        |                          |       |       |                                         |                           |         |            |                 |                |                   |                                     |                     |
|          |                        |                          |                                        |                          |       |       | สร้างกฎการแจ้งเติ                       | อน                        | Г       |            |                 |                |                   |                                     |                     |
|          |                        |                          |                                        |                          |       |       |                                         |                           |         |            |                 |                |                   |                                     |                     |
|          |                        |                          |                                        |                          |       |       | 8                                       |                           |         |            |                 |                |                   |                                     |                     |
|          |                        |                          |                                        |                          |       |       | การตงดา                                 |                           |         |            |                 |                |                   |                                     |                     |
| 4        |                        |                          |                                        |                          |       |       |                                         |                           |         |            |                 |                |                   |                                     |                     |
| ي رو د   | -                      | 14/3/2022 88 -           | dan da an                              |                          |       |       | ข้อมูลเรกดอร์ด                          |                           |         |            |                 |                |                   |                                     | -                   |
|          | unamuadul:             | 14/3/2022 18             | 111 X 11 X 11 X 11 X 11 X 11 X 11 X 11 |                          |       |       |                                         |                           |         |            |                 |                |                   |                                     |                     |
| leiun    | ลาของสถานที่จัดส่ง: (( | GMT+07:00) กรุงเทพฯ ะ    | รานอย จาการ์ตา                         | •                        |       |       |                                         |                           |         |            |                 |                |                   |                                     |                     |

### จะปรากฏหน้าต่างข้อมูลเรกคอร์ด

| 🧾 ข้อมูลเรกค                            | อร์ด (1)                                                                                                  | ×                 |  |  |  |  |  |  |
|-----------------------------------------|----------------------------------------------------------------------------------------------------|-------------------|--|--|--|--|--|--|
| การดำเนินการที่พร้อมใช้งานมีดังต่อไปนี้ |                                                                                                    |                   |  |  |  |  |  |  |
| ใบสั่งขาย —                             |                                                                                                    |                   |  |  |  |  |  |  |
| ใบสั่งขาย:                              | H-016/0780.2                                                                                              |                   |  |  |  |  |  |  |
| (e) <i>3</i>                            | เปลี่ยนชื่อคีย์ของเรกดอร์ดเฉพาะ การดำเนินการนี้ใช้เวลานาเ<br>เนื่องจากข้อมูลอ้างอิงทั้งหมดจะถูกอัพเดตด้วย | เปลี่ยนชื่อ       |  |  |  |  |  |  |
| 3                                       | พิมพ์รายงานของฟิลด์ทั้งหมดในเรกคอร์ดนี้                                                                   | แสดงฟิลด์ทั้งหมด  |  |  |  |  |  |  |
|                                         | [                                                                                                    | พิมพ์ฟิลด์ทั้งหมด |  |  |  |  |  |  |
|                                         |                                                                                                    | ล็อกฐานข้อมูล     |  |  |  |  |  |  |

เลือกแถบ เปลี่ยนชื่อ > ช่องใบสั่งขาย ให้ระบุเลขที่ใบเสร็จรับเงินที่ต้องการยกเลิก แล้วเพิ่ม .1
 หลังเลขที่ใบเสร็จรับเงิน เช่น 5-H-021/0714.1 > กด ตกลง

|                                                                          | 10114012           | 00110050    |
|--------------------------------------------------------------------------|--------------------|-------------|
| 5-2RR0028 แวยระเโตติ สีวันดี เงินสด                                      | ใบสั่งขาย          | ออกใบแจ     |
| 5-2RR 🗐 ข้อมูลเรกดอร์ด (1) X                                             | ใบสั่งขาย          | ออกใบแร     |
| 5-2RR การดำเนินการที่พร้อมใช้งานมีดังต่อไปนี้                            | ใบสั่งขาย          | ออกใบแร     |
| 5-2RR                                                                    |                    |             |
| 5-2RR ใบสั่งขาย                                                          |                    | n           |
| H-016 ในสังยาย: H 016/0700 2                                             | -016/0780.2 (2     | ) มแล       |
| H-016 (1)                                                                |                    | ព័រដ        |
| 😸 เปลี่ยนชื่อดีบัของเรกดอร์ดเฉพาะ การดำเนินการนี้ใช้เวลานาน 🛛 แล่ล่าแต่อ |                    |             |
| เนื่องจากข้อมูลอ้างอิงทั้งหมดจะถูกอัพเดตด้วย                             |                    |             |
|                                                                          |                    | _           |
| 1 (3                                                                     | 5)                 |             |
| แสดงฟิลด์ทั้งหมด เราคาราคา                                               | เต่อหน่วย ยอดเงินส | (หริ ชื่อส่ |
| พิมพ์ฟิลด์ทั้งหมด                                                        | 100.00 100         | .00 รับดี   |
|                                                                          |                    |             |
| ยกบริเทพภาพิน                                                            |                    |             |
|                                                                          |                    |             |

(ในตัวอย่างระบุ .2 เนื่องจากมีการใช้เลขที่ใบเสร็จรับเงิน .1 ไปก่อนแล้ว)

- ไปที่หน้ารายละเอียดใบเสร็จรับเงิน/ใบสั่งขาย จากนั้นกดปุ่ม "สร้าง" เพื่อสร้างรายการใหม่
  - เลือก "รหัสลูกค้า" ให้สัมพันธ์กับแหล่งเงินที่ต้องการยกเลิกใบเสร็จรับเงิน
  - เลือก "ชุดเลขที่เอกสาร" ให้สัมพันธ์กับแหล่งเงินที่ต้องการยกเลิกใบเสร็จรับเงิน โดยเลือกที่มีคำ
     ว่า ใบยกเลิกใบเสร็จรับเงิน (RR) > กด ตกลง
- บันทึกข้อมูลตามแถบเมนูส่วนด้านบนของใบเสร็จรับเงินให้ครบถ้วน ตามใบเสร็จรับเงินที่ต้องการ ยกเลิก
- บันทึกรายละเอียดของใบเสร็จที่ต้องการยกเลิก (สร้างใบลดหนี้)
  - เลือกแถบเมนู **ฟังก์ชั่น**
  - สร้างใบลดหนี้
  - คลิก ☑ เลือกรายการลูกหนี้ให้ตรงกับที่ต้องการยกเลิก > กด ตกลง
  - กดเครื่องหมายในช่อง "ลบบรรทัดใบสั่ง" ออก > กด ตกลง (สังเกตดูยอดเงินจะติดลบ)
- เลือกเมนู "ผ่านรายการ" เหมือนการออกใบเสร็จรับเงิน โดยวันที่ผ่านรายการต้องตรงกับวันที่ใน ใบเสร็จรับเงินที่ยกเลิก

- 5. การปรับปรุงบัญชี พัก-เงินสดรับ เข้าบัญชีธนาคาร (กรณีรับเงินโอนผ่านธนาคาร) เมื่อมีการออกใบเสร็จรับเงินที่ระบุช่องทางการชำระเงิน "ธนาคาร" ต้องปรับปรุงบัญชี ทุกครั้ง
- เลือกเมนู บัญชีแยกประเภททั่วไป > สมุดรายวัน

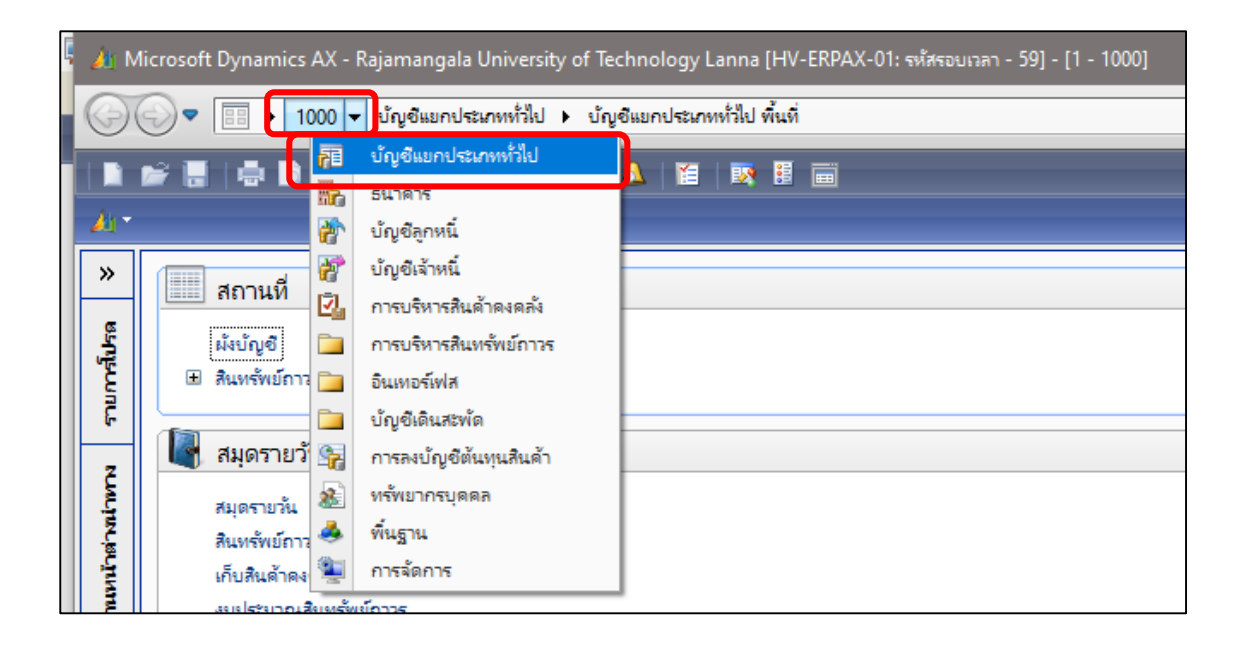

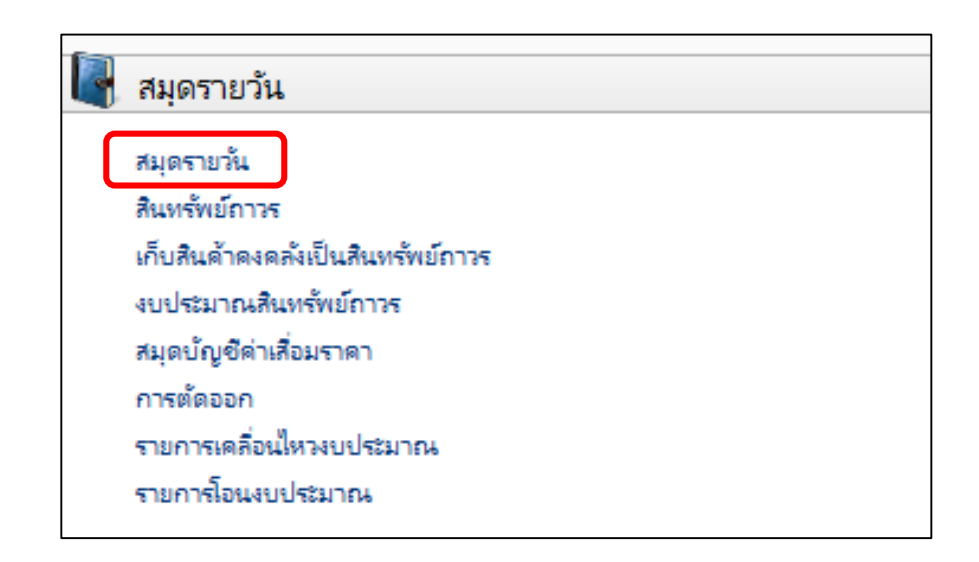

 สร้างรายการใหม่ โดยกดปุ่ม สร้าง หรือ Ctrl+N > เลือกสมุดบัญชี 2JV (ใบสำคัญทั่วไป) ระบุ ข้อมูลดังนี้

| 🚺 থগা | ดรายวัน (1 - 1000)   |         |                             |                   |                                                                             |
|-------|----------------------|---------|-----------------------------|-------------------|-----------------------------------------------------------------------------|
| ไฟล์  | แก้ไข เครื่องมือ     | ดำส่    | ัง วิธีใช้                  |                   |                                                                             |
|       | . X   🖶 🛛            |         | 🔻 🚡 📡   🕩                   |                   | N   💾 🔔   🕐                                                                 |
|       |                      |         |                             |                   |                                                                             |
|       |                      |         |                             |                   |                                                                             |
| แสดง: | รายการที่ยังไม่ลงราย | มการบัญ | ขึ 🗸 แสดงเฉพาะที่ผู้ใช้สร้  | างขึ้นเท่านั้น: 🗌 |                                                                             |
| ภาพฯ  | ถม ทั่วไป การ        | เต้งค่า | การบล็อด มิติ ประวัติ       | i                 |                                                                             |
|       |                      |         |                             |                   |                                                                             |
|       | ชื่อ                 |         | หมายเลขสมุดรายวัน           | เอกสาร            | ด้าอธิบาย                                                                   |
|       |                      | *       | *                           | (2)               | · (3)                                                                       |
| *     | 665-2JV              | $\sim$  | B0185771                    |                   | เขียงราย-เงินรายได้- ใบสำคัญทั่วไป                                          |
|       | ชื่อ ≜               | ด่ำอธิบ | าย                          |                   | 🔺 ยเงินด่าวิจัยและพัฒนา ขบ.02-1000268/62                                    |
|       | 655-JV               | เซียงรา | ย-เงินนอกเงินงบ-ใบสำคัญ     |                   | นเดือนพนักงานมหาวิทยาลัย กพ.2562 (ถูกต้อง)                                  |
|       | 665-1JV              | เซียงรา | ย-เงินงบประมาณ-ใบสำคัญที่   | มีป               | รับปรุงรายการรายได้ค่าเช่าสถานที่เข้าบัญชีรายได้จากการให้บริการบุคคล-ภายนอก |
|       | 665-1JV - S          | สมดปร   | กับปรงเงินเดือน             |                   | ยเงินด่าวิจัยและพัฒนา ขบ.02-1000267/62                                      |
|       | 665-1OB              | เซียงรา | ย-เงินงบประมาณ-ใบสำคัญย     | ายอด              | เงินงบประมาณจากดลัง 02-1000744-1000748                                      |
| (1    | 665 1DV              |         |                             |                   | รับปรุงรายการเงินฝากไม่มีรายตัวเข้าบัญชีเงินฝากออมทรัพย์                    |
| ſ     | 665-2JV              | เขียงรา | ย-เงินรายได้-ใบสำคัญทั่วไป  |                   | เลินโอนเข้าบัญชี 359-0                                                      |
|       | 005 274 - 5          |         | NINERIUM                    |                   | ม์อนตรุภัณฑ์ อว 0654.01/(16)/76 วันที่ 7 มกราคม 2563                        |
|       | 665-2JV-ANN          | เซียงรา | ย-เงินรายได้-ใบสำคัญทั่วไป  |                   | รับปรุงแหล่งเงิน                                                            |
|       | 665-2OB              | เชียงรา | ย-เงินรายได้-ใบสำคัญยกยอด   |                   | ยตรงเงินเดือนข้าราชการและลูกจ้างประจำ สด.2563                               |
|       | 665-2RF              | เซียงรา | ยผินรับฝากอื่น              |                   | เป็บปรุง ค่าเทอม กยศ. 2/2563 วันที่ 19-02-64 จำนวน 528,000 บาท              |
|       | 665-2RV              | เตียงรา | ย-เสียรายได้-ใบสำคัญรับเสีย |                   | 🗸 เป็ปรุงรายการภาษีหัก ณ ที่จ่าย บุคคลธรรมดา                                |
|       | 645-2JV              |         | B0139944                    |                   | กลับรายการ ขบ 03-2000388/64                                                 |

| ฟิลด์    | คำอธิบาย                                                   |  |  |  |  |
|----------|------------------------------------------------------------|--|--|--|--|
| ชื่อ     | เลือกชุดเลขที่เอกสาร JV                                    |  |  |  |  |
| เอกสาร   | ระบุเลขที่ใบเสร็จรับเงิน                                   |  |  |  |  |
| คำอธิบาย | ระบุคำอธิบาย "ปรับปรุงบัญชีพัก-เงินสดรับ เข้าบัญชี วันที่" |  |  |  |  |

| <b>5</b> 1 1 | เส่าคัญสมุด  | รายวัน (1 - 100 | 00) - สมุครายวัน   | ม: 665-2JV, หมายเส            | เขสมุดรายวัน: B01857 | 71, ลงรายการ  | ະບໍ່ດູອີແລ້ງ: ໃນ | ม่ใช่, ชนิดสมุดรายวัน: ประจำวัม |        |                  |             |                 |       |   | - @ ×                     |
|--------------|--------------|-----------------|--------------------|-------------------------------|----------------------|---------------|------------------|---------------------------------|--------|------------------|-------------|-----------------|-------|---|---------------------------|
| Wi7          | แก้ไข        | เครือเมือ ค     | hali 1816<br>- 💌 🔽 |                               |                      |               |                  |                                 | _      | _                | _           |                 |       |   |                           |
|              |              |                 | 5 A 🛄              | · •                           |                      |               |                  |                                 |        |                  |             |                 |       |   |                           |
| 1996         | a .          |                 |                    | รามเตบิต                      |                      | รามเ          | ครถิต            |                                 |        |                  |             |                 |       |   | ลงรายการนัญชี 🕨           |
|              | (ตรายหมะ<br> |                 | 0.00               | สมุดรายหมะ                    |                      | 0.00          | มุตรายหมะ        | 0.00                            |        |                  |             |                 |       |   | ตรวจสอบความถูกต้อง 🕨      |
| 81           | ะเบสาคญะ     |                 | 0.00               | ตอใบสำหญะ                     |                      | 0.00 #        | เอโบสำคัญ:       | 0.00                            |        |                  |             |                 |       |   | กาษีขาย                   |
| <b>m</b>     | หวม เปรีย    | AQ I            | โบแจ้งหนี ก        | าารข้าระผิน ค่าธร             | รมเนียมการซ่ำระผิน   | สินหรัพย์กาวร | ประวัติ          |                                 |        |                  |             |                 |       | _ | สมุดรายวันเป็นครั้งคราว 🕨 |
|              | วันที่       | ໂບ              | สำคัญ              | ชนิตบัญชี                     | บัญชี                |               | ซึ่อบัญชี        |                                 |        | โพร์ไฟล์กา       | ຽປແບບຈຳ     | ค่าออิบายรายการ | លេបិន |   | พังก์ชั่น 🕨               |
| Ι.           | 07107404     | *               | *                  |                               | •                    | <b>~</b>      |                  |                                 |        | -                | *           |                 | • •   |   | สินหรัพย์กาวร             |
| <b> </b>   ' | 2////2       | 003             | -23401085          | บญชแขกประเภท                  |                      |               |                  |                                 |        |                  |             |                 |       |   | การสอบถาม 🕨               |
|              |              |                 |                    |                               |                      |               |                  |                                 |        |                  |             |                 |       |   | พิมพ์ (a) 🕨               |
|              |              |                 |                    |                               |                      |               |                  |                                 |        |                  |             |                 |       |   | โบกำกับกาษีหัก ณ ที่จ่าย  |
|              |              |                 |                    |                               |                      |               |                  |                                 |        |                  |             |                 |       |   |                           |
|              |              |                 |                    |                               |                      |               |                  |                                 |        |                  |             |                 |       |   |                           |
|              |              |                 |                    |                               |                      |               |                  |                                 |        |                  |             |                 |       |   |                           |
|              |              |                 |                    |                               |                      |               |                  |                                 |        |                  |             |                 |       |   |                           |
|              |              |                 |                    |                               |                      |               |                  |                                 |        |                  |             |                 |       |   |                           |
|              |              |                 |                    |                               |                      |               |                  |                                 |        |                  |             |                 |       |   |                           |
|              |              |                 |                    |                               |                      |               |                  |                                 |        |                  |             |                 |       |   |                           |
|              |              |                 |                    |                               |                      |               |                  |                                 |        |                  |             |                 |       |   |                           |
| 4            |              |                 |                    |                               |                      |               |                  |                                 |        |                  |             |                 |       | > |                           |
| đ            | ลผืน:        |                 | <u>บา</u> พ ~      | แหล่งอื่น:                    | 2000 ~               | ประเภทการ     | รซ่ำระเงิน:      | ໃພລ                             | U 6158 | บคุม             |             |                 |       |   |                           |
| n            | มกาษีขาม:    |                 |                    | <ul> <li>หน่วยงาน:</li> </ul> | ~                    | ซึ่อนัญชี:    |                  |                                 | 14     | ใช้งาน:          |             |                 |       |   |                           |
| n            | มกาษิยามส    | ามประเภทสินค้   | u l                | ~ แหน่งาน:                    | ~                    | ซึ่งบัญชีตร   | เงข้าม:          |                                 | รูป    | แบบจำกองงบประมา  | ine:        | ~               |       |   |                           |
| -            | สภาษิยาม:    |                 |                    | < โรรงการ:                    | ~                    | กลุ่มภาษีทั้  | ก ณ ที่จ่าย:     |                                 | 11     | สงบประมาณะ       |             | ~               |       |   |                           |
| \$           | แหนกาษิยาย   | c.              |                    | 0.00 ปีการศึกษา               | u 🗸                  | ส่านวนกาย     | ให้ก ณ พี่จ่าย   | าบเม็บแจ้งหนึ่: 🗌               | ăr.    | ลดีน:            |             |                 |       |   |                           |
| 88           | ดภาษิยามพี่  | แก้ไข:          |                    | 0.00 กองพุณ:                  | ~                    | สำนวณกา       | ษีฟัก ณ ที่จ่า   | в: 🗌                            | ວັນ    | ราแลกเปลี่ยนงบปร | มาณ: 0.0000 | 00000000        |       |   |                           |
|              |              |                 |                    | <br>ใเคราะห์:                 | ~                    | วันที่น่าออก  | ຳໃຫ້:            |                                 |        |                  |             |                 |       |   |                           |
|              |              |                 |                    | VAT:                          | 5 ~                  | ]             |                  |                                 |        |                  |             |                 |       |   |                           |
|              |              |                 |                    |                               |                      |               |                  |                                 |        |                  |             |                 |       |   |                           |

เมื่อระบุข้อมูลเรียบร้อยแล้ว กดแถบเมนู **บันทึกรายละเอียด (b)** จะปรากฏหน้าต่างดังภาพ

# แถบ ภาพรวม ระบุข้อมูลดังนี้

| 1 | าพรา | หม ทั่วไป มิติ | ใบแจ้งหนี่ ก | การข่าระเงิน ค่าธรรมเ | นียมการขำระเงิน สินทรัพย์การ | ร ประวัติ |           |         |                 |
|---|------|----------------|--------------|-----------------------|------------------------------|-----------|-----------|---------|-----------------|
|   |      | า้นที่         | ใบสำคัญ      | ชนิดบัญชั             | บัญชี                        | ชื่อนัญชี | โพรไฟล์กา | ຽປແບບຈຳ | ด้าอธิบามรามการ |
|   |      | (1) -          | (2) -        | (3)-                  | (4) -                        |           | -         | (5)-    | (6) -           |
|   | *    | 27/7/2023      | 665-2JV01085 | บัญชีแมกประเภท        |                              |           |           |         |                 |
|   |      |                |              |                       |                              |           |           |         |                 |
|   |      |                |              |                       |                              |           |           |         |                 |
|   |      |                |              |                       |                              |           |           |         |                 |
|   |      |                |              |                       |                              |           |           |         |                 |
|   |      |                |              |                       |                              |           |           |         |                 |
|   |      |                |              |                       |                              |           |           |         |                 |
|   |      |                |              |                       |                              |           |           |         |                 |
|   |      |                |              |                       |                              |           |           |         |                 |
|   |      |                |              |                       |                              |           |           |         |                 |
|   |      |                |              |                       |                              |           |           |         |                 |
|   |      |                |              |                       |                              |           |           |         |                 |
|   |      |                |              |                       |                              |           |           |         |                 |
|   |      |                |              |                       |                              |           |           |         |                 |
|   | <    |                |              |                       |                              |           |           |         |                 |

| กาพร | กม ทั่วไป | លិពិ  | ใบแจ้งหนึ่ | การขำระเงิน ค่าธร | รมเนียมการซำระเงิน | สินทรัพย์กาว | ร ประวัติ    |           |         |            |        |           |
|------|-----------|-------|------------|-------------------|--------------------|--------------|--------------|-----------|---------|------------|--------|-----------|
|      | (7)       | เดบิต | เครดิต     | เอกสาร            | หน่วยงาน           | แผนงาน       | รหัสงบประมาณ | แหล่งเงิน | โครงการ | ปีการศึกษา | บองพัท | วิเคราะห์ |
|      | (I)       | -     | •          | •                 | •                  | •            | •            | •         | -       | •          | -      | •         |
| *    |           |       |            |                   |                    |              |              | 2000      |         |            |        |           |
|      |           |       |            |                   |                    |              |              |           |         |            |        |           |
|      |           |       |            |                   |                    |              |              |           |         |            |        |           |
|      |           |       |            |                   |                    |              |              |           |         |            |        |           |
|      |           |       |            |                   |                    |              |              |           |         |            |        |           |
|      |           |       |            |                   |                    |              |              |           |         |            |        |           |
|      |           |       |            |                   |                    |              |              |           |         |            |        |           |
|      |           |       |            |                   |                    |              |              |           |         |            |        |           |
|      |           |       |            |                   |                    |              |              |           |         |            |        |           |
|      |           |       |            |                   |                    |              |              |           |         |            |        |           |
|      |           |       |            |                   |                    |              |              |           |         |            |        |           |
|      |           |       |            |                   |                    |              |              |           |         |            |        |           |
|      |           |       |            |                   |                    |              |              |           |         |            |        |           |
|      |           |       |            |                   |                    |              |              |           |         |            |        |           |
| <    |           |       |            |                   |                    |              |              |           |         |            |        |           |

| ชนิดของบัญชีตรงข้าม  | บ้ญชีตรงข้าม |   | ใช้ใบนำฝากธนาคาร | การกลับรายการ | วันที่กลับรายการ |
|----------------------|--------------|---|------------------|---------------|------------------|
| (8)                  | (9)          | • | •                | *             |                  |
| มัญชีแยกประเภท 🗸     |              |   |                  |               |                  |
| <b>้ญชีแยกประเภท</b> |              |   |                  |               |                  |
| ุกค้า                |              |   |                  |               |                  |
| (จัดจำหน่าย          |              |   |                  |               |                  |
| นทรัพย์ถาวร          |              |   |                  |               |                  |
| ธนาดาร               |              |   |                  |               |                  |

| ฟิลด์                   | คำอธิบาย                                                   |
|-------------------------|------------------------------------------------------------|
| (1) วันที่              | ระบุวันที่บันทึกรายการ = วันที่ออกใบเสร็จรับเงิน           |
| (2) ใบสำคัญ             | ระบบ Default ให้                                           |
| (3) ชนิดบัญชี           | เลือก "ธนาคาร"                                             |
| (4) บัญชี               | เลือกบัญชีธนาคารให้ตรงกับบัญชีที่รับโอนเงิน                |
| (5) รูปแบบจำลอง         | เลือก "NONE"                                               |
| (6) คำอธิบาย            | ระบุคำอธิบาย "ปรับปรุงบัญชีพัก-เงินสดรับ เข้าบัญชี วันที่" |
| (7) เดบิต               | ระบุจำนวนเงินที่ต้องการปรับปรุงในช่อง "เดบิต"              |
| (8) ชนิดของบัญชีตรงข้าม | เลือก "บัญชีแยกประเภท" (เครดิต)                            |
| (9) บัญชีตรงข้าม        | เลือก "บัญชีพัก-เงินสดรับ" (110101011001)                  |

แถบ มิติ ระบุข้อมูลดังนี้

| ภาพรวม ทั่วไป              | มิติ    | ไบแจ้งหนึ่         | การชำระผ     | น ค่าธรรมเนียมการชำระเงิน | สินทรัพย์ถาวร | ประวัติ |  |  |
|----------------------------|---------|--------------------|--------------|---------------------------|---------------|---------|--|--|
| มิติ                       |         | <b>ร</b> า         | ยละเอียดมิติ |                           |               |         |  |  |
| (1)แหล่งเงิน:              | 2000    | $\sim$             | ด่ำอธิบาย:   | ผินรายได้ ประจำปี         |               |         |  |  |
| <mark>(2)</mark> หน่วยงาน: | 5000000 | $\sim$             | ด่ำอธิบาย:   | : เขตพื้นที่เซียงราย      |               |         |  |  |
| (3) <sup>แผนงาน:</sup>     | 99      | ไม่ระบุแผนงาน      |              |                           |               |         |  |  |
| โครงการ:<br>(1)            | 99      | $\sim$             | ด่ำอธิบาย:   | ไม่ระบุโครงการ            |               |         |  |  |
| (4)<br>ปีการศึกษา:         | 99      | $\sim$             | ด่ำอธิบาย:   | ไม่ระบุปีการศึกษา         |               |         |  |  |
| (5)<br>กองทุน:             | 99      | ด่ำอธิบาย: ไม่ระบุ |              |                           |               |         |  |  |
| (6)<br>วิเคราะห์:          | 99      | $\sim$             | ด่ำอธิบาย:   | : ไม่ระบุมิติวิเคราะห์    |               |         |  |  |
| (7) <sub>สาขา VAT:</sub>   | 5       | $\sim$             |              |                           |               |         |  |  |

| ฟิลด์          | คำอธิบาย                                                  |
|----------------|-----------------------------------------------------------|
| (1) แหล่งเงิน  | ระบุแหล่งของเงิน (2000 = เงินรายได้ ประจำปี)              |
| (2) หน่วยงาน   | ระบุหน่วยงาน (50000000 = เขตพื้นที่เชียงราย)              |
| (3) แผนงาน     | ระบุ 99 (ไม่ระบุแผนงาน)                                   |
| (4) โครงการ    | ระบุ 99 (ไม่ระบุโครงการ)                                  |
| (5) ปีการศึกษา | ระบุ 99 (ไม่ระบุปีการศึกษา)                               |
| (6) กองทุน     | ระบุ 99 (ไม่ระบุมิติกองทุน)                               |
| (7) วิเคราะห์  | ระบุ 99 (ไม่ระบุมิติวิเคราะห์)                            |
| (8) สาขา VAT   | ระบุสาขา (5 = มหาวิทยาลัยเทคโนโลยีราชมงคลล้านนา เชียงราย) |

เมื่อบันทึกข้อมูลถูกต้องครบถ้วนแล้ว เลือกเมนู ลงรายการบัญชี

| 🖓 ใบกำคัญสมุดรายวัน (1 - 1000) - สมุดรายวัน 665-2JV, หมายเลขสมุดรายวัน: B0185771, ชนิดสมุดรายวัน: ประจำวัน |                                             |                        |                     |                             | i.             |            |                 |                                |        |                          | - 0 ×               |                          |           |  |
|----------------------------------------------------------------------------------------------------|---------------------------------------------|------------------------|---------------------|-----------------------------|----------------|------------|-----------------|--------------------------------|--------|--------------------------|---------------------|--------------------------|-----------|--|
| ไฟล์ แก้                                                                                                   | โข เครื่องมือ                               | รื่องมือ ต่ำสั่ง 18ใช้ |                     |                             | h 18hd         |            |                 |                                |        | ວະຕາແດງຕະໂດເຊັ           |                     |                          |           |  |
|                                                                                                    | X   문 로 로 7 및 및 지 ( 이 에 이 이 이 ) 문 위 ( 말 🔊 🖉 |                        |                     |                             |                | พรายการบญช | interaction geo |                                |        |                          |                     |                          |           |  |
| มอดดุล 🦳                                                                                                   |                                             |                        | รามเดบิต            |                             | รวมเครดิต      |            |                 | ลงรายการบัญชีและไ              | อนย้าย |                          |                     | ลงรายการบัญชี 🕨          |           |  |
| สมุดรายว่                                                                                                  | iu:                                         | 0.00                   | สมุดรายวัน:         | 9,667.00                    | สมุดรายวัน     | 9,667.00   |                 | inter and in the second second |        | พระจงสอบพรามธุรกตอง      | ตรวจสอบความถูกตอง 🕨 |                          | IN STREET |  |
| ต่อใบสำคั                                                                                                  | ່ญ:                                         | 0.00                   | ต่อใบสำคัญ:         | 9,667.00                    | ต่อใบสำคัญ:    | 9,667.00   |                 |                                |        | -                        |                     |                          |           |  |
| กาพราม                                                                                                    | ห่วไป มิต                                   | ใบสลังหนึ่             | การซ่าระพิน ค่าธรรม | มหนียมการชำระพื้น สินทรัทย่ | การ ประวัติ    |            |                 |                                |        | กาษีขาย                  |                     | aliar )                  |           |  |
| านจ                                                                                                    | i                                           | ในสำคัญ                | ชนิดปัญชี           | ปัญชี                       | ซื่อนัญชี      |            |                 |                                |        |                          |                     |                          |           |  |
|                                                                                                    | *                                           | *                      |                     |                             | *              |            |                 |                                |        | สมุดรายวันเป็นครั้งคราว  | •                   | werning +                |           |  |
| 9/2                                                                                                    | /2023                                       | 665-2JV01088           | บัญชีแอกประเภท      | 110101011001                | บัญชีพัก-เงินส | เตรับ      |                 |                                |        |                          |                     | нимения •                |           |  |
|                                                                                                    |                                             |                        |                     |                             |                |            |                 | 6017101                        |        | ฟังก์ชัน                 | ۱.                  | ณรัฐธรรณ 🕨               |           |  |
|                                                                                                    |                                             |                        |                     |                             |                |            | -               | -                              |        |                          | _                   | พิมพ์ (a) 🕨              |           |  |
|                                                                                                    |                                             |                        |                     |                             |                |            |                 |                                |        | สินทรัพย์ถาวร            | ۶.                  | ใบกำกับกาษีหัก ณ ที่จ่าย |           |  |
|                                                                                                    |                                             |                        |                     |                             |                |            |                 | 9,667.00                       |        |                          |                     |                          |           |  |
|                                                                                                    |                                             |                        |                     |                             |                |            |                 |                                |        | อารสีลแอวน               | Þ                   |                          |           |  |
|                                                                                                    |                                             |                        |                     |                             |                |            |                 |                                |        | TTEND DETTEN             |                     |                          |           |  |
|                                                                                                    |                                             |                        |                     |                             |                |            |                 |                                |        |                          |                     |                          |           |  |
|                                                                                                    |                                             |                        |                     |                             |                |            |                 |                                |        | พมพ (a)                  | •                   |                          |           |  |
|                                                                                                    |                                             |                        |                     |                             |                |            |                 |                                |        | Cov no ni.               |                     |                          |           |  |
|                                                                                                    |                                             |                        |                     |                             |                |            |                 |                                |        | ไบกำกับภาษีหัก ณ ที่จ่าย |                     |                          |           |  |
|                                                                                                    |                                             |                        |                     |                             |                |            |                 |                                |        |                          |                     |                          |           |  |

ตรวจสอบความถูกต้องเลือกเมนู พิมพ์ > ใบสำคัญ

| 🧖 ใบสำคัญสมุด<br>ไฟล์ แก้ใช                                                                                                    | รายวัน (1 - 100<br>เครื่องมือ ด้าง | 0) - สมุดรายวัน<br>ส่ง ริธิโช้ | ווורעא, 665-2JV, אווורעא | งอสมุดรายวัน: B01766 | 177, ชนิดสมุดรายวัน                |                             |                    |     | V a                      |   | ×                         |
|----------------------------------------------------------------------------------------------------|------------------------------------|--------------------------------|--------------------------|----------------------|------------------------------------|-----------------------------|--------------------|-----|--------------------------|---|---------------------------|
| 🖿 🖬 🗡                                                                                                    | 🖶 🗟 🕱                              | 1 🔻 🔣                          | V 🕅 🛛                    | N 4 🕨 🕪 🔶            | 🖹 🔔   🛛                            |                             |                    |     | ลงรายการบญช              |   |                           |
| ขอดคุล                                                                                                    |                                    |                                | รามเตบิต                 |                      | รวมเครดิต                          |                             |                    |     | ตรวจสอบความกกต้อง        | • | ลงรายการบัญชั 🔸           |
| สมุตรายวัน<br>ต่อในร่วด้อย                                                                                                    |                                    | 0.00                           | สมุดรายวัน               | 9,667                | .00 สมุดราบ<br>1.00 ต่อในร่วง      |                             |                    |     |                          |   | ตรวจสอบความถูกต้อง 🕨      |
| กาพรวม หรือไป                                                                                                    | <b>S</b> Ø                         | ใบแจ้งหนึ่ กา                  | พย่าระดิน ต่าธรรม        | มนิยมการช่าระดิน สิเ | แหร้พย์กาวร ประวั                  |                             |                    |     | ภาษิขาย                  |   | กาษีอาย                   |
| วันที่                                                                                                    | โบสา                               | ເຂັດູ                          | ອນີດບໍ່ດູອີ              | ບັญອີ                | ອື່ອນັກ                            |                             |                    |     |                          |   | สมุดรายาโมเป็นครั้งคราว ▶ |
|                                                                                                    | •                                  |                                |                          |                      | •                                  |                             |                    |     | สมุดรายวันเป็นครั้งคราว  | • | พงกอน                     |
| 9/2/202                                                                                                    | 3 665-3                            | 2JV00422 a                     | รมาคาร                   | 5-2-B-KTB-C-14       | 23 เชียงร                          |                             | เดบิต              |     | สำครับ                   |   |                           |
|                                                                                                    |                                    |                                |                          |                      |                                    | _                           | _                  |     | VI4119014                | _ | พิมพ์ (a) →               |
|                                                                                                    |                                    |                                |                          |                      |                                    | *                           | •                  |     | สินทรัพย์กาวร            | • | โบกำกับเ ก ณ พิจ่าย       |
|                                                                                                    |                                    |                                |                          |                      |                                    | วันที่ 09-02-66             | 9,667.00           |     |                          |   |                           |
|                                                                                                    |                                    |                                |                          |                      |                                    |                             |                    |     | การสอบถาม                | • |                           |
|                                                                                                    |                                    |                                |                          |                      |                                    |                             |                    |     |                          |   | 1                         |
|                                                                                                    |                                    |                                |                          |                      |                                    | ไม่สำคัญค่าและเมื่อเสื      |                    |     | พมพ (a)                  |   |                           |
| <                                                                                                    |                                    |                                |                          | 2000                 |                                    | ใบสำคัญ                     |                    |     | ในคำคับภาษีนัก ณ ที่จ่าย | _ |                           |
| กลุ่มกาษีชาย:                                                                                                    |                                    |                                | แหลงงาน:<br>หน่วยงาน:    | 50000000 ~           | ซื่อนัณซ์:                         |                             |                    |     |                          |   |                           |
| กลุ่มภาษิชายตา                                                                                                    | มประเภทสินด้า:                     | ~                              | ·                        | 99 🗸                 | ອື່ວນັ <i>ญ</i> ອັສຣະອ້າມ:         | สมุดรายวัน                  |                    |     |                          |   |                           |
| รหัสกาษีขาม:                                                                                                    |                                    | ~                              | ้ โดรงการ:               | 99 🗸                 | กลุ่มกาษีทัก ณ ที่ข                | ยอดดุล                      |                    |     |                          |   |                           |
| สำนวนกาษิขาย                                                                                                    |                                    | 0                              | .00 ปีการศึกษา:          | 99 ~                 | ค่านวนกาษีทัก ณ                    |                             |                    |     |                          |   |                           |
| ยอดภาษิขายพื่ม                                                                                                    | กำไข:                              | 0                              | .00 กองหุณ:<br>วันธราชพ์ | 99 ~                 | สานวณภาษิทัก ณ<br>วันที่น่าออกใช้: | รายจานเงนสต                 |                    |     |                          |   |                           |
| and the second second s |                                    |                                |                          |                      |                                    | ธุรกรรมที่ลงรายการบัญชีแล้ว | โดยเรียงตามสมุดราย | วัน |                          |   |                           |
|                                                                                                    |                                    |                                |                          |                      |                                    |                             |                    |     |                          |   |                           |

# จะได้คู่บัญชี ดังนี้

Dr. บัญชีเงินฝากกระแสรายวัน ΧХ Cr. บัญชีพัก-เงินสดรับ

ХХ

# ตัวอย่างใบสำคัญทั่วไป

| Jac.                                      |                                 |                           |                              |                         | เขียงราย-เงินร                        | รายได้-ใบ  | หน้า 1<br>27/7/2023<br>17:26:16 |           |                                                                           |                                      |
|-------------------------------------------|---------------------------------|---------------------------|------------------------------|-------------------------|---------------------------------------|------------|---------------------------------|-----------|---------------------------------------------------------------------------|--------------------------------------|
| อ<br>ก<br>รีการทำระเงิน<br>าอธิบายสมุดราย | วัน ปรับปรุงบัญชี่พัก-เงินสดรับ | เข้าบัญชี 142-3 วันที่ 09 | -02-66                       |                         |                                       |            |                                 |           | ทมาอเลขสบุครายวัน<br>หมาอเลขใบสำคัญ<br>วันที่ใบสำคัญ<br>หมาอเลขใบแจ้งหนี้ | B0176677<br>665-2JV00422<br>9/2/2023 |
| บัญชี                                     | ชื่อบัญชี                       | แหล่งเงิน                 | หน่วยงาน                     | แผนงาน                  | โครงการ                               | ปีการศึกษา | กองงทุน                         | วิเคราะห์ | เคบิต                                                                     | เครดิต                               |
| <u>110103010101</u>                       | บัญชี่เงินฝากกระแสรายวัน        | 2000<br>ค่าอธิบายราช      | 50000000<br>การ : ปรับปรุงบั | 99<br>ญขีพัก-เงินสตรับ  | 99<br>เข้าบัญชี 142-3 วันที่ 09-02-66 | 99         | 99                              | 99        | 9,667.00                                                                  |                                      |
| <u>110101011001</u>                       | บัญขีพัก-เงินสตรับ              | 2000<br>ค่าอธิบายราย      | 50000000<br>การ : ปรับปรุงบั | 99<br>ญขี่พัก-เงินสดรับ | 99<br>เข้าบัญชี 142-3 วันที่ 09-02-66 | 99         | 99                              | 99        |                                                                           | 9,667.00                             |
|                                           |                                 |                           |                              |                         |                                       |            |                                 |           |                                                                           |                                      |

# 6. รายงานสรุปใบเสร็จรับเงิน

เข้าโปรแกรม ERP เลือกเมนู บัญชีลูกหนี้ > การกระจาย > รายงานสรุปใบเสร็จรับเงิน

| 🔏 Mie                   | rosoft Dynamics AX - Rajamangala University of Technology Lanna (HV-ERPAX-01: รฟัสรอบเวลา - 59) - [1 - 1000]                                                                                                    |                                                                                                    | - 8 | × |   |
|-------------------------|----------------------------------------------------------------------------------------------------|----------------------------------------------------------------------------------------------------|-----|---|---|
| 0                       | 💭 💌 📧 🕨 1000 🕨 ปัญชัญกหนี่ 🕨 ปัญชัญกหนี่ พื่นที่                                                                                                    |                                                                                                    | 5 B |   | ۵ |
| <u></u>                 | ดัติติติติตั⊀ นิ 📑 🕨 1000 ▶ ปัญชีลูกหนึ่ ▶ ปัญชี                                                                                                    | ลูกหนี้ พื้นที่                                                                                                    |     |   |   |
| ununtratratum runnitura | <ul> <li>              ТВИТЫ          </li> <li>             Фермали         </li> <li>             тупи         </li> <li>             тупи         </li> </ul> <li>             тупи         <ul> <li>             тупи         </li> <li>             тупи         </li> <li>             туп         </li> <li>             туп         </li> <li></li></ul></li> | <ul> <li>สามมาระจำรวด</li> <li>ครามการใช่มีสุดสระบะไหนะ<br/>สนัยค์</li> <li>การปรับประมีคามสถายโดน<br/>การปรับประมีคนสร้างครั้ง</li> <li>สามมาระบะไปแห่งได้ระกะทั่ง</li> <li>สามมาระบะไปแห่งได้มาก</li> <li>สามมาระบะไปแห่งได้มาก</li> </ul> |     |   | ~ |
|                         | การตั้งสารขณะมีกกำลับนาน<br>หมุณสร้างที่มีรูปกล้า<br>พางาานิเอตร์<br>18 ซึ่งสินในการแก่งสำ<br>18 พรศณ์<br>18 พรศณ์<br>18 โมส์เครียม<br>19 โมส์เครียม                                                                                                    |                                                                                                    |     |   | < |

### กดปุ่ม **เลือก**

| เลือก       |
|-------------|
| ต่าเริ่มต้น |
| ตัวเลือก    |
|             |
|             |
|             |
|             |
|             |
|             |
|             |
|             |
|             |
| ตกลง ยกเลิก |
|             |

 ระบุวันที่ที่ต้องการดูรายงานในช่อง สมุดรายวันใบแจ้งหนี้ขาย > วันที่ > ตกลง ทั้งนี้ สามารถเพิ่มเงื่อนไขการกรองข้อมูล โดยการกดปุ่ม "เพิ่ม" แล้วระบุฟิลด์ที่ต้องการกรอง

| 🔳 LNC_ReceiptSUM(Report) - २                              | ายงาน (1 - 1000)            |             |  |        | —      |       | ×           |
|-----------------------------------------------------------|-----------------------------|-------------|--|--------|--------|-------|-------------|
| เลือกการสอบถาม: การสอบถามที่ใช้                           |                             |             |  |        | $\sim$ | ปรับเ | ปลี่ยน      |
| โครงสร้าง                                                 |                             |             |  |        |        |       |             |
| ตาราง<br>แก่ไป สมุดรายวันใบแจ้งหนี้ขาย<br>แก่ไป ใบสั่งขาย |                             |             |  |        |        |       | <b>^</b>    |
| กำหนดช่วง การเรียงลำดับ                                   |                             |             |  |        |        |       |             |
| ตาราง                                                     | ฟิลด์                       | เงื่อนไข    |  |        |        | 19    | <b>ั</b> ่ม |
| สมุตรายวันใบแจ้งหนีขาย                                    | ใบสั่งขาย                   |             |  |        |        | ลบ    | ออก         |
| สมุตรายวันโบแล้งหนี้ขาย<br>สมุตรายวันโบแล้งหนี้ขาย        | งในหวังมูก<br>วันที่<br>ค.ะ | "25/7/2023" |  | ~      | )      |       |             |
| บรรทัดใบสั่ง                                              | ใบส่งขาย                    |             |  |        |        |       |             |
|                                                           |                             |             |  |        |        |       |             |
|                                                           |                             |             |  |        |        |       |             |
|                                                           |                             |             |  | รัเซ้ด | ตกลง   |       | ยกเลิก      |

### <u>ตัวอย่างรายงานสรุปใบเสร็จรับเงิน</u>

|            | a                                                        | มหาวิทยาลัยเทคโนโลยีราชมงคลล้านนา<br>รายงานสรุปใบเสร็จรับเงิน                                                                                |                                                                                                    |                                                                                                    |                                                               |        |                                             |            |      |          |  |  |
|------------|----------------------------------------------------------|----------------------------------------------------------------------------------------------------|----------------------------------------------------------------------------------------------------|----------------------------------------------------------------------------------------------------|---------------------------------------------------------------|--------|---------------------------------------------|------------|------|----------|--|--|
| Soldsteel. | ้<br>วันที่ใบเสร็จรับ                                    | เพิ่น 25 กรกฎาคม 2                                                                                                    | 566                                                                                                    |                                                                                                    |                                                               |        |                                             |            |      |          |  |  |
| ล่าด้      | ม เล่มที่/เลขที่ใบเส                                     | รีจรับเงิน                                                                                                    | ซื่อ                                                                                                    | ชุดรายรับ(Template)                                                                                                    | โอนเงิน                                                       | เงินสด | วธการชาระเงิน<br>เงินทดรอง                  | เงินกองทุน | เซ้ด | หมายเหตุ |  |  |
| 1 2 3 4    | 5H-023/0067<br>5H-023/0068<br>5H-023/0080<br>5H-023/0080 | นายวิวัฒ<br>ธนาดารก<br>บ้านทักขั<br>รวมรายการ เงินส<br>รวมรายการ เงินส<br>รวมรายการ เงินส<br>รวมรายการ เชิน<br>รวมเริ่นราย เงิน<br>(สามหมิ่ม | ม์ ทัพจร<br>รุงไทย จำกัด<br>าราชการ<br>าราชการ<br>*-เงินทดรอง<br>เงินกองทุน<br><br>น้ำพันแปตร้อยเจ็ดสิบ | รับคืนเงินอื่ม สัญญาเลขที่ 092/66<br>ตำไฟฟ้า ประจำเดือน มิถุนายน 2566<br>ตำไฟฟ้า ประจำเดือน กรกฎาคม<br>ตำไฟฟ้า ประจำเดือน กรกฎาคม 2566<br>27,880.48 บาท<br>0.00 บาท<br>7,996.00 บาท<br>0.00 บาท<br>0.00 บาท<br>บาท<br>35,876.48 บาท<br>หกบาหลีสิบแปดสตางค์ ) | 980.00<br>2,872.00<br>24,028.48<br>ลงชื่อ<br>ลงชื่อ<br>ลงชื่อ |        | 7,996.00<br>ยุ้ส่ง<br>ผู้รับ<br>ผู้ครวจ<br> | ที่บัญชี   |      |          |  |  |